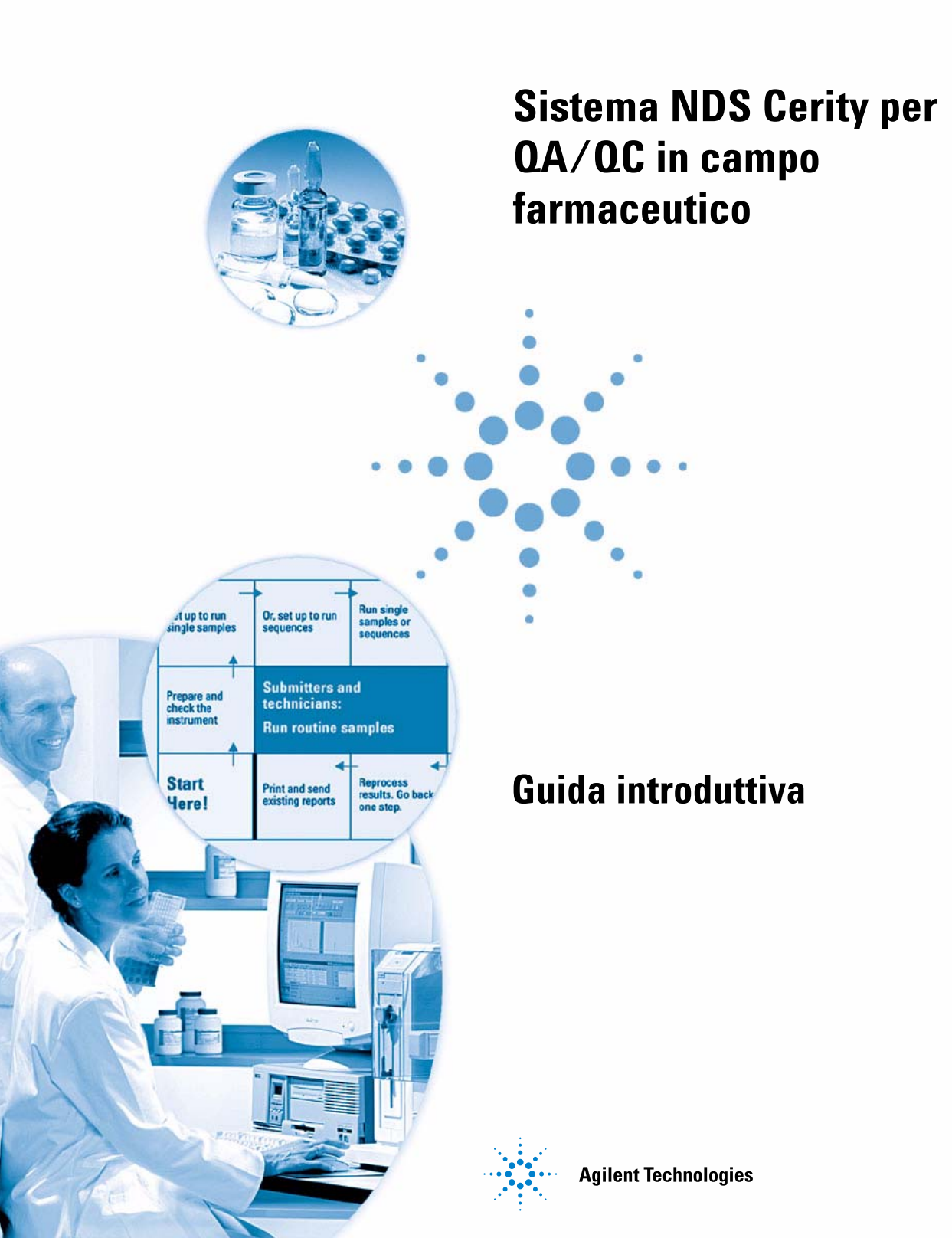

# Avvisi

#### © Agilent Technologies, Inc. 2003

Nessuna parte di questo manuale può essere riprodotta in alcun formato o con alcun mezzo (inclusa l'archiviazione e la scansione elettroniche o la traduzione in una lingua straniera) senza previo consenso scritto di Agilent Technologies, Inc. secondo le disposizioni di legge sul diritto d'autore degli Stati Uniti, internazionali e locali applicabili.

### **Codice del manuale**

G4000-94012

### **Edizione**

12/2003

Stampato in Germania

Agilent Technologies Deutschland GmbH Hewlett-Packard-Strasse 8 76337 Waldbronn

Microsoft <sup>®</sup> è un marchio registrato negli Stati Uniti di Microsoft Corporation.

### **Revisione software**

Questa guida si riferisce alle versioni A.02.xx del software Sistema NDS Cerity per QA/QC in campo farmaceutico dove xx indica modifiche minori del prodotto che non influiscono in alcun modo sull'accuratezza tecnica della presente guida.

### Garanzia

Le informazioni contenute in questo documento sono fornite allo stato corrente e sono soggette a modifiche senza preavviso nelle edizioni future. Agilent non rilascia alcuna garanzia, esplicita o implicita, relativamente al presente manuale e alle informazioni in esso contenute. Salvo il caso di dolo o colpa grave Agilent non sarà responsabile di errori o danni diretti o indiretti relativi alla fornitura o all'uso di questo documento o delle informazioni in esso contenute. In caso di separato accordo scritto fra Agilent e l'utente con diverse condizioni di garanzia relativamente al contenuto di questo documento in conflitto con le condizioni qui riportate, prevarranno le condizioni dell'accordo separato.

### Licenze sulla tecnologia

I componenti hardware e/o software descritti in questo documento vengono forniti con licenza e possono essere utilizzati o copiati solo in conformità ai termini di tale licenza.

### Indicazioni di sicurezza

### **AVVERTENZA**

L'indicazione **AVVERTENZA** segnala un rischio. Richiama l'attenzione su una procedura operativa o analoga operazione che, se non eseguita correttamente o non rispettata, può provocare danni al prodotto o la perdita di dati importanti. Non eseguite mai alcuna operazione ignorando l'**AVVERTENZA**, fatelo solo dopo aver compreso e applicato completamente le indicazioni di Agilent.

### ATTENZIONE

L'indicazione ATTENZIONE segnala un rischio serio. Richiama l'attenzione su una procedura operativa o analoga operazione che, se non eseguita correttamente o non rispettata, può provocare lesioni personali o morte. Non eseguite mai alcuna operazione ignorando l'indicazione ATTENZIONE, fatelo solo dopo aver compreso e applicato completamente le indicazioni di Agilent.

### Sommario

### Prima di iniziare 5 Analisi di campioni di routine 9 Esercizio base n. 1a Equilibrazione dello strumento 13 Esercizio base n. 2a Analisi di un campione singolo per produrre un cromatogramma di esempio 19 Esercizio base n. 2b Analisi di un gruppo di campioni singoli per identificare i composti 25 Esercizio base n. 3a Esecuzione di una sequenza per quantificare i composti con una calibrazione a livello singolo 31 Esercizio base n. 3b Reintegrazione e rielaborazione dei risultati 41 Esercizio avanzato n. 4a Esecuzione di una sequenza per quantificare i composti con una calibrazione multilivello 47 Esercizio avanzato n. 4b Modifica delle variabili del campione e rielaborazione 55 Esercizio avanzato n. 5a Esecuzione di una seguenza per la guantificazione di impurezze 63 Esercizio avanzato n. 5b Uso di un metodo diverso per la rielaborazione 69

### Impostazione dei metodi 73

Esercizio base n. 1 Impostazione di un metodo di equilibrazione 75

Esercizio base n. 2 Impostazione di un metodo per campioni singoli per l'identificazione dei composti 83

Esercizio base n. 3 Impostazione di un metodo calibrato a livello singolo per la sequenza 95

Esercizio avanzato n. 4 Impostazione di un metodo per campioni singoli per l'acquisizione e l'utilizzo di spettri 111

Esercizio avanzato n. 5 Impostazione di un metodo calibrato a multilivello per la sequenza 129

Esercizio avanzato n. 6 Impostazione di un metodo per una sequenza per la quantificazione di impurezze 141

Esercizio avanzato n. 7 Calcolo della somma media dell'area delle impurezze non identificate per lotto 159

Esercizio avanzato n. 8 Impostazione di un identificatore di gruppo con calcoli di system suitability 167

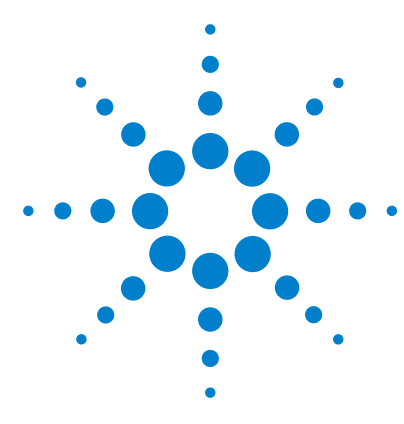

Sistema NDS Cerity per QA/QC in campo farmaceutico Guida introduttiva

# Prima di iniziare

Gli esercizi introduttivi costituiscono un modo rapido per apprendere le applicazioni di QA/QC Cerity per il campo farmaceutico. Utilizzare la *Guida ai concetti di Cerity* per facilitare l'esecuzione degli esercizi.

### Impostazione di metodi

Se si sviluppano metodi per il laboratorio sarà utile eseguire questi esercizi. Si possono utilizzare questi metodi per eseguire campioni e sequenze con gli esercizi Analisi di campioni di routine.

### Analisi di campioni di routine

Se si analizzano campioni ma non si sviluppano metodi, è possibile eseguire questi esercizi con i metodi predefiniti contenuti nel sistema di gestione dati in rete Cerity oppure utilizzare i metodi impostati tramite gli esercizi di impostazione dei metodi.

### Prima di iniziare

Assicurarsi che l'amministratore di sistema trasferisca i metodi predefiniti ed il cromatogramma di esempio dal CD-ROM Cerity nel database. Per ulteriori informazioni su come trasferire i metodi e renderli utilizzabili per il proprio sistema, vedere la pagina successiva.

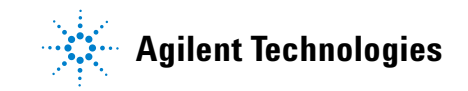

### **Operazione 1. Ripristinare i metodi predefiniti**

I metodi predefiniti per gli esercizi di base ed avanzati si trovano nel CD del software di Cerity in **\GettingStarted DefaultMethods**.

1 Ripristino dei metodi predefiniti.

I metodi predefiniti per gli esercizi di base ed avanzati si trovano nel CD del software di Cerity in **\GettingStarted\ DefaultMethods**.

- 2 Selezionare Start > Programs > Agilent Cerity > Administration and Maintenance > Archive and Restore.
- 3 Inserire le informazioni per l'accesso, quindi selezionare **OK**.
- 4 Selezionare Restore, quindi fare clic su Next.
- **5** Fare clic sul pulsante ... .
- 6 Selezionare \GettingStarted\DefaultMethods\Basic (o \Advanced) sull'unità CD.
- 7 Fare clic su OK, su Next e rispondere Yes ai messaggi.
- 8 Fare clic sul pulsante >> per spostare i metodi predefiniti nell'elenco Restore Objects.
- **9** Fare clic su **Next**, **Start**, quindi rispondere **OK** ad ogni messaggio che compare.

Viene visualizzato il seguente messaggio: "These tables contain duplicates".

### **Operazione 2. Risolvere duplicati di database**

- 1 Fare clic su Next.
- 2 Verificare di non aver selezionato la casella di controllo **Select** instruments to enable.
- **3** Fare clic su **Next** e selezionare il secondo ruolo di amministratore.
- 4 Fare clic su **Rename**, quindi inserire il nuovo ruolo **Admin** e premere **OK**.
- 5 Fare clic su Next, Start, quindi su OK.
- 6 Fare clic su **OK**, quindi su qualsiasi tasto **Close**.

### Operazione 3. Ripristinare il cromatogramma di esempio

Il cromatogramma di esempio si trova sul CD-1 di Cerity in \**GettingStarted**\**DefaultResults**. Assicurarsi che il cromatogramma di esempio predefinito sia stato ripristinato.

- 1 Ripetere le operazioni da 1 a 4 in "Operazione 1. Ripristinare i metodi predefiniti" a pagina 6.
- 2 Selezionare \GettingStarted\DefaultResults sull'unità CD-ROM, quindi fare clic su OK, infine su Next.
- **3** Selezionare **defexchrom2a**, fare clic su > e su **Next**.
- 4 Fare clic su Start e rispondere OK ai messaggi che compaiono, quindi fare clic su Close.
- 5 Selezionare Start > Programs > Agilent Cerity > Cerity Pharmaceutical QA/QC.
- 6 Inserire le informazioni per l'accesso, quindi selezionare OK.
- 7 Selezionare Result nell'elenco Current View.
- 8 Selezionare AllResultsRestored nell'elenco Query.

### Operazione 4. Copiare il metodo predefinito da utilizzare con lo strumento

Se necessario, consultare "Esercizio base n. 2 Impostazione di un metodo per campioni singoli per l'identificazione dei composti" a pagina 83.

- **1** Selezionare **Method** nell'elenco **Current View**.
- 2 Selezionare AllMethodsRestored nell'elenco Query.
- 3 Per ogni metodo predefinito:
  - a Selezionare File > New > Method.
  - **b** Fare clic su **Browse**, selezionare **defaultmethodN** per gli esercizi di base o **AdvdefaultmethodN** per gli esercizi avanzati, quindi fare clic su **OK**.

### NOTA

La prima volta che si copia e si rinomina **Advdefaultmethod4**, specificare il nome **defexer4a**. Il primo utente modificherà questo metodo nell'Esercizio n. 4b. Affinché il secondo utente possa usare il metodo, copiare **Avdefaultmethod4** e rinominarlo in **defexer4b**.

- **c** Assegnare al nuovo metodo il nome defexerN e fare clic su **Next**.
- **d** Selezionare lo strumento sul quale verrà utilizzato il metodo, quindi fare clic su **Next**.
- e Fare clic su Next per passare al pannello New Method Review.
- **f** Far clic su **Finish**, quindi su **Save** quando viene visualizzato il messaggio "Save to the database".
- 4 Selezionare AllResultsRestored nell'elenco Query.
- **5** Espandere **defexerN**.
- 6 Espandere Instrument Setup e modificare le impostazioni.
- **7** Adattare le impostazioni dello strumento per i moduli LC non corrispondenti.

I metodi predefiniti possono essere usati SOLO su strumenti con rivelatore VWD Agilent. Gli altri moduli LC NON devono corrispondere ai moduli sui quali i metodi sono stati impostati (autocampionatore, pompa quaternaria, comparto colonne termostatato).

Se non si dispone di uno strumento con rivelatore VWD da usare per gli esercizi, l'amministratore o un utente avanzato dovranno impostare i metodi utilizzando l'apposita sezione di questa guida.

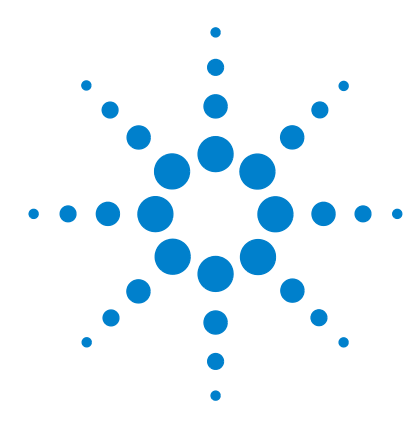

# Analisi di campioni di routine

Gli esercizi che seguono consentono di apprendere l'analisi dei campioni di routine. Per gli esercizi "a" è possibile utilizzare i metodi predefiniti oppure impostare metodi con gli esercizi di impostazione dei metodi. Per passare agli esercizi "b", è indispensabile avere ottenuto i risultati degli esercizi "a". L'insieme degli esercizi di base ed avanzati comprende i seguenti argomenti:

Di base Esercizio 1 – Equilibrazione dello strumento Modalità di equilibrazione dello strumento tramite il pannello dello strumento o tramite un metodo.

**Esercizio 2a – Analisi di un campione singolo per produrre un cromatogramma di esempio** Modalità di produzione di un cromatogramma di esempio da usare per l'impostazione di integrazione ed identificazione in un metodo.

**Esercizio 2b – Analisi di un gruppo di campioni singoli per identificare i composti** Modalità di inserimento ed analisi di un gruppo di campioni singoli con un metodo per identificare i composti del campione.

**Esercizio 3a – Esecuzione di una sequenza per quantificare i composti con una calibrazione a livello singolo** Modalità di impostazione di calibrazione a livello singolo e aggiornamento singolo, quantificazione ESTD e quantità di composti fisse.

**Esercizio 3b – Reintegrazione e rielaborazione dei risultati** Modalità di reintegrazione manuale dei risultati della sequenza e rielaborazione dei risultati con la versione di metodo originale.

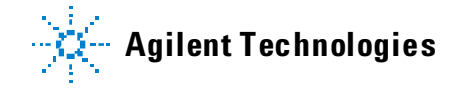

Per ulteriori informazioni sull'analisi di campioni di routine consultare la sezione "Analisi di campioni" della *Guida ai concetti*.

Avanzati Esercizio 4a – Esecuzione di una sequenza per quantificare i composti con una calibrazione multilivello Modalità di impostazione di una sequenza multilivello, con ricalibrazione globale, quantità di composto variabili e variabili del campione.

**Esercizio 4b – Modifica delle variabili del campione e rielaborazione** Modalità di rielaborazione dei risultati con la versione più recente del metodo ed una versione con variabili di campione nuove.

**Esercizio 5a – Esecuzione di una sequenza per la quantificazione di impurezze** Modalità di impostazione di una quantificazione ISTD, calcoli personalizzati, limiti, calibrazione in bracketing e system suitability.

**Esercizio 5b – Uso di un metodo diverso per la rielaborazione** Modalità di rielaborazione con un metodo nuovo.

Prima di Leggere "**Prima di iniziare**" a pagina 5. iniziare Se si pensa di utilizzare metodi predefiniti per questi esercizi, accertarsi che i metodi siano presenti nel database. Dall'elenco Query, selezionare AllMethodsRestored per visualizzare defexer1-5 oppure AllResultsRestored per visualizzare defexchrom2a. L'amministratore di sistema deve aver configurato il cromatografo liquido Agilent Serie 1100 per il sistema. Se si pensa di effettuare gli esercizi di Analisi di campioni di routine con i metodi predefiniti, è indispensabile utilizzare uno strumento dotato di rivelatore VWD. Se si utilizzano i metodi creati negli esercizi Impostazione dei metodi, è necessario disporre di un solo campionatore, di una pompa (quaternaria o binaria) e di un rivelatore UV-visibile (VWD, MWD, DAD).

Il solvente A è acqua. Il solvente B è metanolo o acetonitrile.

Utilizzare la colonna Agilent Technologies Eclipse XDB-C8 (o C-18), 4,6 mm X 15 cm (5 uM).

Preparare i tre seguenti vial di standard isocratico, codice Agilent 01080-68704: non diluito, diluito di un fattore di 2 e diluito di un fattore di 4.

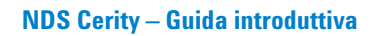

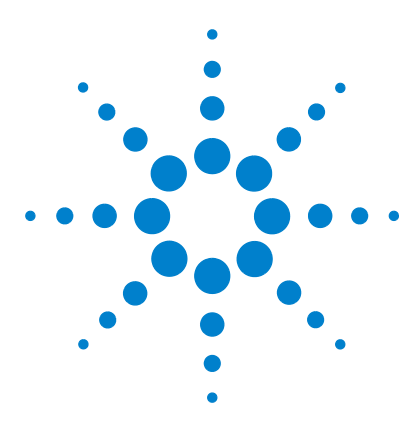

Sistema NDS Cerity per QA/QC in campo farmaceutico Guida introduttiva

# Esercizio base n. 1a Equilibrazione dello strumento

Il presente esercizio prevede una serie di operazioni che consentiranno di imparare a:

- Equilibrare lo strumento dall'apposito pannello dell'applicazione Cerity per QA/QC in campo farmaceutico.
- Inserire ed analizzare un campione di equilibrazione (analisi in bianco) con un metodo creato per equilibrare lo strumento.

È possibile utilizzare una copia del metodo predefinito fornito con il sistema per equilibrare lo strumento oppure il metodo creato in "Esercizio base n. 1 Impostazione di un metodo di equilibrazione" a pagina 75.

Per eseguire quanto descritto nelle pagine seguenti, è necessario provare prima ad effettuare le operazioni riportate sulla sinistra senza consultare le istruzioni dettagliate. Seguire le istruzioni sulla destra soltanto in caso di effettiva necessità.

### Prima di iniziare

Assicurarsi che la pompa sia in standby e che la lampada VWD sia spenta.

Assicurarsi che i metodi da utilizzare per questo esercizio siano stati impostati o ripristinati.

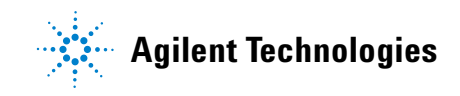

# **Operazione 1. Spurgare la pompa dal pannello Instrument**

Istruzioni dettagliate

| 1 | Scollegare la pompa e spurgare la<br>linea B.<br>Flusso: 5ml/min<br>% B = 10% | <ul> <li>a Ruotare in senso antiorario la valvola nera situata sulla pompa per due giri completi.</li> <li>b Selezionare Instrument nell'elenco Current View.</li> <li>c Selezionare lo strumento che si intende equilibrare.<br/>Viene visualizzato il pannello Instrument insieme a Online Plot.</li> </ul>                               |  |  |  |  |  |
|---|-------------------------------------------------------------------------------|----------------------------------------------------------------------------------------------------|--|--|--|--|--|
|   |                                                                               | 1 µ                                                                                                    |  |  |  |  |  |
|   |                                                                               | d Fare clic sul modulo della pompa in Instrument Panel.<br>Viene visualizzato un menu.<br>On<br>✓ Off                                                                                                    |  |  |  |  |  |
|   |                                                                               | <u>Standby</u><br><u>Configuration</u><br><u>Set Pump</u><br>e Selezionare <b>Set Pump</b> .<br>f Inserire un flusso di 5 ml/min e % B = 100, quindi fare clic su <b>OK</b> .                                                                                                    |  |  |  |  |  |
| 2 | Spurgare la linea A e collegare la<br>pompa.<br>% A = 100                     | <ul> <li>a Quando sono state eliminate tutte le bolle presenti in linea, ripetere le operazioni d ed e dal punto 1.</li> <li>b Impostare % B = 0, quindi fare clic su OK.</li> <li>c Una volta eliminate le bolle dalla linea, fare clic sul modulo della pompa, quindi scegliere Standby.</li> <li>d Stringere la valvola nera.</li> </ul> |  |  |  |  |  |

Fasi

# **Operazione 2. Equilibrare lo strumento dal pannello Instrument**

### Fasi

•

#### Istruzioni dettagliate

- a Fare clic sul modulo della pompa in Instrument Panel.
- **b** Selezionare **Set Pump**.

Viene visualizzata la finestra di dialogo Set pump.

c Inserire i parametri della pompa come riportato nella colonna sinistra, quindi fare clic su **OK**.

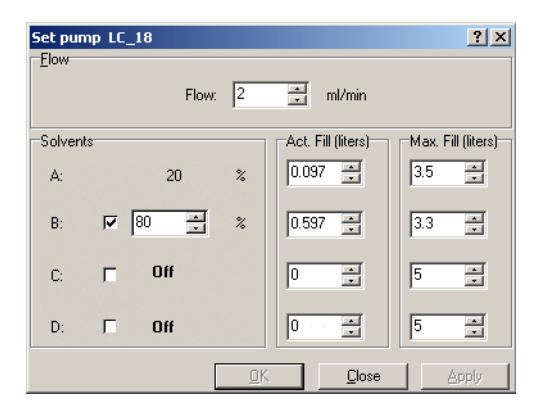

- d Fare clic sul modulo della pompa e selezionare **On**.
- 2 Accendere la lampada del rivelatore

1 Inserire i parametri della pompa

Metanolo come solvente B:

· Composizione del solvente:

· Composizione del solvente:

8% MeOH/2% H<sub>2</sub>O Acetonitrile come solvente B:

Flusso: 1,5 ml/min

65% ACN/35% H<sub>2</sub>0

• Flusso: 2 ml/min.

- a Fare clic sul modulo del rivelatore in Instrument Panel.
- **b** Selezionare **Lamp On**.
  - Attendere fino a che la linea di base si sia stabilizzata.

#### Fasi

#### Istruzioni dettagliate

3 Tenere la linea di base sotto controllo finché appare stabile.

Dopo questa prima fase si possono effettuare i rimanenti esercizi oppure passare all'operazione successiva per imparare ad equilibrare lo strumento con un metodo.

## a Fare clic su **Change** nella parte inferiore di Online Plot.

Viene visualizzata la finestra di dialogo Edit Signal Plot.

- b Selezionare il segnale del rivelatore desiderato dall'elenco Available Signals, quindi fare clic sul pulsante Add per inserire il segnale nell'elenco Selected Signals. È possibile selezionare la pressione della pompa.
- c Impostare Predictable Range (Y-axis) su un valore compreso tra -10 e +10.
- d Impostare X-Axis range su 10 min.
- e Fare clic su OK.

| Edit Signal Plot                                                                                                    |                            |
|----------------------------------------------------------------------------------------------------|----------------------------|
| Available Signals                                                                                                    | Selected Signals           |
| Quaternary Pump: Pressure<br>Quaternary Pump: Flow<br>Quaternary Pump: %A<br>Quaternary Pump: %B<br>Quaternary Pump: %C<br>Quaternary Pump: %D | Add ><br><- <u>B</u> emove |
| WWD: Absorbance                                                                                                    |                            |
| Predictable Range                                                                                                    | O <u>F</u> loating Range   |
| Erom: -10 🔭 mAU                                                                                                    | Y-axis range: 🗾 🛓 mAU      |
| Io: 10 🔭 mAU                                                                                                    | Liffset:                   |
|                                                                                                    | Auto g-adjust              |
| Window Properties                                                                                                    |                            |
| ∐-axis range: 10 * min                                                                                                    |                            |
| Draw <u>G</u> rid                                                                                                    | OK Cancel Apply            |

- f Fare clic sul modulo del rivelatore dopo che la lampada è rimasta accesa per alcuni minuti.
- g Selezionare Balance.

Quando la linea di base rimane a zero per alcuni minuti dopo aver raggiunto l'equilibrio, può essere considerata stabile.

# Operazione 3. Equilibrare uno strumento con un metodo – Immissione di un campione di equilibrazione

| Fa | asi                                                                                                    | Istruzioni dettagliate                                                                                                    |  |  |  |  |
|----|----------------------------------------------------------------------------------------------------|----------------------------------------------------------------------------------------------------|--|--|--|--|
| 1  | Inserire le informazioni sul campione<br>Nome campione: equilsampiii, dove iii<br>indica le iniziali dell'operatore<br>Metodo: defexer1 o equilmethiii<br>Vedere "Prima di iniziare" a pagina 5<br>per ulteriori informazioni su come<br>ripristinare e copiare i metodi predefi-<br>niti. | <ul> <li>a Selezionare Instrument nell'elenco Current View.</li> <li>b Espandere la cartella Sample Entry per lo strumento da equilibrare.</li> <li>c Selezionare Single Samples.</li> <li>d Inserire in Sample Name il nome equilsampiii.</li> <li>e Inserire in Method il nome equilmethiii o defexer1.</li> <li>f Inserire in Sample Type la selezione Blank Run.</li> <li>g Fare clic su Apply.</li> <li>Il campione può essere inserito anche in Sample View quando è necessario inserire campioni e sequenze durante un'analisi.</li> <li>a Deselezionare le caselle Quantify e Report.</li> <li>b Fare clic su Apply.</li> </ul> |  |  |  |  |
| 2  | Inserire le operazioni che il sistema<br>deve eseguire durante l'analisi.                                                                                                    |                                                                                                    |  |  |  |  |
| 3  | Salvare il campione nel database                                                                                                    | <ul> <li>a Sulla barra degli strumenti standard fare clic su .</li> <li>b Rivedere l'elenco delle modifiche.</li> <li>c In Reason for changes inserire un motivo per la modifica o sceglierne uno dall'elenco.</li> <li>d Se necessario inserire la propria firma elettronica.</li> <li>e Fare clic sul pulsante Save.</li> </ul>                                                                                                    |  |  |  |  |

# Operazione 4. Equilibrare uno strumento con un metodo – Analisi del campione di equilibrazione

| Fasi                                                                | Istruzioni dettagliate                                                                                                    |  |  |  |  |
|---------------------------------------------------------------------|----------------------------------------------------------------------------------------------------|--|--|--|--|
| 1 Analizzare equilsamp <i>iii</i>                                   | <ul> <li>a Selezionare il campione, equilsampiii nella tavola dei campioni.<br/>Il pulsante Run è attivo.</li> <li>b Fare clic sul pulsante Run della barra degli strumenti Actions.</li> </ul>                                                                                                    |  |  |  |  |
| 2 Tenere la linea di base sotto controllo<br>finché appare stabile. | <ul> <li>a Selezionare lo strumento che si intende equilibrare.<br/>Viene visualizzato il pannello Instrument insieme a Online Plot.</li> <li>b Fare clic su Change nella parte inferiore di Online Plot.<br/>Viene visualizzata la finestra di dialogo Edit Signal Plot. Vedere la figura a pagina pagina 16.</li> <li>c Selezionare il segnale del rivelatore desiderato dall'elenco Available Signals, quindi fare clic sul pulsante Add per inserire il segnale nell'elenco Selected Signals.</li> <li>d Impostare Predictable Range su un valore compreso tra -10 e +10.</li> <li>e Impostare X-Axis range su 10 min.</li> <li>f Fare clic su OK.</li> </ul> |  |  |  |  |
|                                                                     | Unine Phot Lopbook                                                                                                    |  |  |  |  |

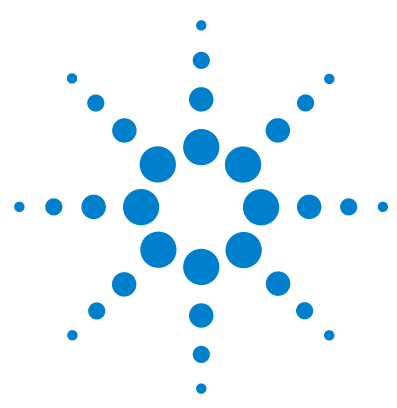

Sistema NDS Cerity per QA/QC in campo farmaceutico Guida introduttiva

# Esercizio base n. 2a Analisi di un campione singolo per produrre un cromatogramma di esempio

Il presente esercizio prevede una serie di operazioni che consentiranno di imparare a:

- Inserire un campione per produrre un cromatogramma di esempio.
- Analizzare il campione.
- Controllare i risultati.

Il cromatogramma di esempio può essere un cromatogramma qualsiasi. Utilizzare il cromatogramma di esempio per verificare nuovi parametri di integrazione ed identificare i picchi come composti.

Per l'esercizio possono essere utilizzati i seguenti metodi:

- Una copia del metodo predefinito fornito con il sistema NDS Cerity
- Il metodo salvato in "Operazione 3. Salvare ed ispezionare le modifiche del metodo." a pagina 90 della sezione Impostazione dei metodi
- Un metodo di equilibrazione creato in "Esercizio base n. 1 Impostazione di un metodo di equilibrazione" a pagina 75.

Per eseguire quanto descritto nelle pagine seguenti, provare ad effettuare prima le operazioni riportate sulla sinistra senza consultare le istruzioni dettagliate. Seguire le istruzioni sulla destra soltanto in caso di effettiva necessità.

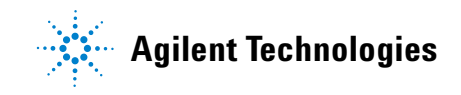

### Prima di iniziare

Leggere "Analisi di campioni di routine" a pagina 9 per l'analisi di campioni di routine.

Equilibrare lo strumento. Vedere "Esercizio base n. 1a Equilibrazione dello strumento" a pagina 13. Assicurarsi che i metodi da utilizzare per questo esercizio siano stati impostati o ripristinati.

## **Operazione 1. Inserire un campione singolo**

| Fasi |                                                                                                    | Istruzioni dettagliate                                                                                                    |  |  |  |
|------|----------------------------------------------------------------------------------------------------|----------------------------------------------------------------------------------------------------|--|--|--|
| 1    | Avviare Instrument View per trovare<br>la tavola dei campioni relativa ai<br>campioni singoli.                                                                                                    | <ul> <li>a Selezionare Instrument nell'elenco Current View.</li> <li>b Espandere la cartella dello strumento che produrrà il cromatogramma di esempio.</li> <li>c Selezionare Single Samples.</li> <li>Nell'area di lavoro vengono visualizzati la tavola dei campioni ed il pannello di inserimento.</li> </ul>                                                                                                    |  |  |  |
| 2    | Inserire un campione con le seguenti<br>informazioni:<br>Assegnare al campione il nome<br>exchromiii, dove iii sono le iniziali<br>dell'operatore.<br>Selezionare defexer2, exer2iii<br>(quando si salva per la prima volta)<br>e equilmethiii<br>Selezionare il vial che contiene<br>lo standard isocratico a concentra-<br>zione totale. | <ul> <li>a Inserire exchrom<i>iii</i> nella casella Sample Name.</li> <li>b Selezionare un metodo dall'elenco Method.</li> <li>Lo strumento associato al metodo viene visualizzato nella casella Instrument.</li> <li>c Selezionare Sample nell'elenco Sample Type.</li> <li>d Inserire il numero di vial per il campione nella casella Vial Number.</li> <li>e Fare clic su Apply per inserire le informazioni sul campione nella relativa tavola.</li> <li>Per tutti gli altri parametri utilizzare i valori predefiniti.</li> </ul> |  |  |  |

3 Inserire le operazioni da effettuare durante l'analisi.

#### a Deselezionare le caselle Quantify e Report.

| Sample Name:<br>[exer2ddec1<br>Method:<br>[exer2ddc<br>Sample Type:<br>Sample Y | Run     Amounts     Identification     Description     Report Destination       Run with     Priority:     Schedule:       Medium     Unknown |
|---------------------------------------------------------------------------------|----------------------------------------------------------------------------------------------------|
| Instrument:<br>EMELC3<br>Vial Number Injections Volume [µl]<br>1 1 as method    | Integrate Integrate Integrate                                                                                                    |

Viene visualizzata la finestra di dialogo Save Changes To The Database.

- **b** Rivedere l'elenco delle modifiche List of changes.
- c In **Reason for changes** inserire un motivo per la modifica o sceglierne uno dall'elenco.
- d Se necessario, inserire la propria firma elettronica.
- e Fare clic sul pulsante Save.

4 Salvare il campione.

# **Operazione 2. Analizzare il campione**

| Fasi                                                   | Istruzioni dettagliate                                                                                                    |
|--------------------------------------------------------|----------------------------------------------------------------------------------------------------|
| 1 Verificare che lo strumento sia<br>pronto per l'uso. | <ul> <li>a Selezionare lo strumento dalla struttura di selezione.</li> <li>b Fare clic sulla scheda Online Plot.</li> <li>c Fare clic sul pulsante Change.</li> </ul>                                                                                                    |
|                                                        | Viene visualizzata la finestra di dialogo <b>Edit Signal Plot</b> .                                                                                                    |
|                                                        | <ul> <li>d Selezionare il segnale del rivelatore desiderato dall'elenco Available Signals.</li> <li>e Fare clic sul pulsante Add per inserire il segnale nell'elenco<br/>Selected Signals.</li> <li>f Selezionare l'opzione Predictable Range, quindi impostare l'intervallo previ-<br/>sto su un valore compreso tra -20 mAU e 300 mAU.</li> <li>g In Window Properties inserire 5 min nella casella X-Axis range.</li> <li>h Fare clic sul pulsante OK.</li> </ul> |
|                                                        | Available Signals     Selected Signals       Quaternary Pump: Pressure     ▲       Quaternary Pump: %A     ▲       Quaternary Pump: %B        Quaternary Pump: %C        Quaternary Pump: %D     ✓                                                                                                    |
|                                                        | - VwD: Absorbance                                                                                                    |
|                                                        | <u>P</u> redictable Range     C <u>E</u> loating Range                                                                                                    |
|                                                        | Erom: 20 * mAU Y-axis range: 7 mAU                                                                                                    |
|                                                        | Io:     300     ■     mAU     Offset:     ■     ■     ≥       Auto gradjust                                                                                                    |
|                                                        | Window Properties       X-axis range:       15       Toraw Grid       OK       Cancel                                                                                                    |

### Esercizio base n. 2a Analisi di un campione singolo per produrre un cromatogramma di esempio

| Fasi                                                             | Istruzioni dettagliate                                                                                                    |
|------------------------------------------------------------------|----------------------------------------------------------------------------------------------------|
| 2 Analizzare il campione.                                        | <ul> <li>a Espandere la cartella relativa allo strumento dalla struttura di selezione.</li> <li>b Selezionare Single Samples.</li> <li>c Selezionare il campione, exchrom<i>iii</i>.</li> <li>Il pulsante Run viene visualizzato sulla barra degli strumenti Tools.</li> </ul>                                                                                                    |
|                                                                  | ★ ② 11 → ※ ジ 16 46 Instrume                                                                                                    |
|                                                                  | NAME       METHOD       INSTRUMENT         AllInstruments       Image: Allinstruments       Image: Alli |
|                                                                  | Il campione può anche essere analizzato a partire da Sample View.                                                                                                    |
| 3 Controllare il segnale e controllare lo<br>stato del campione. | <ul> <li>a Selezionare lo strumento nella struttura di selezione.</li> <li>b Fare clic sulla scheda <b>Online Plot</b> per visualizzare il segnale.</li> <li>Se necessario, modificare gli assi.</li> </ul>                                                                                                    |
|                                                                  | Online Plot Logbook                                                                                                    |
|                                                                  |                                                                                                    |
|                                                                  | Change Adjust                                                                                                    |
|                                                                  | c Fare clic sulla scheda <b>Worklist</b> per verificare lo stato del campione.                                                                                                    |

| l 🖁 A        | Agilent Cerity            | NDS for                  | Pharmace        | utical       | QA/QC | - A6 | GILENT | \MuskService - A             | dministrat          | or - Cerity for Pl    | harma QA-QC            |            |
|--------------|---------------------------|--------------------------|-----------------|--------------|-------|------|--------|------------------------------|---------------------|-----------------------|------------------------|------------|
| <u>F</u> ile | <u>E</u> dit <u>V</u> iew | <u>G</u> o <u>T</u> ools | Actions         | <u>H</u> elp |       |      |        |                              |                     |                       |                        |            |
| *            | : 😣 🛚 🔿                   | 🕺 🖉                      | tõ Jõ           |              |       |      |        |                              |                     | Instrument            | - 🗅 -                  |            |
| E)           | X 🗈 🖻                     | 07                       | l_ <b>∋</b> ⊳ 1 | t 🌵          | 鄂 逝   | Fill | Down 🔻 |                              |                     |                       |                        |            |
| 1            | AllInstrumen              | ts                       | ľ               | - 📦          | 🗗 🖡   | •    | Instru | nent Panel Worklist          |                     |                       |                        |            |
|              |                           |                          |                 |              |       | -    |        | ·                            |                     |                       |                        |            |
| ies.         | 🔄 AllInstrum              | ents                     |                 | _            |       | -    |        | Sample Name                  | Status              | Sample Type           | Method                 | Pri        |
|              | Allinstrum                | ents                     |                 |              |       |      | 1      | Sample Name<br>ssexchromeme2 | Status<br>Completed | Sample Type<br>Sample | Method<br>metsscpdseme | Pri<br>500 |
|              | AllInstrum                | ents                     |                 |              |       |      | 1      | Sample Name<br>ssexchromeme2 | Status<br>Completed | Sample Type<br>Sample | Method<br>metsscpdseme | Pri<br>500 |

Dopo aver selezionato la scheda **Worklist**, vengono attivati i pulsanti **Abort**, **Pause** e **Resume**.

### **Operazione 3. Rivedere il cromatogramma**

#### Fasi

#### Istruzioni dettagliate

- Rivedere il risultato prodotto dal campione ed assicurarsi che tutti e quattro i picchi siano stati integrati.
- a Selezionare **Result** nell'elenco **Current View**.
- b Selezionare MySamplesRunLast24h dall'elenco Query.
- c Espandere la cartella Samples.
- d Espandere la cartella exchromiii.
- e Selezionare l'iniezione exchromiii #1.
- f Visualizzare il cromatogramma e i risultati di Summary.

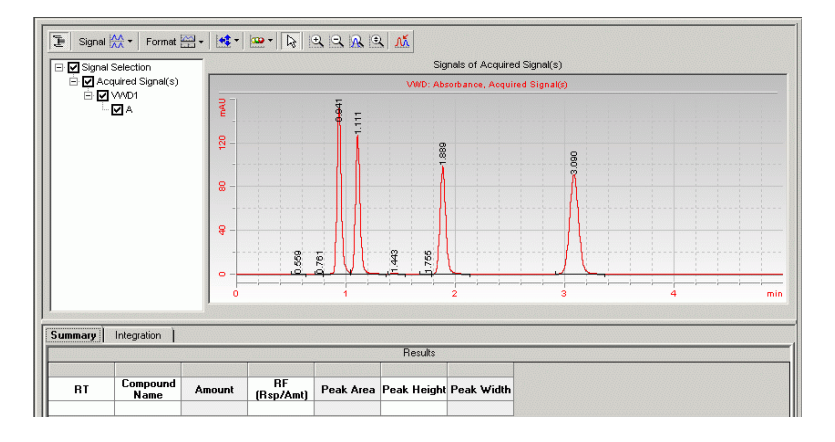

g Fare clic sulla scheda Integration per vedere i risultati dell'integrazione.

| RT S | eak Type<br>and<br>eparation<br>Code | Peak Area | Peak Height | Peak Width | T T T   | Events Timed Eve<br>Events | ents               |   |
|------|--------------------------------------|-----------|-------------|------------|---------|----------------------------|--------------------|---|
|      | oodo                                 |           |             |            | In      | ital Event Name            | Inital Event Value |   |
| 0.56 | BB                                   | 0.5678    | 0.1215      | 0.0647     |         |                            |                    |   |
| 0.76 | BV                                   | 0.7701    | 0.3293      | 0.0375     | Area R  | eiect                      | 0.0000             | 1 |
| 0.94 | W                                    | 419.6985  | 153.4289    | 0.0421     | Slope 9 | ensitivity                 | 1.00               |   |
| 1.11 | VB                                   | 374.5102  | 126.7572    | 0.0447     | Peak V  | √idth                      | 0.0400             |   |
| 1.44 | BB                                   | 2.6038    | 0.7431      | 0.0525     | Should  | er Detection Mode          | Disabled           |   |
| 1.75 | BV                                   | 0.2067    | 0.0663      | 0.0495     | Height  | Reject                     | 0.0000             |   |
| 1.89 | VB                                   | 357.0248  | 98.3153     | 0.0555     | 18      |                            |                    |   |
| 3.09 | BB                                   | 523.8801  | 90.8962     | 0.0891     | For All | Signals                    |                    |   |
|      |                                      |           |             |            | Tail Pe | ak Skim Height Ratio       | 0.00               |   |
|      |                                      |           |             |            | Front P | eak Skim Height Ratio      | 0.00               |   |
|      |                                      |           |             |            | Skim V  | alley Ratio                | 20.00              |   |
|      |                                      |           |             |            | Baselin | e Correction               | Classical          |   |
|      |                                      |           |             |            | Tanger  | nt Skim Mode               | Standard           |   |
|      |                                      |           |             |            | Peak to | o Valley Ratio             | 500.00             |   |

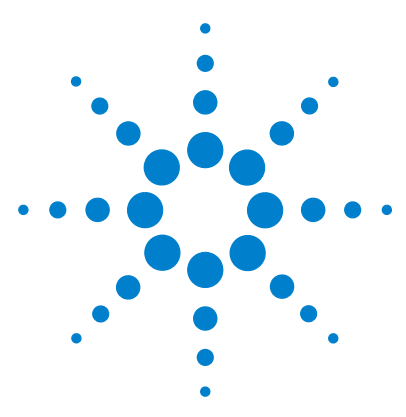

Sistema NDS Cerity per QA/QC in campo farmaceutico Guida introduttiva

# Esercizio base n. 2b Analisi di un gruppo di campioni singoli per identificare i composti

Il presente esercizio prevede una serie di operazioni che consentiranno di imparare a:

- Inserire un campione.
- Analizzare e controllare gruppi di campioni singoli.
- Rivedere i risultati per verificare l'identificazione del composto.

Per l'esercizio possono essere utilizzati i seguenti metodi:

- Una copia del metodo predefinito fornito con Sistema di gestione dati in rete (NDS).
- Il metodo completato in "Esercizio base n. 2 Impostazione di un metodo per campioni singoli per l'identificazione dei composti" a pagina 83.

Per eseguire quanto descritto nelle pagine seguenti, è necessario provare prima ad effettuare le operazioni riportate sulla sinistra senza consultare le istruzioni dettagliate. Seguire le istruzioni sulla destra soltanto in caso di effettiva necessità.

### Prima di iniziare

Leggere "Analisi di campioni di routine" a pagina 9.

Equilibrare lo strumento. Vedere "Esercizio base n. 1a Equilibrazione dello strumento" a pagina 13.

Assicurarsi che i metodi da utilizzare per questo esercizio siano stati impostati o ripristinati.

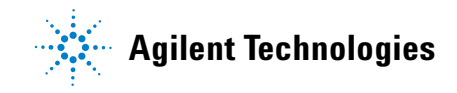

# Operazione 1. Inserire tre campioni singoli

| Fa | asi                                                                                                    | Istruzioni dettagliate                                                                                                    |  |  |  |  |
|----|----------------------------------------------------------------------------------------------------|----------------------------------------------------------------------------------------------------|--|--|--|--|
| 1  | Avviare Instrument View per trovare<br>la tavola dei campioni relativa ai<br>campioni singoli.                                                                                                    | <ul> <li>a Selezionare Instrument nell'elenco Current View.</li> <li>b Espandere la cartella dello strumento</li> <li>c Selezionare Single Samples.</li> <li>Nell'area di lavoro verranno visualizzati la tavola dei campioni ed il pannello di inserimento Sample Entry.</li> </ul>                                                                                                    |  |  |  |  |
| 2  | <ul> <li>Inserire un campione con le seguenti<br/>informazioni:</li> <li>Assegnare al campione il nome<br/>exer2biii, dove iii sono le iniziali<br/>dell'operatore.</li> <li>Selezionare il metodo per il<br/>campione:<br/>defexer2 o exer2iii</li> <li>Selezionare il vial che contiene</li> </ul> | <ul> <li>a Inserire exer2b<i>iii</i> nella casella Sample Name.</li> <li>b Selezionare il metodo exer2 nell'elenco Method (o copia di defexer2b).<br/>Lo strumento associato al metodo viene visualizzato nella casella Instrument.</li> <li>c Selezionare Sample nell'elenco Sample Type.</li> <li>d Inserire in Vial Number in numero del vial che contiene lo standard.</li> <li>e Fare clic su Apply per inserire le informazioni sul campione nella relativa tavola.</li> </ul> |  |  |  |  |
|    | lo standard isocratico a<br>concentrazione totale.                                                                                                    | Sample Entry       Sample Logbook         Sample Name:                                                                                                    |  |  |  |  |
| 3  | Inserire le operazioni che il sistema<br>deve eseguire durante l'analisi.                                                                                                    | <ul> <li>a Selezionare la casella Quantify e deselezionare la casella Report.</li> <li>La casella Quantify deve essere selezionata per poter identificare i composti anche se Calibration e Quantitation non sono state impostate nel metodo.</li> <li>b Fare clic su Apply.</li> </ul>                                                                                                    |  |  |  |  |

### Esercizio base n. 2b Analisi di un gruppo di campioni singoli per identificare i composti

| Fa | ısi                                                                                                    | Istruzioni dettagliate                                                                                                    |  |  |  |  |  |
|----|----------------------------------------------------------------------------------------------------|----------------------------------------------------------------------------------------------------|--|--|--|--|--|
| 4  | Salvare il campione                                                                                                    | <ul> <li>a Sulla barra degli strumenti standard fare clic su .</li> <li>Viene visualizzata la finestra di dialogo Save Changes To The Database.</li> <li>b Rivedere l'elenco delle modifiche List of changes.</li> <li>c In Reason for changes inserire un motivo per la modifica o sceglierne uno dall'elenco.</li> <li>d Fare clic sul pulsante Save.</li> </ul> |  |  |  |  |  |
| 5  | Ripetere le operazioni da 2 a 4 per i<br>due campioni successivi.<br>Assegnare ai campioni i nomi<br>exer2b <i>iii</i> 2 e exer2b <i>iii</i> 3. | <ul> <li>a Selezionare la riga vuota.</li> <li>b Iniziare con l'operazione 2a e terminare con l'operazione descritta al punto 4d per exer2b<i>iii</i>2.</li> <li>c Ripetere le operazioni descritte ai punti a e b per exer2b<i>iii</i>3.</li> </ul>                                                                                                    |  |  |  |  |  |
|    |                                                                                                    | EMELC3         exer2dec         exer2dece         1           2         EMELC3         exer2dec         exer2dece         1           3         EMELC3         exer2dec         exer2dec1         1           4                                                                                                    |  |  |  |  |  |
|    |                                                                                                    | Sample Entry       Sample Logbook         Sample Name:                                                                                                    |  |  |  |  |  |
|    |                                                                                                    | Analyst<br>SCHEIDERER,ROBIN                                                                                                    |  |  |  |  |  |

| ^ | -         | •  |     |         |   |     |     |    | - |
|---|-----------|----|-----|---------|---|-----|-----|----|---|
| U | perazione | Z. | Ana | lizzare |   | cam | nı  | on |   |
| - | poraliono |    |     |         | - |     | P - | •  |   |

| Fasi                                                   | Istruzioni dettagliate                                                                                                    |  |  |  |  |  |
|--------------------------------------------------------|----------------------------------------------------------------------------------------------------|--|--|--|--|--|
| 1 Verificare che lo strumento sia<br>pronto per l'uso. | <ul> <li>a Selezionare Instrument dall'elenco Current View.</li> <li>b Fare clic sulla scheda Online Plot.</li> <li>c Fare clic sul pulsante Change.</li> <li>Viene visualizzata la finestra di dialogo Edit Signal Plot.</li> </ul>                                                                                                    |  |  |  |  |  |
|                                                        | <ul> <li>d Selezionare il segnale del rivelatore desiderato dall'elenco Available Signals.</li> <li>e Fare clic sul pulsante Add per inserire il segnale nell'elenco<br/>Selected Signals.</li> <li>f Selezionare l'opzione Predictable Range, quindi impostare l'intervallo su un<br/>valore compreso tra -20m AU e 300 mAU.</li> <li>g In Window Properties inserire 15 min nella casella X-Axis range.</li> <li>h Fare clic sul pulsante OK.</li> </ul> |  |  |  |  |  |
|                                                        | Edit Signal Plot     ▲       Available Signals     Selected Signals       Quaternary Pump: Pressure     ▲       Quaternary Pump: %A     ▲       Quaternary Pump: %B     ✓       Quaternary Pump: %C     ✓       Quaternary Pump: %D     ✓                                                                                                    |  |  |  |  |  |
|                                                        | ♥ Predictable Range     ● Eloating Range       From:     20     ▼       mAU     Y-axis range:     ▼       mAU     Uffset:     ▼       MAU     Uffset:     ▼       MAU     Uffset:     ▼                                                                                                    |  |  |  |  |  |
|                                                        | Window Properties       X-axis range:       15       T       Draw <u>Grid</u> OK       Cancel                                                                                                    |  |  |  |  |  |

| Fasi                                                            | Istruzioni dettagliate                                                                                                    |  |  |  |  |  |
|-----------------------------------------------------------------|----------------------------------------------------------------------------------------------------|--|--|--|--|--|
| 2 Analizzare i campioni.                                        | <ul> <li>a Espandere la cartella dello strumento.</li> <li>b Selezionare Single Samples.</li> <li>c Selezionare il campione exer2biii1.</li> <li>d Fare clic sul pulsante Run R.</li> <li>e Selezionare il campione exer2biii2.</li> <li>f Fare clic sul pulsante Run.</li> <li>g Selezionare il campione exer2biii3.</li> <li>h Fare clic sul pulsante Run.</li> <li>L'analisi dei campioni nell'ordine stabilito inizia, a meno che exer2biii3 abbia una priorità più elevata di exer2biii2. In tal caso, exer2biii3 viene elaborato prima di exer2biii2. Il primo campione iniziato viene sempre analizzato per primo anche se ha un priorità inferiore rispetto a quella di altri campioni.</li> </ul>                                                                                                    |  |  |  |  |  |
| 3 Controllare il segnale e monitorare lo<br>stato dei campioni. | <ul> <li>a Fare clic sulla scheda Online Plot per visualizzare il segnale.<br/>Se necessario, modificare gli assi.</li> <li>b Fare clic sulla scheda Worklist per verificare lo stato dei tre campioni.</li> </ul> Instrument Panel Worklist Instrument Panel Worklist Instrument Pa |  |  |  |  |  |

# **Operazione 3. Rivedere il cromatogramma**

| Istruzioni dettagliate                                                                                                    |                                                                                                    |                                                                                                    |                                                                                                    |                                                                                                    |                                                                                                    |                                                                                                    |                                                                                                    |                                                                                                    |
|----------------------------------------------------------------------------------------------------|----------------------------------------------------------------------------------------------------|----------------------------------------------------------------------------------------------------|----------------------------------------------------------------------------------------------------|----------------------------------------------------------------------------------------------------|----------------------------------------------------------------------------------------------------|----------------------------------------------------------------------------------------------------|----------------------------------------------------------------------------------------------------|----------------------------------------------------------------------------------------------------|
| elezionare <b>Result</b> n<br>spandere la cartella<br>nche se nel metodo<br>pparirà nella cartell<br>spandere la cartella<br>spandere la cartella<br>elezionare l'iniezion<br>isualizzare il risulta<br>ipetere le operazion<br>exer2biii2                                                                                                    | ell'eler<br>a exer2i<br>o non è<br>a Calib<br>a <b>Samp</b><br>a exer2i<br>ne exer<br>to.<br>ni desci | nco <b>Curre</b><br>iii o defex<br>e stata imp<br>ration.<br>I <b>les</b> .<br>biii.<br>'2biii #1.<br>ritte dal p                                                                                                    | e <b>nt Viev</b><br>cer2 di (<br>postata<br>unto d                                                                                                    | <b>v</b> .<br>Calibra<br>a la cali<br>al punt                                                                                                    | tion.<br>ibrazio<br>to f per                                                                                                    | ne, il ri<br>r i segu                                                                                                    | sultato<br>enti car                                                                                                    | mpioni:                                                                                                    |
| exercision and a second second | ZUC - SCHEII                                                                                          | DERED, ROBIN - A                                                                                                    | dministrator -                                                                                                    | Certity for Ph                                                                                                    | Antma QA-QC                                                                                                    | Integration                                                                                                    | Jha 🐔 📽                                                                                                    |                                                                                                    |
|                                                                                                    | meterNAAsporvedFurL                                                                                   | Control Carlos Carlo Rev 2     Control Carlos Carlos Rev 2     Control Carlos Carlos Rev 2     Control Carlos Carlos Rev 2     Control Carlos Carlos Rev 2     Control Carlos Carlos Rev 2     Control Carlos Carlos Rev 2     Control Carlos Carlos Rev 2     Control Carlos Carlos Rev 2     Control Carlos Carlos Rev 2     Control Carlos Carlos Rev 2     Control Carlos Rev 2     Control Carlos Rev 2     Contro Carlos Rev 2     Control Carlos R | Control Carlos Carlo Rev 2     Control Carlos Carlos Rev 2     Control Carlos Carlos Carlos Carlos Carl | Cold Revisions     Cold Revisions     Cold Rev | A Fillow      A Fillow      A Fillow | Image: Not Accessed Full     Image: Not Accessed Full       Image: Not Accessed Full     Image: Not Accessed Full       Image: Not Accessed Full <td>Image: Not Approved Full     Image: Not Approved Full     Image: Not Approved Full</td> <td>Contract of the contract of the contract</td> | Image: Not Approved Full     Image: Not Approved Full     Image: Not Approved Full | Contract of the contract of the contract |

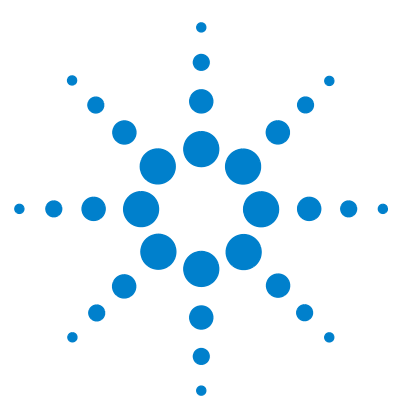

Sistema NDS Cerity per QA/QC in campo farmaceutico Guida introduttiva

# Esercizio base n. 3a Esecuzione di una sequenza per quantificare i composti con una calibrazione a livello singolo

Il presente esercizio prevede una serie di operazioni che consentiranno di imparare a:

- Creare una sequenza con un metodo impostato per livello singolo, calibrazione ad aggiornamento singolo, quantificazione ESTD e quantità di composto fisse.
- Selezionare i tipi di rapporto ed impostare una directory per i rapporto creati.
- Eseguire e tenere sotto controllo la sequenza.
- Rivedere i risultati per assicurarsi che i composti siano stati identificati e quantificati correttamente.
- Rivedere i risultati.

Per il presente esercizio è possibile scegliere fra due metodi:

- Una copia del metodo predefinito fornito con il sistema
- Il metodo creato in "Esercizio base n. 3 Impostazione di un metodo calibrato a livello singolo per la sequenza" a pagina 95.

Per gli esercizi di base, provare ad eseguire le operazioni descritte a sinistra senza consultare le istruzioni dettagliate. Seguire le istruzioni sulla destra soltanto in caso di effettiva necessità.

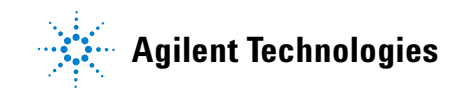

Esercizio base n. 3a Esecuzione di una sequenza per quantificare i composti con una calibrazione a livello singolo

### Prima di iniziare

Leggere "Analisi di campioni di routine" a pagina 9.

Equilibrare lo strumento. Vedere "Esercizio base n. 1a Equilibrazione dello strumento" a pagina 13.

Collocare tutti i vial dei campioni preparati nel vassoio dell'ALS. Assicurarsi che i metodi da utilizzare per questo esercizio siano stati impostati o ripristinati. Esercizio base n. 3a Esecuzione di una sequenza per quantificare i composti con una calibrazione a livello singolo

### **Operazione 1. Creare una nuova sequenza**

#### Fasi

#### Istruzioni dettagliate

Creare una nuova sequenza.

Assegnare alla sequenza il nome exer3seqiii, dove iii sono le iniziali dell'operatore.

Utilizzare uno dei due metodi:

- defexer3
- exer3iii (creato con l'esercizio n. 3 della sezione Impostazione dei metodi)
- a Fare clic sul pulsante New selezionare Sequence.
   Viene visualizzata la finestra di dialogo Create New Sequence.
- **b** Inserire in **Sequence Name** il nome exer3seq*iii*.
- c Selezionare lo strumento Instrument che eseguirà la sequenza.
- d Selezionare un metodo in **Method** per la sequenza.
- e Fare clic su OK.

| Create New Sequence |                                     | ? ×              |
|---------------------|-------------------------------------|------------------|
| Sequence Name:      | exer3seqeme                         |                  |
| Instrument:         | GetStartLC                          | Browse           |
| Method:             | exer3singlevel                      | Browse           |
|                     | OK Cancel                           | ]                |
| Se viene visualizza | ata la finestra di dialogo Save Cha | nges to the Data |

Se viene visualizzata la finestra di dialogo Save Changes to the Database, selezionare **Reason for changes**, se presente, quindi fare clic su **Save**.

## Operazione 2. Inserire informazioni su campione e sequenza

#### Fasi

#### 1 Rivedere la tabella di sequenza

Verificare che la tabella di sequenza corrisponda al modello di sequenza impostato nel metodo.

### Istruzioni dettagliate

- a Selezionare Instrument dall'elenco Current View.
- **b** Espandere lo strumento in uso e selezionare la sequenza appena creata.
- c Rivedere la tabella.

| Seque | Sequence Table Sequence Options |             |               |                  |           |                 |                             |                             |  |
|-------|---------------------------------|-------------|---------------|------------------|-----------|-----------------|-----------------------------|-----------------------------|--|
|       | Sample Name                     | Sample Type | Cal.<br>Level | Summary<br>Group | Vial<br># | Injections<br># | Injection<br>Volume<br>[µl] | Sample<br>Amount<br>[mg/ml] |  |
| 1     | Cal1                            | Calibration | 1             |                  | 2         | 1               | as method                   | 0                           |  |
| 2     | sample 1_2                      | Sample      |               |                  | 5         | 1               | as method                   | 0                           |  |
| 3     | sample 1_4                      | Sample      |               |                  | 9         | 1               | as method                   | 0 '                         |  |
| 4     | Cal1                            | Calibration | 1             |                  | 2         | 1               | as method                   | 0 '                         |  |
| 5     | sample 1_2                      | Sample      |               |                  | 5         | 1               | as method                   | 0                           |  |
| 6     | sample 1_4                      | Sample      |               |                  | 9         | 1               | as method                   | 0                           |  |
| 7     | Cal1                            | Calibration | 1             |                  | 2         | 1               | as method                   | 0                           |  |
| 8     | sample 1_2                      | Sample      |               |                  | 5         | 1               | as method                   | 0                           |  |
| 9     | sample 1_4                      | Sample      |               |                  | 9         | 1               | as method                   | 0 '                         |  |
| 10    |                                 |             |               |                  |           |                 |                             |                             |  |
|       |                                 |             |               |                  |           |                 |                             |                             |  |

### 2 Inserire le operazioni da effettuare durante l'analisi.

### a Fare clic sulla scheda Sequence Options.

b Assicurarsi che le caselle Quantify e Report siano selezionate per le operazioni da effettuare.

| Sequence   Identification<br>Run with      | Description Report Destination | Task(s) to perform    |            |
|--------------------------------------------|--------------------------------|-----------------------|------------|
| Priority:                                  | Schedule:                      | Macquire              | 🔽 Quantify |
| Medium 💌                                   | Ready for Analysis             | M Integrate           | 🔽 Report   |
| Calibration Mode:<br>Single Update Calibra | ation                          | 🗖 Allow Online Editin | 9          |
| Sequence Created by                        |                                |                       |            |

**durante l'analisi.** Selezionare le caselle Quantify e

Report.

Le caselle Acquire e Integrate devono sempre essere selezionate.

# Esercizio base n. 3a Esecuzione di una sequenza per quantificare i composti con una calibrazione a livello singolo

| Fa | si                                                                                                    | lstru                             | uzioni dettagliate                                                                                                    |                                                                                                    |
|----|----------------------------------------------------------------------------------------------------|-----------------------------------|----------------------------------------------------------------------------------------------------|----------------------------------------------------------------------------------------------------|
| 3  | Inserire il percorso di destinazione<br>per i rapporti senza stamparli.<br>Inserire Exercise3 <i>iii,</i> dove <i>iii</i> indica le<br>iniziali dell'operatore | a Fa<br>b D<br>c Su<br>di<br>Sequ | Fare clic sulla scheda <b>Report Destina</b><br>Deselezionare la casella <b>Printer</b> se ne<br>Selezionare la casella <b>Path</b> , quindi ins<br>Se non esiste già, il sistema crea la di<br>lirectory Agilent\Cerity\Reports\Pha<br>uence   Identification   Description Report Destination<br>port(s) to print                                                                                                    | ntion.<br>ecessario.<br>serire la directory, Exercise3 <i>iii</i> .<br>irectory e colloca i rapporti creati nella<br>armaqc\Reports                                     |
|    |                                                                                                    |                                   |                                                                                                    | di Denne d'Enne e en incense d'indiant                                                                                                    |
| 4  | Selezionare i seguenti rapporti:<br>Sample single injection<br>Standard single injection<br>Sequence                                                           | a Si<br>m<br>b D<br>st            | Selezionare la casella <b>Print</b> a sinistra i<br>nargine sinistro.<br>Deselezionare tutte le caselle <b>Print</b> re<br>sul margine sinistro.                                                                                                    | al <b>Report Types</b> per l'rapporti indicati su<br>elative ai rapporti non indicati                                                                                   |
| 4  | Selezionare i seguenti rapporti:<br>Sample single injection<br>Standard single injection<br>Sequence                                                           | a Si<br>m<br>b Di<br>su           | Selezionare la casella <b>Print</b> a sinistra (<br>nargine sinistro.<br>Deselezionare tutte le caselle <b>Print</b> re<br>sul margine sinistro.                                                                                                    | elative ai rapporti non indicati su                                                                                                    |
| 4  | Selezionare i seguenti rapporti:<br>Sample single injection<br>Standard single injection<br>Sequence                                                           | a Si<br>m<br>b D<br>st            | Selezionare la casella <b>Print</b> a sinistra e<br>nargine sinistro.<br>Deselezionare tutte le caselle <b>Print</b> re<br>sul margine sinistro.<br>Print Report Types<br>Sample single injection                                                                                                    | elative ai rapporti non indicati su<br>Report Template                                                                                                    |
| 4  | Selezionare i seguenti rapporti:<br>Sample single injection<br>Standard single injection<br>Sequence                                                           | a Si<br>m<br>b D<br>si            | Selezionare la casella <b>Print</b> a sinistra e<br>nargine sinistro.<br>Deselezionare tutte le caselle <b>Print</b> re<br>sul margine sinistro.<br>Print Report Types<br>Sample single injection<br>Standard single injection                                                                                                    | elative ai rapporti non indicati su<br>Report Template Ini_short.htm Sin_short.htm                                                                                      |
| 4  | Selezionare i seguenti rapporti:<br>Sample single injection<br>Standard single injection<br>Sequence                                                           | a Si<br>m<br>b D<br>si            | Selezionare la casella <b>Print</b> a sinistra e<br>nargine sinistro.<br>Deselezionare tutte le caselle <b>Print</b> re<br>sul margine sinistro.<br>Print Report Types<br>Print Sample single injection<br>Standard single injection<br>Multi-Injection Summary Group                                                                                                    | elative ai rapporti non indicati su<br>Report Template Ini_short.htm Sin_short.htm Smp_short.htm                                                                        |
| 4  | Selezionare i seguenti rapporti:<br>Sample single injection<br>Standard single injection<br>Sequence                                                           | a Si<br>m<br>b D<br>si            | Selezionare la casella Print a sinistra e inargine sinistro.         Deselezionare tutte le caselle Print restul margine sinistro.         Print       Report Types         Imagine       Sample single injection         Imagine       Standard single injection         Imagine       Calibration Standards Group                                                                                                    | elative ai rapporti non indicati su elative ai rapporti non indicati Report Template Ini_short.htm Sin_short.htm Cal_short.htm Cal_short.htm                            |
| 4  | Selezionare i seguenti rapporti:<br>Sample single injection<br>Standard single injection<br>Sequence                                                           | a Si<br>m<br>b D<br>si            | Selezionare la casella Print a sinistra e inargine sinistro.         Deselezionare tutte le caselle Print resul margine sinistro.         Print       Report Types         Imagine       Sample single injection         Imagine       Standard single injection         Imagine       Standard single injection         Imagine       Calibration Standards Group         Imagine       Calibration Standards Group                                                                                                    | elative ai rapporti non indicati su elative ai rapporti non indicati Report Template Ini_short.htm Sin_short.htm Cal_short.htm QC_short.htm                             |
| 4  | Selezionare i seguenti rapporti:<br>Sample single injection<br>Standard single injection<br>Sequence                                                           | a Si<br>m<br>b D<br>si            | Selezionare la casella Print a sinistra e inargine sinistro.         Deselezionare tutte le caselle Print restul margine sinistro.         Print       Report Types         Imagine sinistro         Sample single injection         Imagine standard single injection         Imagine standard single injection         Imagine standard single injection         Imagine standard single injection         Imagine standard single injection         Imagine standard standards Group         Imagine standard standards Group         Imagine standard standards Group         Imagine standard standards Group         Imagine standard standards Group         Imagine standards Group         Imagine standards Group | elative ai rapporti non indicati su elative ai rapporti non indicati Report Template Ini_short.htm Sin_short.htm Cal_short.htm QC_short.htm SuS_short.htm               |
| 4  | Selezionare i seguenti rapporti:<br>Sample single injection<br>Standard single injection<br>Sequence                                                           | a Si<br>m<br>b D<br>si            | Selezionare la casella Print a sinistra e inargine sinistro.         Deselezionare tutte le caselle Print restul margine sinistro.         Print       Report Types         Imagine       Sample single injection         Imagine       Standard single injection         Imagine       Calibration Standards Group         Imagine       Calibration Standards Group         Imagine       Sample Group         Imagine       Sample Group                                                                                                    | elative ai rapporti non indicati su elative ai rapporti non indicati Report Template Ini_short.htm Sin_short.htm Cal_short.htm QC_short.htm SuS_short.htm SuS_short.htm |

# Operazione 3. Eseguire e controllare la sequenza

### Fasi

#### Istruzioni dettagliate

1 Verificare che lo strumento sia pronto per l'uso.

Utilizzare le stesse condizioni impostate nel metodo.

Impostazioni del grafico in linea:

- Y-Axis range: da -20 a 300
- X-Axis range: 15 minuti

a Selezionare lo strumento per l'esecuzione della sequenza dalla struttura di selezione.

b Accertarsi che lo strumento e la colonna siano equilibrati e che le condizioni siano le stesse di quelle impostate nel metodo per la sequenza.

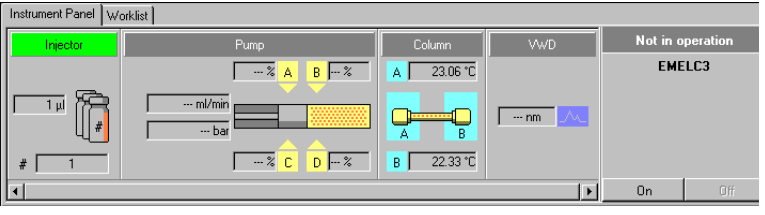

c Fare clic su Change nella parte inferiore di Online Plot.

Viene visualizzata la finestra di dialogo Edit Signal Plot.

- d Selezionare il segnale del rivelatore desiderato dall'elenco Available Signals, quindi fare clic su Add per collocare il segnale a destra.
- e Impostare Predictable Range su un valore compreso tra -20 e 300.
- f Impostare X-Axis range su 15 min.
- g Fare clic su OK.

| Edit Signal Plot                                                                                                    |                                |
|----------------------------------------------------------------------------------------------------|--------------------------------|
| Available Signals                                                                                                    | Selected Signals               |
| Quaternary Pump: Pressure<br>Quaternary Pump: Flow<br>Quaternary Pump: %A<br>Quaternary Pump: %B<br>Quaternary Pump: %C<br>Quaternary Pump: %C<br>Quaternary Pump: %C | Add >>       <- <u>R</u> emove |
| - VWD: Absorbance                                                                                                    |                                |
| Predictable Range                                                                                                    | C Eloating Range               |
| Erom: -20 🛨 mAU                                                                                                    | Y-axis range: mAU              |
| Io: 300 🕂 mAU                                                                                                    | Lifset:                        |
| _                                                                                                    | L Auto g-adjust                |
| Window Properties                                                                                                    |                                |
| X-axis range: 15 👘 min                                                                                                    |                                |
| 🗖 Draw <u>G</u> rid                                                                                                    | OK Cancel Apply                |
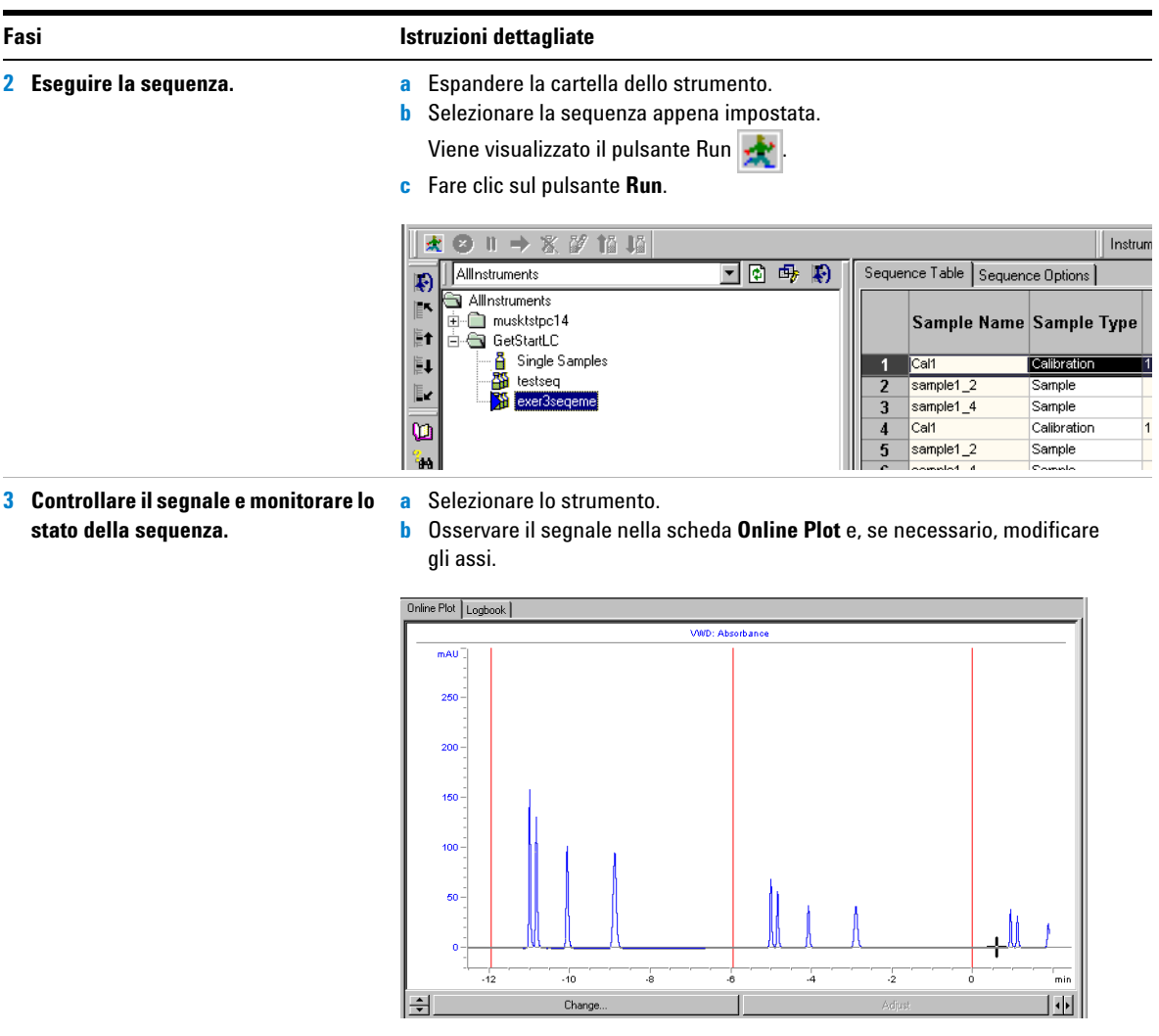

c Fare clic sulla scheda Worklist ed osservare lo stato della sequenza.

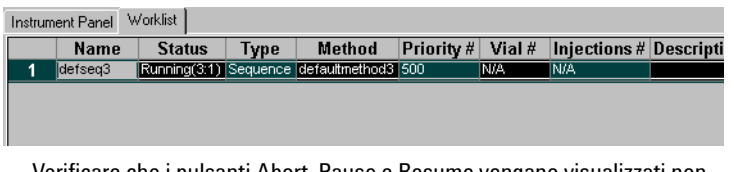

Verificare che i pulsanti Abort, Pause e Resume vengano visualizzati non appena si apre l'elenco di lavoro.

### **Operazione 4. Rivedere risultati e rapporti**

f

#### Fasi

#### Istruzioni dettagliate

- Rivedere la tavola di calibrazione e la curva ad ogni revisione della calibrazione.
- a Selezionare **Result** nell'elenco **Current View**.
- **b** Selezionare AllSeqNotApprovedRunLast7Days nell'elenco Query.
- c Espandere la cartella exer3seqiii.
- d Selezionare la cartella Calibration exer3seqiii Calib Rev 2.

Nell'area di lavoro vengono visualizzate la tavola di calibrazione e la curva.

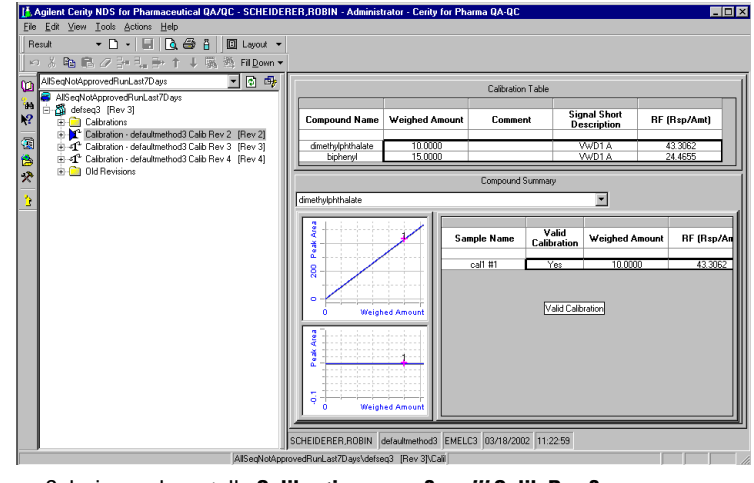

- e Selezionare la cartella Calibration exer3seqiii Calib Rev 3.
- Selezionare la cartella Calibration exer3seqiii Calib Rev 4.

#### Fasi

#### Istruzioni dettagliate

2 Rivedere i risultati per ogni standard di calibrazione in ogni revisione.

Osservare i diversi fattori di risposta

utilizzati per quantificare i campioni.

a Espandere la cartella Calibration - exer3seqiii Calib Rev 2.

- **b** Espandere la cartella **Calibrations**.
- c Espandere la cartella Cal1.
- d Selezionare Cal1 #1.
- e Osservare il fattore di risposta nell'area di lavoro.

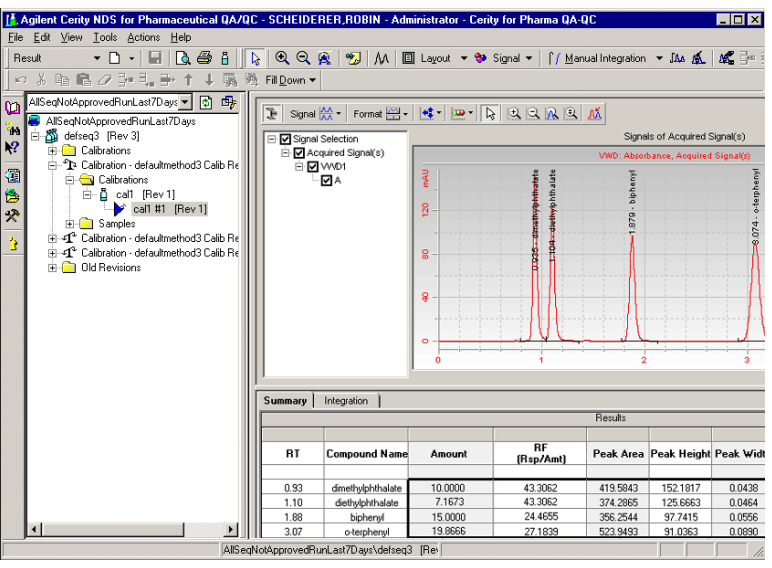

- f Espandere la cartella Calibration exer3seqiii Calib Rev 3.
- g Ripetere le operazioni descritte ai punti b-c.
- h Selezionare il secondo standard Cal1.
- i Osservare il fattore di risposta.
- j Espandere la cartella Calibration exer3seqiii Calib Rev 4.
- k Ripetere le operazioni descritte ai punti b-c.
- I Selezionare il terzo standard Cal1.
- m Osservare il fattore di risposta.

#### Fasi

#### Istruzioni dettagliate

a

 Rivedere i risultati del campione per ogni revisione.

Annotare il fattore di risposta usato per l'analisi quantitativa.

- Espandere la cartella Calibration exer3seqiii Calib Rev 2.
- **b** Espandere la cartella **Samples**.
- c Espandere la cartella Sample1\_2.
- d Selezionare Sample1\_2 #1.
- e Osservare il fattore di risposta nell'area di lavoro.
- f Ripetere le operazioni descritte ai punti c-e per Sample1\_4.

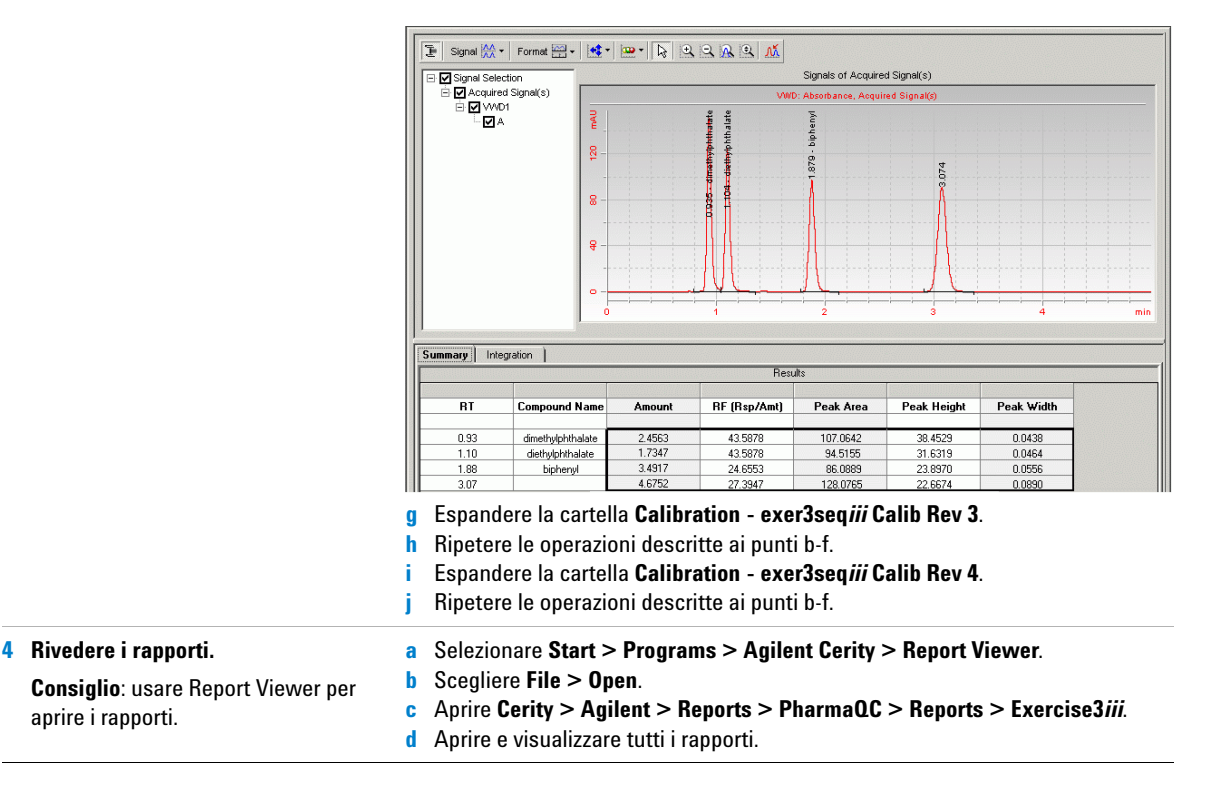

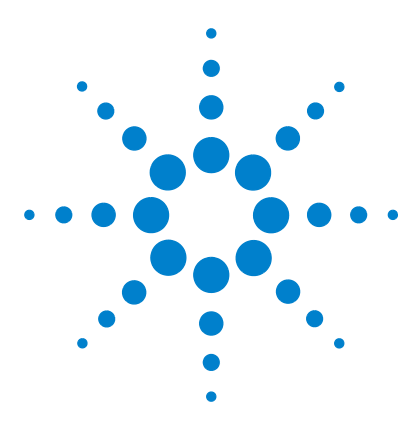

Sistema NDS Cerity per QA/QC in campo farmaceutico Guida introduttiva

# Esercizio base n. 3b Reintegrazione e rielaborazione dei risultati

Il presente esercizio prevede una serie di operazioni che consentiranno di imparare a:

- Integrare manualmente i risultati degli standard di calibrazione.
- Modificare i valori delle variabili del campione.
- Rielaborare la sequenza con la versione originale del metodo.

Utilizzare i dati prodotti con l'Esercizio n. 3a.

Per eseguire quanto descritto nelle pagine seguenti, è necessario provare prima ad effettuare le operazioni riportate sulla sinistra senza consultare le istruzioni dettagliate. Seguire le istruzioni sulla destra soltanto in caso di effettiva necessità.

#### Prima di iniziare

Leggere "Analisi di campioni di routine" a pagina 9.

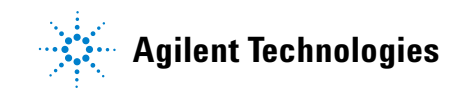

### Operazione 1. Modificare i risultati e le informazioni sul campione

#### Fasi

#### Istruzioni dettagliate

- 1 Trovare il risultato di iniezione singola per la terza analisi quantitativa di sample1\_4 nella sequenza exer3seq*iii*.
- a Selezionare Result nell'elenco Current View.
- b In Query List selezionare MySeqNotApprovedRunLast7days.
- c Espandere la cartella exer3seqiii.
- d Espandere la cartella Calibration exer3iii Calib Rev 4.
- e Espandere la cartella Samples.
- f Espandere la cartella sample 1 4.
- g Selezionare sample 1 4#1.
- h Fare clic sulla scheda Integration.

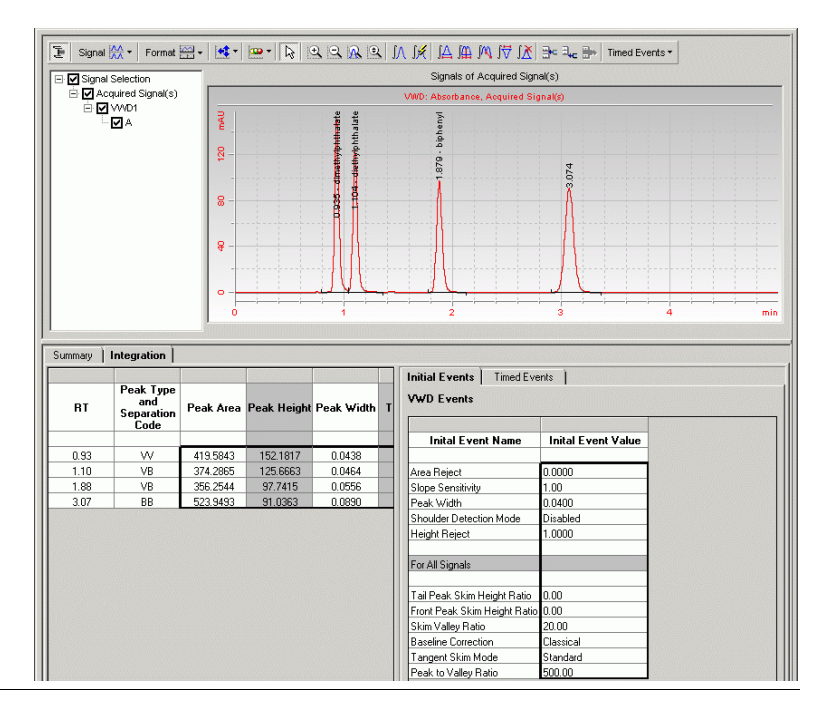

#### Esercizio base n. 3b Reintegrazione e rielaborazione dei risultati

| Fasi                                                                                                    | Istruzioni dettagliate                                                                                                    |
|----------------------------------------------------------------------------------------------------|----------------------------------------------------------------------------------------------------|
| <ul> <li>2 Integrare manualmente il picco<br/>di dimetilftalato.</li> <li>Disegnare la linea di base dall'angolo<br/>in fondo a sinistra del picco al punto<br/>di flesso situato in fondo a destra<br/>del picco.</li> <li>Verificare che i valori Amount e<br/>RF scompaiano.</li> </ul> | <ul> <li>a Sulla barra degli strumenti Integration fare clic su A.<br/>Sul cromatogramma viene visualizzato un puntatore a forma di curva a campana.</li> <li>b Posizionare il puntatore nella parte inferiore sinistra del picco, all'intersezione fra la linea di base ed il picco, quindi fare clic una sola volta.</li> <li>c Tenendo premuto il tasto del mouse, spostare il puntatore sul punto di flesso in basso a destra del picco.</li> <li>d Rilasciare il tasto del mouse.<br/>La nuova linea di base compare ma il puntatore a forma di curva a campana rimane.</li> <li>e Sulla barra degli strumenti Integration fare clic su per riportare il puntatore alla forma normale.</li> </ul> |
|                                                                                                    | Signal M+ Format + + + + + + + + + + + + + + + + + + +                                                                                                    |

0.93 1.10

1.88

3.07

MM m

VB

VB

BB

387.2399

374.2865

356.2544

523.9493

149.9951

125.6663

97.7415

91.0363

0.0430

0.0464

0.0556

0.0890

Area Reject

Slope Sensitivity Peak Width 0.0000 1.00 0.0400

| Istruzioni dettagliate                                                                                                    |
|----------------------------------------------------------------------------------------------------|
| <ul> <li>Istruzioni dettagliate</li> <li>a Selezionare la sequenza, exer3seqiii.<br/>Nell'area di lavoro compariranno Sequence Table ed il pannello di inserimento campioni.</li> <li>b Selezionare il primo campione 1_4 della sequenza.</li> <li>c Fare clic sulla scheda Amounts, quindi inserire un valore predefinito per il fattore di diluizione in Dilution, pari a 5.</li> <li>d Inserire il valore predefinito 9 in Purity, quindi fare clic su Apply.</li> <li>Bripetere le operazioni descritte ai punti c e d per ogni campione 1_4 della sequenza.</li> </ul> |
|                                                                                                    |

### Operazione 2. Rielaborare i risultati della sequenza

#### Fasi

#### Istruzioni dettagliate

1 Aprire la finestra Reprocess. a Selezionare la sequenza, exer3seqiii. Vedere il capitolo 3, "Analisi del Viene visualizzata la finestra di dialogo Save Reasons for Changes. campione" della Guida ai concetti **b** Inserire tutte le informazioni richieste, quindi fare clic su **Save**. per esaminare un grafico che conc Selezionare Actions > Reprocess nella barra dei menu superiore. senta di selezionare le opzioni di rielaborazione corrette. 2 Selezionare l'opzione di rielaboraa Selezionare Use the method revision now attached to the result. zione che utilizza tutte le altre **b** Fare clic su **OK**. impostazioni del metodo originale, Il sistema Cerity utilizza le impostazioni di metodo usate originariamente per ad eccezione delle impostazioni di eseguire la seguenza, le impostazioni di integrazione manuale ed i valori delle integrazione e dei valori predefiniti variabili del nuovo campione per elaborare la seguenza. per le variabili del campione. X Nel sistema Cerity tutte le informadefsea3 - Reprocessed zioni relative a campioni, sequenze, Sequence metodi e strumento sono allegate al Revision 11 risultato. **Reprocess Options** Use the method revision that is now attached to the result O Use the most current revision of the method that is attached to the result Use integration settings in the method Replace Response Factors in the Method Print Reports OK. Cancel

| F | asi                                                               | Istruzioni dettagliate                                                                        |                                                                                                    |  |  |  |  |
|---|-------------------------------------------------------------------|-----------------------------------------------------------------------------------------------|----------------------------------------------------------------------------------------------------|--|--|--|--|
| 3 | Controllare la rielaborazione fino<br>all'avvenuto completamento. | <ul><li>a Selezionare la sequenza exer3se</li><li>b Fare clic sulla scheda Sequence</li></ul> | eqiii.<br>9 <b>Options</b> .                                                                                    |  |  |  |  |
|   | ontrollare la rielaborazione fino<br>Il'avvenuto completamento.   | Sequence Table Sequence Options                                                               |                                                                                                    |  |  |  |  |
|   |                                                                   | Sequence Name:<br>defseq3 - Reprocessed<br>Instrument:<br>EMELC3                              | Sequence Identification Description Report Destination Run with Priority: Schedule: Medium Running Reprocessing |  |  |  |  |
|   |                                                                   | Sequence Template Apply Al termine della rielaborazione, viel                                 | Calibration Mode:<br>Single Update Calibration                                                                  |  |  |  |  |
|   |                                                                   | Reprocessing" nella scheda Seque                                                              | nce Options.                                                                                                    |  |  |  |  |
|   |                                                                   | Sequence Table Sequence Options                                                               |                                                                                                    |  |  |  |  |
|   |                                                                   | Sequence Name:<br>defseq3 - Reprocessed                                                       | Sequence Identification Description Report Destination                                                          |  |  |  |  |
|   |                                                                   | ,<br>Instrument:<br>EMELC3                                                                    | Priority: Schedule:<br>Medium  Completed Reprocessing                                                           |  |  |  |  |
|   |                                                                   |                                                                                               | College Made                                                                                                    |  |  |  |  |
|   |                                                                   | Sequence Template                                                                             | Single Update Calibration                                                                                       |  |  |  |  |

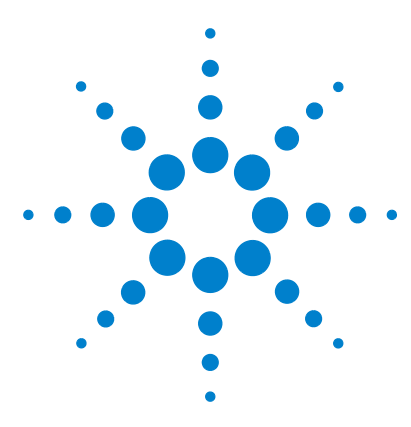

Sistema NDS Cerity per QA/QC in campo farmaceutico Guida introduttiva

# Esercizio avanzato n. 4a Esecuzione di una sequenza per quantificare i composti con una calibrazione multilivello

Il presente esercizio prevede una serie di operazioni che consentiranno di imparare a:

- Creare una sequenza con un metodo impostato per livello multiplo, calibrazione globale, quantificazione ESTD e quantità di composto variabili.
- Inserire informazioni nuove per un singolo campione o standard.
- Modificare una sequenza durante l'analisi.
- Rivedere i risultavi per visualizza il procedimento globale di calibrazione multilivello.
- visualizzare i precedenti rapporti di analisi quantitative a iniezione singola ed il rapporto di sequenza.

Per il presente esercizio è possibile scegliere fra due metodi:

- Una copia di defexer4*iii*, il metodo dello strumento copiato dal metodo predefinito fornito con il sistema
- Exer4*iii*, il metodo creato in "Esercizio avanzato n. 5 Impostazione di un metodo calibrato a multilivello per la sequenza" a pagina 129.

Per eseguire quanto descritto nelle pagine seguenti, provare ad eseguire prima le operazioni riportate a sinistra senza consultare le istruzioni dettagliate. Seguire le istruzioni sulla destra soltanto in caso di effettiva necessità.

#### Prima di iniziare

Leggere "Analisi di campioni di routine" a pagina 9.

Equilibrare lo strumento. Vedere "Esercizio base n. 1a Equilibrazione dello strumento" a pagina 13.

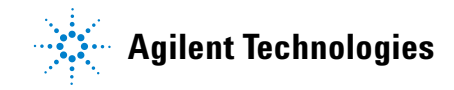

# Operazione 1. Creare una sequenza nuova ed inserire informazioni su campione e sequenza

| Fasi                                                                                                    | Istruzioni dettagliate                                                                                                    |  |  |  |  |  |
|----------------------------------------------------------------------------------------------------|----------------------------------------------------------------------------------------------------|--|--|--|--|--|
| <ol> <li>Creare una nuova sequenza.<br/>Chiamare la sequenza exer4seqiii,<br/>dove iii sono le iniziali dell'operatore<br/>Utilizzare uno dei due metodi:         <ul> <li>defexer4iii</li> <li>exer4iii (creato con l'Esercizio n. 4<br/>della sezione Impostazione dei<br/>metodi)</li> </ul> </li> </ol>                                         | <ul> <li>Per ulteriori informazioni consultare "Operazione 1. Creare una nuova sequenza" a pagina 33.</li> <li>Dopo la creazione di una sequenza il numero di revisione è impostato su</li> </ul>                                                                                                    |  |  |  |  |  |
| <ul> <li>2 Inserire i valori relativi a quantità e variabili del campione.</li> <li>Per il primo campione 1_2, inserire:</li> <li>Quantità di campione: 2,5 mg</li> <li>Fattore di diluizione: 2</li> <li>Purezza: 0,93</li> </ul>                                                                                                    | <ul> <li>a Selezionare Instrument dall'elenco Current View.</li> <li>b Espandere la cartella dello strumento.</li> <li>c Selezionare exer4seq<i>iii</i>.</li> <li>d Selezionare il primo campione 1_2 della tabella di sequenza.</li> <li>e Fare clic sulla scheda Amounts.</li> <li>f Inserire 2,5 in Sample Amount.</li> <li>g Modificare il valore di Dilution Factor in 2.</li> <li>h Modificare il valore di Purity e impostarlo su 0,93.</li> </ul>                                                                                                    |  |  |  |  |  |
| <ul> <li>Inserire le quantità di composto.<br/>Per quantificare un composto in un<br/>campione, è necessario scegliere di<br/>usare la quantità di composto per<br/>lo standard.<br/>Per il secondo gruppo di standard<br/>di calibrazione per dimetilftalato,<br/>inserire le quantità:</li> <li>Cal1: 10,17 μg</li> <li>Cal2: 37,62 μg</li> </ul> | <ul> <li>a Fare clic sulla scheda Sequence Table, quindi selezionare Cal1 dal secon gruppo di standard.</li> <li>b Inserire 10,17 in Compound amount.</li> <li>c Selezionare Cal2 dal secondo gruppo di standard.</li> <li>d Inserire 37,62 in Compound amount.</li> </ul>                                                                                                    |  |  |  |  |  |
|                                                                                                    | Sample Type:<br>Caltration Standard<br>Custom Sample Group:<br>Custom Sample Group:<br>Custom Sa |  |  |  |  |  |

| Fa | asi                                                                                                    | Istruzioni dettagliate                                                                                                    |  |  |  |  |  |  |
|----|----------------------------------------------------------------------------------------------------|----------------------------------------------------------------------------------------------------|--|--|--|--|--|--|
| 4  | Inserire le operazioni da effettuare<br>durante l'analisi.<br>Selezionare le caselle di controllo<br>Quantify, Report, Allow Online Editing.                    | <ul> <li>a Selezionare la sequenza appena creata.</li> <li>b Fare clic sulla scheda Sequence Options.</li> <li>c Assicurarsi che le caselle Quantify e Report siano selezionate per le operazioni da effettuare.</li> <li>d Selezionare la casella Allow Online Editing.</li> </ul> |  |  |  |  |  |  |
| 5  | Inserire il percorso di destinazione<br>per i rapporti senza stamparli.<br>Inserire Exercise4 <i>iii</i> , dove <i>iii</i> indica le<br>iniziali dell'operatore | • Per ulteriori informazioni, consultare il punto 3 a pagina 35.                                                                                                    |  |  |  |  |  |  |
| 6  | Salvare la sequenza.                                                                                                    | <ul> <li>Sulla barra degli strumenti standard fare clic su la ed inserire il motivo della<br/>modifica e, se necessario, la password.</li> </ul>                                                                                                    |  |  |  |  |  |  |
|    |                                                                                                    | Dopo aver salvato la sequenza, il numero della revisione viene incrementato<br>di un'unità. In questo caso, il numero di revisione è impostato su 2.                                                                                                    |  |  |  |  |  |  |

### Operazione 2. Modificare la sequenza durante l'analisi

| solo quando lo                                                        | Per istruzioni particolareggiate, vedere i punti 1 e 2 della sezione "Operazione 3.<br>Eseguire e controllare la sequenza" a pagina 36.<br>Verificare che la sequenza venga tolta da sotto la cartella dello strumento.<br>Dopo aver eseguito la sequenza, il numero della revisione viene incrementato<br>di un'unità. In guesto caso, il numero di revisione è impostato su 3.                                                                                                    |
|-----------------------------------------------------------------------|----------------------------------------------------------------------------------------------------|
|                                                                       | · · · ·                                                                                                    |
| xa<br>secondo picco<br>imo standard,<br>cazione imme-<br>ne 1_4 della | <ul> <li>a Nella struttura di selezione, scegliere lo strumento.</li> <li>b Nell'area di lavoro dello strumento, fare clic sulla scheda Worklist.</li> <li>c Selezionare la sequenza.</li> <li>d Dopo la comparsa dell'ultimo picco durante l'analisi del primo standard, fare clic su sulla barra degli strumenti.</li> <li>La sequenza nell'elenco di lavoro visualizza "Preparing to edit". Al termine dell'analisi del campione, la sequenza viene arrestata e lo stato viene visualizzato come "Editable".</li> </ul> Instrument Panel Worklist Instrument Panel Vorklist Status Type Method Priority # Vial # Injections # Description 1 exer4sequec Exervative Sequence exer4dec 500 N/A N/A e Espandere la cartella dello strumento. Verificare che la sequenza sia nuovamente presente. Se la sequenza non compare, fare clic sul pulsante Redo Query oppure premere F5. f Selezionare la sequenza ed il primo campione 1_4 nella tabella di sequenza. g Fare doppio clic sulla cella Immediate Quantitation. h Fare doppio clic sulla cella Immediate Quantitation. h Fare doppio clic su Yes. i Salvare l'analisi e la sequenza. I numero di revisione viene incrementato a 4 dopo il salvataggio della sequenza. |
|                                                                       | <ul> <li>Selezionare lo strumento, quindi fare clic sulla scheda Worklist. La sequenza inizia con il secondo standard.</li> <li>Instrument Panel Worklist</li> </ul>                                                                                                    |
|                                                                       | <b>'a</b><br>secondo picco<br>imo standard,<br>cazione imme-<br>ne 1_4 della                                                                                                    |

### **Operazione 3. Rivedere i risultati di calibrazione**

b

#### Fasi

## 1 Rivedere la tavola e la curva di calibrazione.

Se il campione è stato analizzato più di 7 giorni prima, è necessario modificare la ricerca per recuperare risultati più vecchi dal database. Vedere l'argomento "Definire una sequenza" nelle procedure della Guida in linea.

È utile notare che, quando si visualizza per la prima volta il risultato della sequenza in Result View, il numero di revisione è uguale alla somma dei salvataggi effettuati e delle esecuzioni dell'analisi. In questo esercizio, il numero di revisione per il risultato della sequenza è 5.

Vedere il capitolo 5 "Analisi del campione" della *Guida ai concetti* per informazioni sulla revisione di sequenze e calibrazioni.

#### Istruzioni dettagliate

a Selezionare Result dall'elenco Current View.

Selezionare AllSeqNotApprovedRunLast7Days dall'elenco Query.

c Espandere la cartella exer4seqiii.

Viene visualizzata una cartella contenente i risultati di calibrazione e iniezione singola.

 d Selezionare una delle cartelle Calibration - exer4seq*iii* Calib Rev 5.
 Nell'area di lavoro vengono visualizzati Calibration Table e Compound Summary.

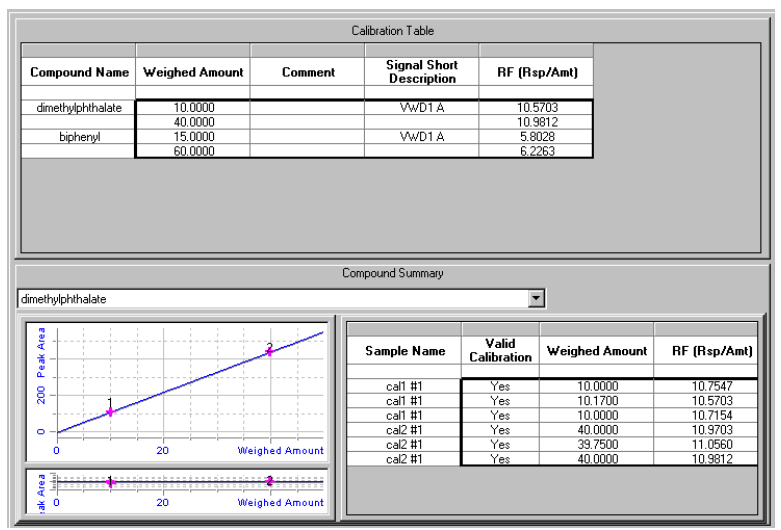

e Si noti come il sistema utilizzi gli standard nella calibrazione globale per quantificare i campioni comparati alla calibrazione a livello singolo dell'Esercizio n. 3a.

#### Fasi

#### Istruzioni dettagliate

 Rivedere i risultati di iniezione singola per entrambe le iniezioni di campione 1\_2.

Osservare che la quantità è diversa per il primo campione 1\_2. Perché?

Il valore di Amount è la quantità di composto nel campione. Il valore per questo esercizio rappresenta la quantità di composto nei tempi di iniezione, i valori del fattore di diluizione e della purezza. Quando questo campione è stato inserito, questi valori sono stati modificati.

- a Espandere una delle cartelle Calibration.
- **b** Espandere la cartella **Samples**.
- c Espandere la prima cartella sample 1\_2.
- d Selezionare l'iniezione singola.
- e Prendere nota del valore riportato nella colonna Amount.

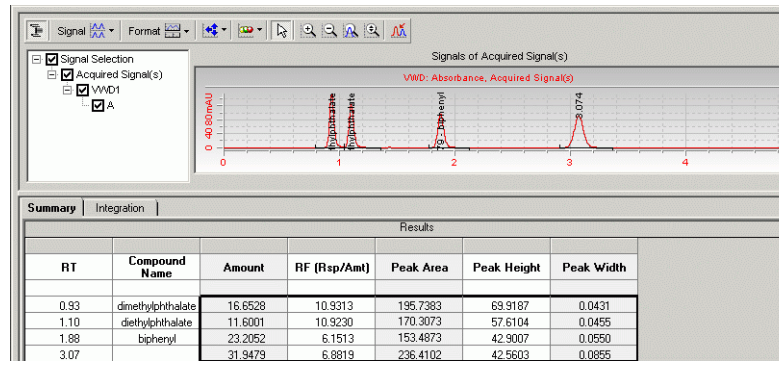

- f Espandere la seconda cartella sample 1\_2.
- g Selezionare l'iniezione singola.
- h Confrontare le quantità del primo e del secondo campione 1\_2.

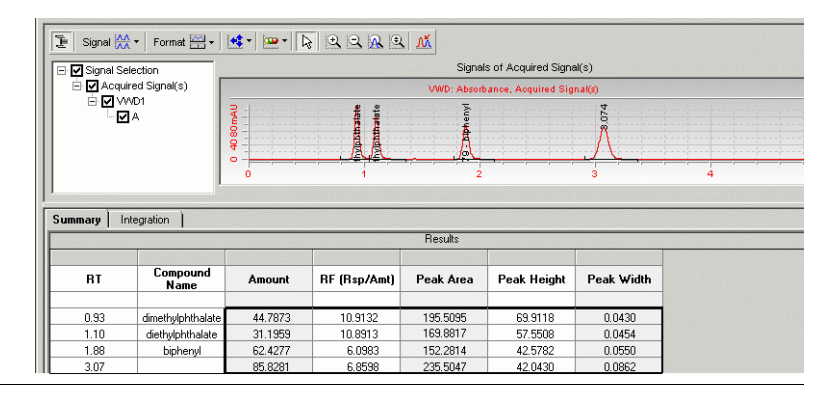

# Operazione 4. Rivedere i rapporti

| Fa | si                                                                                                    | Istruzioni dettagliate                                                                                                    |              |          |                      |        |       |                                                                                         |  |
|----|----------------------------------------------------------------------------------------------------|----------------------------------------------------------------------------------------------------|--------------|----------|----------------------|--------|-------|-----------------------------------------------------------------------------------------|--|
| 1  | Rivedere i due rapporti di iniezione<br>singola per il primo campione 1_2 ed<br>il campione 1_4.<br>È utile notare che è presente una<br>sola cartella per ognuno dei secondi<br>gruppi di campioni perché non sono<br>stati contrassegnati per l'analisi<br>quantitativa immediata.<br>Visualizzare la quantità di campione<br>per il primo campione 1_2 in<br>Sequence Report. | <ul> <li>a Selezionare Start &gt; Programs &gt; Agnetic Certy &gt; Report view</li> <li>b Selezionare File &gt; Open oppure fare clic sul pulsante Open.</li> <li>c Espandere la cartella Exercise4iii.</li> <li>d Espandere la cartella 003 Multi-Injection Summary Group e la 01 Sample single injection.</li> <li>e Fare doppio clic su default.htm.</li> <li>Prendere nota delle quantità di composto.</li> <li>f Espandere la cartella 003 Multi-Injection Summary Group 000 01 Sample single injection.</li> <li>g Fare doppio clic su default.htm.</li> <li>Osservare le quantità di composto.</li> <li>h Ripetere le operazioni descritte ai punti d-g per le cartelle 004 N Summary Group.</li> <li>a Fare clic sul pulsante Open, quindi espandere la cartella Exerc</li> <li>b Espandere la cartella Sequence, quindi fare doppio clic su defa</li> </ul> |              |          |                      |        |       | rer.<br>cartella<br>1 e la cartella<br>Iulti-Injection<br>ise4 <i>iii.</i><br>uult.htm. |  |
|    |                                                                                                    | Seque                                                                                                    | ence samples |          |                      |        |       |                                                                                         |  |
|    |                                                                                                    |                                                                                                    | Name         | Position | Modified inj. volume | Amount | Unit  | Cal. level                                                                              |  |
|    |                                                                                                    | 1                                                                                                    | cal1         | 9        | (As Method)          | 0.0000 | mg/ml | 1                                                                                       |  |
|    |                                                                                                    | 2                                                                                                    | cal2         | 2        | (As Method)          | 0.0000 | mg/ml | 2                                                                                       |  |
|    |                                                                                                    | 3                                                                                                    | sample 1_2   | 5        | (As Method)          | 2.5000 | mg/ml | 1                                                                                       |  |
|    |                                                                                                    | 4                                                                                                    | sample 1_4   | 9        | (As Method)          | 0.0000 | mg/ml | 1                                                                                       |  |
|    |                                                                                                    | Б                                                                                                    | cal1         | 9        | (As Method)          | 0.0000 | mg/ml | 1                                                                                       |  |
|    |                                                                                                    | 6                                                                                                    | cal2         | 2        | (As Method)          | 0.0000 | mg/ml | 2                                                                                       |  |
|    |                                                                                                    | 7                                                                                                    | sample 1_2   | 5        | (As Method)          | 0.0000 | mg/ml | 1                                                                                       |  |
|    |                                                                                                    | 8                                                                                                    | sample 1_4   | 9        | (As Method)          | 0.0000 | mg/ml | 1                                                                                       |  |
|    |                                                                                                    | 9                                                                                                    | cal1         | 9        | (As Method)          | 0.0000 | mg/ml | 1                                                                                       |  |
|    |                                                                                                    | 10                                                                                                    | cal2         | 2        | (As Method)          | 0.0000 | mg/ml | 2                                                                                       |  |

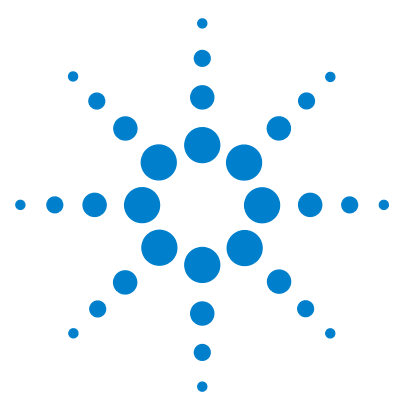

Sistema NDS Cerity per QA/QC in campo farmaceutico Guida introduttiva

# Esercizio avanzato n. 4b Modifica delle variabili del campione e rielaborazione

Il presente esercizio prevede una serie di operazioni che consentiranno di imparare a:

- Modificare le impostazioni di integrazione nel metodo.
- Eliminare un punto di calibrazione.
- Modificare la sequenza in modo che nessun campione venga quantificato immediatamente dopo l'elaborazione.
- Rielaborare la sequenza con la versione di metodo più recente.
- Aggiungere una nuova variabile del campione al metodo.
- Rielaborare la sequenza dopo aver aggiunto una nuova variabile.
- Creare di nuovo i rapporti.

Utilizzare i dati prodotti con l'Esercizio n. 4a.

Per eseguire quanto descritto nelle pagine seguenti, è necessario provare prima ad effettuare le operazioni riportate sulla sinistra senza consultare le istruzioni dettagliate. Seguire le istruzioni sulla destra soltanto in caso di effettiva necessità.

#### Prima di iniziare

Leggere "Analisi di campioni di routine" a pagina 9.

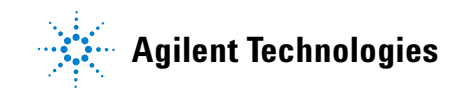

### Operazione 1. Aggiornare il metodo e il risultato

| Fa | asi                                                                                                    | Istruzioni dettagliate                                                                                                    |                                                                           |                                |                                                                |  |  |
|----|----------------------------------------------------------------------------------------------------|----------------------------------------------------------------------------------------------------|---------------------------------------------------------------------------|--------------------------------|----------------------------------------------------------------|--|--|
| 1  | Modificare le impostazioni di<br>integrazione nel metodo.<br>Impostare Height Reject su 0.<br>Se si utilizza una copia del metodo<br>defexer4 <i>iii</i> , assicurarsi che non sia<br>stato modificato. Controllare le<br>versioni vecchie. Se è stato modifi-<br>cato, creare una nuova copia<br>del metodo predefinito. Vedere<br>"Prima di iniziare" a pagina 5. | <ul> <li>a Selezionare Method dall'elenco Current View.</li> <li>b Espandere la cartella exer4iii.</li> <li>c Espandere la cartella Data Analysis.</li> <li>d Selezionare Integration.</li> <li>e Fare clic sulla cella Height Reject, quindi inserire 0.</li> <li>f Salvare il metodo.</li> </ul> |                                                                           |                                |                                                                |  |  |
| 2  | Eliminare il secondo punto<br>di calibrazione Cal2 per il<br>dimetilftalato.                                                                                                    | <ul> <li>a Selezionare Result dall'elenco Current Vie</li> <li>b Espandere la cartella exer4seqiii.</li> <li>c Selezionare la terza cartella Calibration –</li> <li>d Fare clic sulla cella Calibration per la secone</li> <li>e Fare clic sul pulsante, quindi fare doppio c</li> </ul>           | ew.<br><b>Exer4<i>iii.</i><br/>nda calibrazion<br/>lic sulla cella pe</b> | ie Cal2.<br>er cambiare        | Yes in <b>No</b> .                                             |  |  |
|    |                                                                                                    | Compound                                                                                                    | ompound Summary                                                           |                                |                                                                |  |  |
|    |                                                                                                    | dimethylphthalate                                                                                                    | <b>•</b>                                                                  |                                |                                                                |  |  |
|    |                                                                                                    | See A Market                                                                                                    | Sample Name                                                               | Valid<br>Calibration           | Weighed Amou                                                   |  |  |
|    |                                                                                                    | 0 20 Weighed Amount                                                                                                    | cal1 #1<br>cal1 #1<br>cal1 #1<br>cal2 #1<br>cal2 #1<br>cal2 #1<br>cal2 #1 | Yes<br>Yes<br>Yes<br>No<br>Yes | 10.0000<br>10.1700<br>10.0000<br>40.0000<br>37.6200<br>40.0000 |  |  |
|    |                                                                                                    | 2 3 3 3 2 2 2 2 2 3 2 3 2 3 2 3 2 3 2 3                                                                                                    | <                                                                         |                                |                                                                |  |  |

NO

NO

NO

NO

NO

2

1

| Fasi                                                                                                    |  | Istruzioni dettagliate                                                                                                    |                  |             |               |                           |                        |           |                 |  |
|----------------------------------------------------------------------------------------------------|--|----------------------------------------------------------------------------------------------------|------------------|-------------|---------------|---------------------------|------------------------|-----------|-----------------|--|
| 3 Modificare la sequenza in modo che<br>nessun campione venga quantificato<br>immediatamente durante l'elabora-<br>zione. |  | <ul> <li>a Selezionare la sequenza exer4seqiii.</li> <li>b Nella tabella della sequenza fare doppio clic sulla cella Immediate<br/>Quantitation per il primo Sample1_2.</li> <li>c Fare doppio clic su No.</li> <li>d Ripetere le operazioni descritte ai punti b e c per il primo Sample1_4.</li> <li>e Salvare il risultato modificato.</li> <li>Verificare che il numero di revisione sia incrementato di un'unità.</li> </ul> |                  |             |               |                           |                        |           |                 |  |
|                                                                                                    |  | Seque                                                                                                    | nce Table Sequen | ce Options  |               |                           |                        |           |                 |  |
|                                                                                                    |  |                                                                                                    | Sample Name      | Sample Type | Cal.<br>Level | Immediate<br>Quantitation | Custom Sample<br>Group | Vial<br># | Injections<br># |  |

Calibration

Calibration

Calibration

Sample

Sample

cal1

cal2

sample 1\_2

sample 1\_4

2

3 4

5 cal1 2

3

5

9

2

1

1

1

1

### **Operazione 2. Rielaborare e rivedere il risultato**

#### Fasi

#### Istruzioni dettagliate

- 1 Rielaborare la sequenza con la versione di metodo più recente.
  - Usare le impostazioni di integrazione nel metodo.
  - Effettuare le impostazioni per la stampa di un rapporto (nuova creazione).
- a Selezionare la sequenza exer4seqiii.
- **b** Selezionare **Actions > Reprocess**.
- c Selezionare Use the most current revision of the method that is attached to the result.
- d Selezionare la casella Use integration settings in the method.
- e Selezionare la casella **Print Reports**.
- f Fare clic su OK.

g Per seguire la rielaborazione, fare clic sulla scheda Sequence Options.

X

|   |                                                                                                    | s           | equence                                                                                     |                                 | exer4seqjws2 - Reprocessed                                                                                                    |                                                 | A<br>7          |    |
|---|----------------------------------------------------------------------------------------------------|-------------|---------------------------------------------------------------------------------------------|---------------------------------|----------------------------------------------------------------------------------------------------|-------------------------------------------------|-----------------|----|
|   |                                                                                                    | F           | Reprocess Option<br>O Use the metho<br>O Use the mo-<br>Use into<br>Replac<br>Print Reports | ons<br>nod r<br>ost o<br>ntegra | revision that is now attached to the result<br>current revision of the method that is attached to<br>ration settings in the method<br>Response Factors in the Method | Revision<br>to the result<br>OK                 | Lancel          |    |
| 2 | Assicurarsi che la modifica dell'inte-<br>grazione sia presente nel risultato<br>rielaborato.                                                                                                    | a<br>b<br>c | Espander<br>Espander<br>Seleziona                                                           | re<br>re<br>are                 | la seconda cartella <b>Calibration -</b><br>la casella <b>Calibrations</b> e la case<br>e <b>Cal1 #1</b> .                                                           | – <b>Exer4<i>iii</i>.</b><br>Illa <b>Cal1</b> . |                 |    |
|   | Se non si riesce a vedere il cromato-<br>gramma dello standard di calibrazione<br>a causa del cromatogramma di esem-<br>pio, fare clic sul pulsante Layout e<br>deselezionare la casella Display<br>Example Chromatogram. |             | Verificare<br>dei risulta                                                                   | e c<br>ati                      | he uno o più picchi siano integra<br>i.                                                                                                    | ati e presel                                    | nti nella tabel | la |

| Fasi                                                     | Istruzioni dettagliate                                                                                            |                                          |                                     |                                          |  |  |
|----------------------------------------------------------|----------------------------------------------------------------------------------------------------|------------------------------------------|-------------------------------------|------------------------------------------|--|--|
| 3 Rivedere la tabella riassuntiva<br>della calibrazione. | <ul> <li>Selezionare la seconda cartella C<br/>Verificare che il punto di calibrazi<br/>sia scomparso.</li> </ul> | <b>alibration – E</b><br>one eliminato   | <b>xer4<i>iii</i>.</b><br>prima del | la rielaborazi                           |  |  |
|                                                          | Compoun                                                                                                    | d Summary                                | 7                                   |                                          |  |  |
|                                                          | dimethylphthalate                                                                                                 |                                          |                                     |                                          |  |  |
|                                                          | Peak Area                                                                                                    | Sample Name                              | Valid<br>Calibration                | Weighed Amount                           |  |  |
|                                                          | 8<br>0<br>20<br>Weinhed Amount                                                                                    | cal1 #1<br>cal1 #1<br>cal2 #1<br>cal2 #1 | Yes<br>Yes<br>Yes<br>Yes            | 10.1700<br>10.0000<br>40.0000<br>40.0000 |  |  |
|                                                          | v 20 Weighed Amount                                                                                               |                                          |                                     |                                          |  |  |
| 4 Rivedere i rapporto per il primo                       | a Selezionare <b>Start &gt; Programs &gt;</b>                                                                     | Agilent Cerity                           | > Repor                             | t Viewer.                                |  |  |
| gruppo di campioni per accertars                         | <b>b</b> Scegliere <b>File &gt; Open</b> .                                                                        |                                          |                                     |                                          |  |  |
| che siano quantificati con tutti gl                      | li c Espandere Exercise4 <i>iii</i> -0001.                                                                        |                                          |                                     |                                          |  |  |
| standard di calibrazione.                                | Verificare che sia presente un sol                                                                                | o rannorto ner                           | tutti i cai                         | mnioni Dono                              |  |  |

Verificare che sia presente un solo rapporto per tutti i campioni. Dopo l'elaborazione iniziale esistevano due rapporti per il primo Sample1\_2 e Sample1\_4.

### Operazione 3. Aggiungere una nuova variabile del campione al metodo e rielaborazione

| Fa | ısi                                                                                                    | Istruzioni dettagliate                                                                                                    |   |
|----|----------------------------------------------------------------------------------------------------|----------------------------------------------------------------------------------------------------|---|
| 1  | Aggiungere una nuova variabile<br>al metodo.<br>Aggiungere un divisone chiamato<br>"fattore di attenuazione" con un<br>valore predefinito di 3.                                                                                                | <ul> <li>a Selezionare Method dall'elenco Current View.</li> <li>b Espandere la versione corrente di exer4<i>iii</i>.</li> <li>c Selezionare Sample Variables.</li> <li>d Digitare il "fattore di attenuazione" nella cella Divider della tabella System Sample Variables.</li> <li>e Inserire 3 in Default Value.</li> <li>f Salvare il metodo.</li> </ul>                                                                                                    | I |
| 2  | <ul> <li>Rielaborare la sequenza con il metodo rivisto.</li> <li>Inserire un valore nuovo pari a 7 per il fattore di attenuazione di Sample1_2.</li> <li>Effettuare le impostazioni per la stampa di un rapporto (nuova creazione).</li> </ul> | <ul> <li>a Selezionare Result dall'elenco Current View.</li> <li>b Selezionare exer4seq<i>iii</i>.</li> <li>c Selezionare Actions &gt; Set up reprocessing for new sample entry fields.</li> <li>Set up reprocessing for new sample entry fields in the latest method revision         <ul> <li>Set up reprocessing for new sample entry fields in the latest method revision</li> <li>Sequence</li> <li>exer4seqiws2 - Reprocessed</li> <li>Revision</li> <li>After you click OK:</li> <li>A new revision of the result appears in the Selection Tree.</li> <li>The most current revision of the method is attached to this result.</li> <li>The new sample fields added to the current method revision appear in the sample entry panel.</li> <li>DK Cancel</li> </ul> </li> </ul> | X |
|    |                                                                                                    | <ul> <li>d Fare clic su OK.<br/>Viene visualizzato il nuovo pannello di inserimento del campione.</li> <li>e Fare clic sulla scheda Amounts, quindi inserire 7 in "Attenuation Factor".</li> <li>f Selezionare Actions &gt; Reprocess</li> <li>g Selezionare Use the method revision now attached to the result.</li> <li>h Selezionare la casella Print Reports.</li> <li>i Fare clic su OK.</li> </ul>                                                                                                    |   |

#### Fasi

#### Istruzioni dettagliate

3 Trovare il rapporto per il primo Sample1\_2.

Osservare che il valore dell'analisi quantitative è diverso dopo la rielaborazione. Il software ha utilizzato il fattore di attenuazione per il calcolo.

- a Selezionare Start > Programs > Agilent Cerity > Report Viewer.
- **b** Scegliere **File > Open**.
- c Espandere Exercise4*iii* 0002.
- d Espandere la cartella 003Multi-Injection Summary.
- e Espandere la cartella 01Sample Single Injection.
- f Fare doppio clic su Default.htm.

Il rapporto riporta la nuova quantità relativa a Sample1\_2.

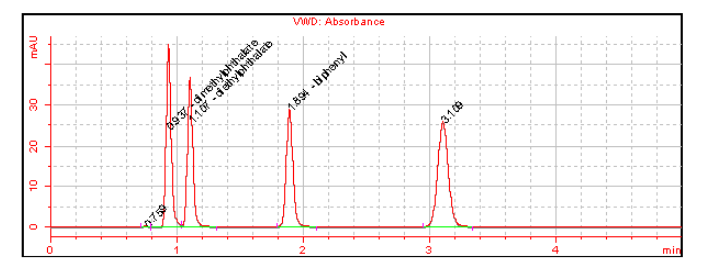

|      | Sample single injection compounds |           |        |      |          |            |  |  |
|------|-----------------------------------|-----------|--------|------|----------|------------|--|--|
| RT   | Compound                          | Peak area | Amount | Unit | Resp. f. | Tailing f. |  |  |
| 0.76 | N/A                               | 0.8370    | 0.4500 | N/A  | 0.2471   | N/A        |  |  |
| 0.94 | dimethylphthalate                 | 124.1833  | 2.4779 | ug   | 6.6582   | N/A        |  |  |
| 1.11 | diethylphthalate                  | 109.6416  | 1.7791 | N/A  | 6.5501   | N/A        |  |  |
| 1.89 | biphenyl                          | 106.8904  | 3.7001 | ug   | 3.8380   | N/A        |  |  |
| 3.11 | N/A                               | 153.0533  | 4.5837 | N/A  | 4.4362   | N/A        |  |  |

Esercizio avanzato n. 4b Modifica delle variabili del campione e rielaborazione

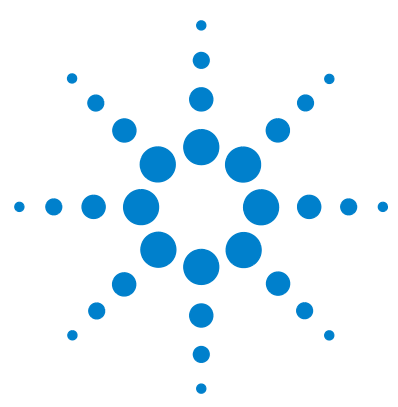

Sistema NDS Cerity per QA/QC in campo farmaceutico Guida introduttiva

# Esercizio avanzato n. 5a Esecuzione di una sequenza per la quantificazione di impurezze

Questo esercizio contiene una serie di operazioni che facilitano la revisione di risultati e rapporti relativi all'esecuzione di una sequenza con impostazione di metodo per calibrazione multilivello in bracketing, analisi quantitativa ISTD e quantità di campione variabili. Si apprenderà a:

- Riconoscere i risultati di una calibrazione globale.
- Trovare i calcoli di system suitability selezionati per il layout di revisione nel metodo.
- Trovare i calcoli personalizzati impostati nel metodo.
- Rivedere i rapporti dei calcoli impostati nel modello di rapporto.

Per il presente esercizio è possibile scegliere fra due metodi:

- Il metodo dello strumento defexer5 copiato dal metodo predefinito fornito con il sistema
- Il metodo creato in "Esercizio avanzato n. 6 Impostazione di un metodo per una sequenza per la quantificazione di impurezze" a pagina 141

Per eseguire quanto descritto nelle pagine seguenti, è necessario provare prima ad effettuare le operazioni riportate sulla sinistra senza consultare le istruzioni dettagliate. Seguire le istruzioni sulla destra soltanto in caso di effettiva necessità.

#### Prima di iniziare

Leggere "Analisi di campioni di routine" a pagina 9.

Equilibrare lo strumento. Vedere "Esercizio base n. 1a Equilibrazione dello strumento" a pagina 13.

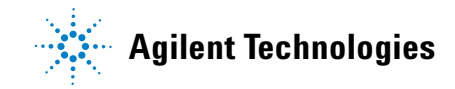

### Operazione 1. Impostare ed eseguire la sequenza

| Fa | asi                                                                                                    | lst | truzioni dettagliate                                                                                                    |
|----|----------------------------------------------------------------------------------------------------|-----|----------------------------------------------------------------------------------------------------|
| 1  | <b>Creare una nuova sequenza.</b><br>Assegnare alla sequenza il nome<br>exer5seq <i>iii,</i> dove <i>iii</i> sono le iniziali<br>dell'operatore. | •   | Per ulteriori informazioni, consultare "Operazione 1. Creare una nuova sequenza" a pagina 33.                             |
|    | Utilizzare uno dei due metodi:                                                                                                    |     |                                                                                                    |
|    | <ul> <li>defexer5</li> <li>exer5<i>iii</i> (creato con l'Esercizio n. 5<br/>della sezione Impostazione dei<br/>metodi)</li> </ul>                |     |                                                                                                    |
| 2  | Assicurarsi di aver selezionato<br>Quantify e Report.                                                                                            | •   | Per ulteriori informazioni, consultare "Operazione 2. Inserire informazioni su campione e sequenza" a pagina 34, punto 2. |
| 3  | Inserire il percorso di destinazione<br>per i rapporti senza stamparli, quindi<br>salvare la sequenza.                                           | •   | Per ulteriori informazioni, consultare "Operazione 2. Inserire informazioni su campione e sequenza" a pagina 34, punto 3. |
|    | Inserire Exercise5 <i>iii</i> , dove <i>iii</i> indica le iniziali dell'operatore                                                                |     |                                                                                                    |
| 4  | Eseguire e tracciare la sequenza.                                                                                                    | •   | Per ulteriori informazioni, consultare "Operazione 3. Eseguire e controllare la sequenza" a pagina 36.                    |

b Selezionare AllSeqNotApprovedRunLast7Days dall'elenco Query.

La prima cartella di calibrazione contiene l'analisi in bianco.

e Scorrere per vedere il fattore di risposta, se non è visibile.

Selezionare la terza cartella Calibration - exer5seqiii.

Scorrere per vedere il fattore di risposta, se non è visibile.

a Selezionare **Result** dall'elenco *Current View*.

d Selezionare la cartella Calibration - exer3seqiii.

c Espandere la cartella exer3seqiii.

h Comparare i fattori di risposta.

### Operazione 2. Rivedere i risultati e i rapporti

f

q

#### Fasi

#### Istruzioni dettagliate

1 Comparare i fattori di risposta per il dimetilftalato per il primo gruppo di campioni in bracketing con quelli del secondo gruppo.

**Consiglio**: se non si riesce a vedere i fattori di risposta, fare clic nella

È utile notare che i fattori di risposta per il secondo Cal1 e Cal2 del primo gruppo di campioni in bracketing sono gli stessi utilizzati per il primo Cal1 e Cal2 del secondo gruppo di campioni in bracketing.

| 1           | 1              |              | _   | ıÍ. |
|-------------|----------------|--------------|-----|-----|
| Cl- N       | W-:            | DF (D 14 1)  |     |     |
| Sample Name | weigned Amount | RF (RSp/Amt) |     | L   |
|             |                |              |     |     |
| cal1 #1     | 10.0000        | 1.7832       |     |     |
| cal1 #1     | 10.0000        | 1.7784       |     |     |
| cal2 #1     | 40.0000        | 1.7247       |     |     |
| cal2 #1     | 40.0000        | 1.7271       | UH- |     |
|             |                |              | UF. |     |
|             |                |              |     | t   |
|             |                |              |     | t   |
|             |                |              |     |     |
|             |                |              |     |     |
|             |                |              |     |     |
|             |                |              |     |     |
|             |                |              |     |     |
|             |                |              |     |     |
|             |                |              |     |     |

parte inferiore del pannello Compound Summary per visualizzare la barra di scorrimento.

| <b>LD</b> | <b>~</b> 1 |
|-----------|------------|
| 1 a       | 21         |
|           |            |

#### Istruzioni dettagliate

 Rivedere i calcoli di system suitability per Cal1 #1 nella seconda cartella di calibrazione.

Prendere nota dei valori per i calcoli Average Percent Specified Impurity e Average Percent Unspecified Impurity impostati come calcoli personalizzati nel metodo.

- a Espandere la seconda cartella Calibration exer3seqiii Calib.
- **b** Espandere la cartella **Calibrations**.
- c Espandere la cartella Cal1.
- d Selezionare Cal1 #1.
- e Rivedere la tabella dei risultati per i calcoli di system suitability.

In alcuni casi, può essere necessario fare clic sulla tabella Results per visualizzare la barra di scorrimento.

| Results                                 |                   |            |               |               |                       |
|-----------------------------------------|-------------------|------------|---------------|---------------|-----------------------|
| RT                                      | Compound Name     | Peak Width | TailingFactor | SignalToNoise | Peak resolutio<br>USP |
| 0.94                                    | dimethylphthalate | 0.0424     | 1.144         | 97.300        | N/A                   |
| 1.11                                    | diethylphthalate  | 0.0443     | 1.050         | 79.413        | 2.303                 |
| 1.89                                    | biphenyl          | 0.0560     | 0.887         | 1041.299      | 9.108                 |
|                                         |                   | 0.0005     | 0.000         | 007 201       | 0.000                 |
| 3.10                                    |                   | 0.0905     | 0.666         | 607.791       | 9.690                 |
| 3.10                                    |                   | U. USUS    | U.566         | 607.731       | 3.630                 |
| 3.10<br>Percent Specified<br>Impurity : | 13.42             | Summary    | V Results     |               | 9.630                 |

|    | -   |
|----|-----|
| Fa | isi |
|    |     |

#### Istruzioni dettagliate

3 Rivedere i risultati di impurezza percentuale per il primo Sample1\_2 e per il gruppo campione.

Verificare che i valori di impurezza percentuale superino i propri limiti.

a Espandere la seconda cartella Calibration - exer3seqiii.

- **b** Espandere la cartella **Samples**.
- c Selezionare la cartella **Sample1\_2**.

È utile notare che la percentuale media specificata e le impurezze non specificate per entrambe le iniezioni compaiono qui.

|                              |            | Results Table   |
|------------------------------|------------|-----------------|
| Compound Name                | Injection# |                 |
| dimethylphthalate            | 1          |                 |
| diethylphthalate             | 1          |                 |
| biphenyl                     | 1          |                 |
| Not Identified Peaks         | 1<br>2     |                 |
|                              |            |                 |
|                              |            | Summary Results |
| Avg Percent Specified        | 13.65      |                 |
| Avg Percent<br>Unspecified : | 37.80      |                 |

- d Espandere la cartella Group Results.
- e Selezionare Samples.

I risultati per la media delle impurezze percentuali su tutti i campioni compaiono qui, così come i risultati dei controlli di limite per tali impurezze.

|                                      |            | Summary Results |
|--------------------------------------|------------|-----------------|
| Avg % S All Samples :                | 13.73      |                 |
| Avg % SAll Samples<br>Limit Check :  | Not Passed |                 |
| Avg % U All Samples :                | 37.72      |                 |
| Avg % U All Samples<br>Limit Check : | Not Passed |                 |
|                                      |            |                 |

#### Esercizio avanzato n. 5a Esecuzione di una sequenza per la quantificazione di impurezze

| Fasi                                                                                                    | Istruzioni d                                                          | Istruzioni dettagliate                                                                                                    |                                                |                                        |                                              |                                                    |                                                        |  |
|----------------------------------------------------------------------------------------------------|-----------------------------------------------------------------------|----------------------------------------------------------------------------------------------------|------------------------------------------------|----------------------------------------|----------------------------------------------|----------------------------------------------------|--------------------------------------------------------|--|
| 4 Rivedere il rapporto di iniezione d<br>campione singolo per il primo<br>Sample1_2 ed il rapporto relativo<br>gruppo campione. | el a Selezion<br>b Sceglier<br>al c Espande<br>d Espande<br>e Espande | <ul> <li>a Selezionare Start &gt; Programs &gt; Agilent Cerity &gt; Report Viewer.</li> <li>b Scegliere File &gt; Open.</li> <li>c Espandere Exercise5<i>iii</i>.</li> <li>d Espandere 003Multi-InjectionSummary.</li> <li>e Espandere 01Sample Single Injection e fare doppio clic su default.htm.</li> <li>Prendere nota dei valori dei calcoli di system suitability nella tavola impostata nel metodo.</li> </ul> |                                                |                                        |                                              |                                                    |                                                        |  |
|                                                                                                    | Prendere<br>impostat                                                  | e nota dei valori<br>ta nel metodo.                                                                                                    | dei calco                                      | oli di syster                          | n suital                                     | bility nella 1                                     | avola                                                  |  |
|                                                                                                    | Prendere<br>impostat<br>Retention<br>Time                             | e nota dei valori<br>ta nel metodo.<br>Compound<br>Name                                                                                                    | dei calco<br>Amount                            | bli di syster<br>Response<br>Factor    | n suital<br>Tailing<br>Factor                | pility nella t<br>Peak<br>resolution<br>USP        | avola<br>SignalToNoise                                 |  |
|                                                                                                    | Prendere<br>impostat<br>Retention<br>Time                             | e nota dei valori<br>ta nel metodo.<br>Compound<br>Name<br>dimethylphthalate                                                                                                    | Amount                                         | Response<br>Factor                     | n suital<br>Tailing<br>Factor<br>1.178       | Peak<br>Peak<br>resolution<br>USP                  | avola<br>SignalToNoise<br>237.192                      |  |
|                                                                                                    | Prendere<br>impostat<br>Retention<br>Time<br>0.93<br>1.10             | e nota dei valori<br>ta nel metodo.<br>Compound<br>Name<br>dimethylphthalate<br>diethylphthalate                                                                                                    | <b>Amount</b><br>24.8892<br>17.5561            | Response<br>Factor<br>0.1169<br>0.1169 | Tailing<br>Factor<br>1.178<br>1.135          | Peak<br>resolution<br>USP<br>N/A<br>2.308          | avola<br>SignalToNoise<br>237.192<br>194.383           |  |
|                                                                                                    | Prendere<br>impostat<br>Retention<br>Time<br>0.93<br>1.10<br>1.89     | e nota dei valori<br>ta nel metodo.<br>Compound<br>Name<br>dimethylphthalate<br>diethylphthalate<br>biphenyl                                                                                                    | <b>Amount</b><br>24.8892<br>17.5561<br>37.5000 | Response<br>Factor<br>0.1169<br>0.0667 | Tailing<br>Factor<br>1.178<br>1.135<br>1.090 | Peak<br>resolution<br>USP<br>N/A<br>2.308<br>9.129 | <b>SignalToNoise</b><br>237.192<br>194.383<br>2554.088 |  |

g Espandere Sample Group e fare clic su default.htm.

Prendere nota dei calcoli di impurezza percentuale ed i limiti impostati nei calcoli personalizzati e nel modello di rapporto all'interno del metodo.

| Avg % S All Samples: | 13.73 |
|----------------------|-------|
| Avg % U All Samples: | 37.72 |

|   |             | Sample group      | ) limit results                         |                |
|---|-------------|-------------------|-----------------------------------------|----------------|
| # | Sample name | Compound          | Limit (Compound)                        | Limit (Sample) |
| 1 | sample 1_2  | dimethylphthalate | >>>>>>>>>>>>>>>>>>>>>>>>>>>>>>>>>>>>>>> | XXXXXXXXXXXX   |
| 2 | sample 1_4  | dimethylphthalate | >>>>>>>>>>>>>>>>>>>>>>>>>>>>>>>>>>>>>>> | XXXXXXXXXXXX   |
| 3 | sample 1_2  | dimethylphthalate | >>>>>>>>>>>>>>>>>>>>>>>>>>>>>>>>>>>>>>> | XXXXXXXXXXXX   |
| 4 | sample 1_4  | dimethylphthalate | >>>>>>>>>>>>>>>>>>>>>>>>>>>>>>>>>>>>>>> | XXXXXXXXXXXX   |
| 1 | sample 1_2  | diethylphthalate  | >>>>>>>>>>>>>>>>>>>>>>>>>>>>>>>>>>>>>>> | XXXXXXXXXXXX   |
| 2 | sample 1_4  | diethylphthalate  | >>>>>>>>>>>>>>>>>>>>>>>>>>>>>>>>>>>>>>> | XXXXXXXXXXXX   |
| 3 | sample 1_2  | diethylphthalate  | >>>>>>>>>>>>>>>>>>>>>>>>>>>>>>>>>>>>>>> | XXXXXXXXXXXX   |
| 4 | sample 1_4  | diethylphthalate  | >>>>>>>>>>>>>>>>>>>>>>>>>>>>>>>>>>>>>>> | XXXXXXXXXXXX   |
| 1 | sample 1_2  | biphenyl          | >>>>>>>>>>>>>>>>>>>>>>>>>>>>>>>>>>>>>>> | XXXXXXXXXXX    |
| 2 | sample 1_4  | biphenyl          | XXXXXXXXXXX                             | XXXXXXXXXXXX   |
| З | sample 1_2  | biphenyl          | XXXXXXXXXXX                             | XXXXXXXXXXX    |
| 4 | sample 1 4  | biphenyl          | XXXXXXXXXX                              | XXXXXXXXXXX    |

Avg % S All Samples Limit Check: Not Passed

Avg % U All Samples Limit Check: Not Passed

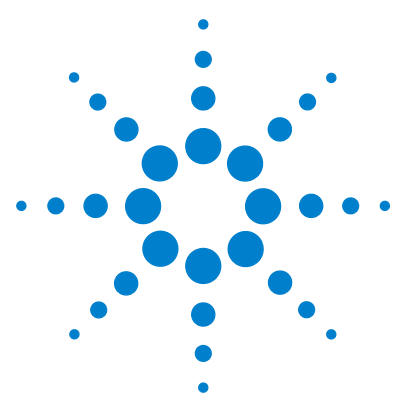

Sistema NDS Cerity per QA/QC in campo farmaceutico Guida introduttiva

## Esercizio avanzato n. 5b Uso di un metodo diverso per la rielaborazione

Il presente esercizio prevede una serie di operazioni che consentiranno di imparare a:

- Impostare un metodo diverso con un composto calibrato nuovo.
- Impostare la rielaborazione per un metodo diverso.
- Rielaborare la sequenza con un metodo diverso.

Utilizzare i dati prodotti con l'Esercizio n. 5a.

Per eseguire quanto descritto nelle pagine seguenti, è necessario provare prima ad effettuare le operazioni riportate sulla sinistra senza consultare le istruzioni dettagliate. Seguire le istruzioni sulla destra soltanto in caso di effettiva necessità.

#### Prima di iniziare

Leggere "Analisi di campioni di routine" a pagina 9.

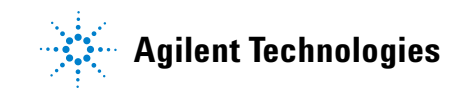

### Operazione 1. Impostare un metodo diverso

| Fasi                                                                                                    | Istruzioni dettagliate                                                                                                    |
|----------------------------------------------------------------------------------------------------|----------------------------------------------------------------------------------------------------|
| <ol> <li>Copiare exer5<i>iii</i> e rinominarlo in<br/>exer5<i>iii</i>2.</li> <li>Oppure copiare defexer5.</li> <li>Oppure utilizzare defexer5<i>iii</i>2 per la<br/>rielaborazione.</li> </ol>           | <ul> <li>a Selezionare File &gt; New &gt; Method.</li> <li>b Fare clic su Browse nella finestra di impostazione guidata del metodo.</li> <li>c Selezionare exer5<i>iii</i>.</li> <li>d Inserire un nome in New Method Name: exer5<i>iii</i>2, quindi fare clic su Next.</li> <li>e Fare clic su Next per passare al pannello New Method Review.</li> <li>f Fare clic su Finish, quindi su Save.</li> </ul>                                                                                                    |
| <ul> <li>2 Aggiungere il dietilftalato come<br/>composto calibrato.</li> <li>Cal Level 1 -8 μg</li> <li>Cal Level 2 - 32 μg</li> <li>Impostare il bifenile come ISTD<br/>per questo composto.</li> </ul> | <ul> <li>a Espandere la cartella exer5iii.</li> <li>b Espandere la cartella Data Analysis.</li> <li>c Selezionare Calibration.</li> <li>d Fare clic con il tasto destro del mouse sulla tavola di calibrazione e selezionare Insert Compound.</li> <li>e Selezionare il dietilftalato, fare clic su &gt;, quindi su OK.</li> <li>f Nella tavola di calibrazione selezionare il dietilftalato.</li> <li>g Fare clic sulla cella Use Default Amount di Level 1, quindi sul pulsante</li> <li>h Selezionare il segno + ed inserire 8 μg nelle celle Weighed Amount e Unit.</li> <li>i Ripetere le operazioni descritte ai punti g e h per Level 2 specificando 32 μg.</li> <li>j Selezionare il dietilftalato.</li> <li>l Selezionare il dietilftalato.</li> <li>m Salvare il metodo.</li> </ul> |

### Operazione 2. Rielaborare il risultato della sequenza

#### Fasi

1 Impostazione della rielaborazione

Vedere il capitolo 3 "Analisi del campione" della *Guida ai concetti* per visualizzare il grafico che facilita la selezione delle opzioni di rielaborazione corrette.

Selezionare exer5iii2 o defexer5iii2.

per un altro metodo.

#### Istruzioni dettagliate

- a Selezionare Result dall'elenco Current View.
  - b In Query List selezionare MySeqNotApprovedRunLast7days.
  - c Selezionare la cartella exer5seqiii.
  - **d** Selezionare **Actions > Set up reprocessing for a different method**.

| 🔀 Set up repro                                                               | cessing for a different method                                                                                                    |          | ×      |
|------------------------------------------------------------------------------|----------------------------------------------------------------------------------------------------|----------|--------|
| Sequence                                                                     | exer5seqjws - Reprocessed                                                                                                    |          | 4      |
| Select Method                                                                |                                                                                                    | Revision | 8      |
| exer5jws2                                                                    |                                                                                                    | A        | ······ |
|                                                                              |                                                                                                    | ~        | Browse |
| When you click 1<br>1. A copy of the<br>2. The method th<br>3. The sample er | DK:<br>esult appears in the Selection Tree after you click Redo Query.<br>at you selected is attached to the copy of the result.<br>try fields appear in the sample entry panel. |          |        |
|                                                                              |                                                                                                    | ок       | Cancel |

e Fare clic su Browse, selezionare exer5iii2, quindi fare clic su OK.

f Fare clic su **OK**, quindi su **Save**.

Una copia della sequenza viene visualizzata nella struttura di selezione, pronta per la rielaborazione. Tale copia viene allegata al nuovo metodo, ma non contiene cartelle fino a quando non viene rielaborata.

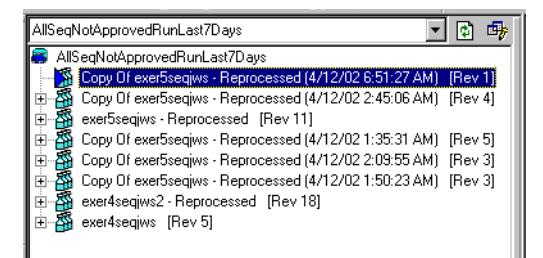

2 Inserire le quantità del nuovo composto calibrato, il dietilftalato, per ogni standard di calibrazione.

Level 1:8

Level 2: 32

- a Selezionare questa copia (osservare la data e l'ora che riporta).
- b Fare clic sulla scheda Amount nel pannello Sample Entry all'interno dell'area di lavoro dedicata alla seguenza.
- c Per ogni standard Level 1, selezionare la casella Use per il dietilftalato, quindi inserire 8.
- d Per ogni standard Level 2, selezionare la casella **Use** per il dietilftalato, quindi inserire 32.
- e Salvare il risultato.

| Fasi                    | Istruzioni dettagliate                                                                                                    |  |  |  |
|-------------------------|----------------------------------------------------------------------------------------------------|--|--|--|
| 3 Rielaborare la copia. | <ul> <li>a Selezionare Actions &gt; Reprocess</li> <li>b Assicurarsi che la casella Use the method revision now attached to the result sia selezionata.</li> <li>c Fare clic su OK.</li> <li>d Sorvegliare la rielaborazione dal pannello Sequence Options.</li> <li>e Fare clic sul pulsante Redo Query.</li> <li>f Espandere la copia.</li> <li>g Selezionare una cartella di calibrazione.</li> <li>h Accertarsi che il dietilftalato sia riportato come composto calibrato.</li> </ul> |  |  |  |
|                         | the Logy Unexhologies (Perposited 4/7/2     the event logies (Perposited 4/7/2     the event logies (Perposited Fer 16)     Compound Summary                                                                                                    |  |  |  |
|                         | Sample Name Calibration     Weighed Amount     RF (R)       0     0.25     Weighed Amount       0     0.25     Weighed Amount       0     0.25     Weighed Amount                                                                                                    |  |  |  |
|                         | SCHEIDERER,ROBIN exercitive2 EMELC3 04/12/2002 02:48:25                                                                                                    |  |  |  |
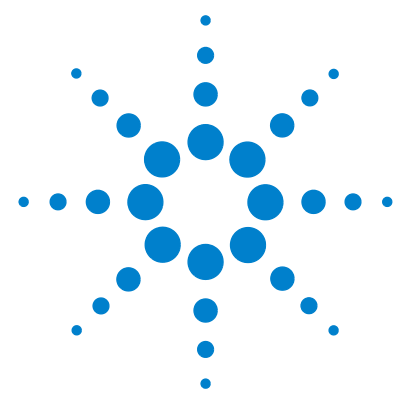

# Impostazione dei metodi

I presenti esercizi consentono di apprendere come si impostano i metodi per il laboratorio. Vedere il capitolo 4 "Impostazione del metodo" della *Guida ai concetti* per informazioni di base che consentono di utilizzare meglio i presenti esercizi. Il gruppo di esercizi di base e avanzati comprende i seguenti argomenti:

Di base

**Esercizio 1 – Impostazione di un metodo di equilibrazione** Modalità di impostazione di un modello di metodo ed inserimento di parametri dello strumento per l'equilibrazione.

**Esercizio 2 – Impostazione di un metodo per campioni singoli per l'identificazione dei composti** Modalità di utilizzo di un cromatogramma di esempio per impostare l'integrazione e l'identificazione del composto per i campioni singoli.

**Esercizio 3 – Impostazione di un metodo calibrato a livello singolo per la sequenza** Modalità di impostazione di calibrazione a livello singolo e aggiornamento singolo, quantificazione ESTD e quantità di composti fisse.

Avanzati Esercizio 4 – Impostazione di un metodo calibrato multilivello singolo per la sequenza Modalità di impostazione di calibrazione globale multilivello, quantificazione ESTD, quantità di composto variabili e variabili del campione.

**Esercizio 5 – Impostazione di un metodo per una sequenza per la quantificazione di impurezze** Modalità di impostazione di una quantificazione ISTD, calcoli personalizzati, limiti, calibrazione in bracketing e system suitability.

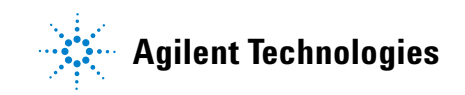

I metodi impostati per gli Esercizi 1-5 possono essere utilizzati per eseguire sequenze ed analizzare campioni negli Esercizi 1-5 della sezione "Analisi di campioni di routine".

## Prima di iniziare

Leggere **"Prima di iniziare**" a pagina 5.

L'amministratore di sistema deve aver configurato il cromatografo liquido Agilent Serie 1100 per il sistema.

Se si prevede di copiare un metodo predefinito per creare un metodo nuovo come negli Esercizi 3 e 5, assicurarsi che i metodi predefiniti siano presenti nel database. Dall'elenco Query selezionare AllMethodsRestored per visualizzare defexer1-5. Se i metodi non compaiono, leggere le istruzioni in **"Prima di iniziare**" per trasferire questi metodi dal CD-ROM al database.

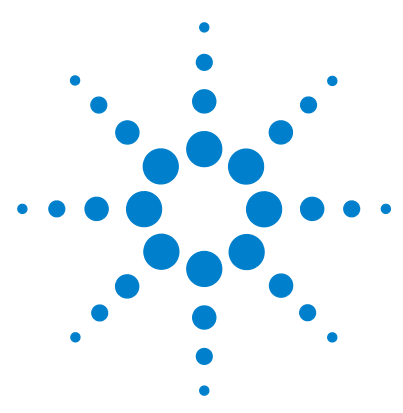

Sistema NDS Cerity per QA/QC in campo farmaceutico Guida introduttiva

# Esercizio base n. 1 Impostazione di un metodo di equilibrazione

Il presente esercizio prevede una serie di operazioni che consentiranno di imparare a:

- Creare un modello di metodo per impostare i parametri di uno strumento.
- Impostare i parametri dello strumento.
- Salvare ed ispezionare le modifiche del metodo.
- Visualizzare lo storico delle modifiche del metodo.

Un *modello di metodo* è una struttura predefinita che consente di inserire le condizioni ed i parametri necessari per acquisire ed elaborare dati. Il *metodo* è un modello che contiene i valori dei parametri inseriti.

Utilizzare il metodo per equilibrare lo strumento, come descritto nel capitolo "Esercizio base n. 1a Equilibrazione dello strumento" a pagina 13.

Per eseguire quanto descritto nelle pagine seguenti, è necessario provare prima ad effettuare le operazioni riportate sulla sinistra senza consultare le istruzioni dettagliate. Seguire le istruzioni sulla destra soltanto in caso di effettiva necessità.

# Prima di iniziare

Leggere "Impostazione dei metodi" a pagina 73 per impostare i metodi.

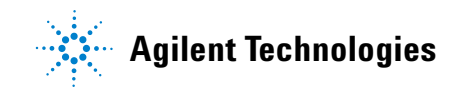

# Operazione 1. Creare un modello di metodo per inserire i parametri dello strumento

| Fasi                                                                                                    | Istruzioni dettagliate                                                                                                    |
|----------------------------------------------------------------------------------------------------|----------------------------------------------------------------------------------------------------|
| <ul> <li>Fasi</li> <li>1 Creare un nuovo modello di metodo per un campione singolo.</li> <li>• Assegnare al campione il nome equilmethiii, dove iii sono le iniziali dell'operatore.</li> </ul> | <ul> <li>Istruzioni dettagliate</li> <li>a Selezionare File &gt; New &gt; Method oppure fare clic su  e selezionare Method.<br/>Viene visualizzata la procedura guidata Method Wizard.</li> <li>b Nel pannello New Method inserire equilmeth<i>iii</i> in Method Name.</li> <li>c Selezionare Single Sample.</li> </ul> |
|                                                                                                    | < Back Next > Einith Cancel                                                                                                    |

d Fare clic su **Next** per passare al pannello Instrument.

| Fasi                                          | Istruzioni dettagliate                                                                                                    |
|-----------------------------------------------|----------------------------------------------------------------------------------------------------|
| 2 Selezionare lo strumento<br>da equilibrare. | <ul> <li>a Nel pannello Instrument selezionare lo strumento da equilibrare.<br/>Gli strumenti visualizzati nell'elenco Available Instruments variano a<br/>seconda della configurazione del sistema di gestione dati in rete Cerity.</li> </ul>                                                                                                    |
|                                               | Instrument Select the Instrument for your Method.  Available Instrument Select the Instrument for your Method.  Available Instrument Select the Instrument for your Method.  Available Instrument Select the Instrument Select the Instrument Sele |

- 3 Cancellare tutte le selezioni di analisi dei dati.
- a Nel pannello Data Analysis deselezionare la casella Compound Identification.

| Method Wizard                |                                                              | ×                                           |
|------------------------------|--------------------------------------------------------------|---------------------------------------------|
| Data Analysis                | Do you want to include<br>Compound Identification?           | Compound Identification                     |
| 9                            | Do you want to include UV<br>Spectral Compound Purity?       | 🔲 UV Purity                                 |
| -                            | Do you want to include UV<br>Spectral Compound Confirmation? | UV Confirmation                             |
|                              | Do you want to include<br>Calibration and Quantitation?      | Calibration and<br>Quantitation             |
|                              | Do you want to use Custom<br>Calculations?                   | Custom Calculations                         |
|                              | ·                                                            |                                             |
|                              |                                                              | Linclude System Suitability<br>Calculations |
|                              |                                                              |                                             |
|                              |                                                              |                                             |
| b Fare clic su Next per pass | sare al pannello New N                                       | lethod Review.                              |

| Fasi                                             | Istruzioni dettagliate                                                                                                    |
|--------------------------------------------------|----------------------------------------------------------------------------------------------------|
| 4 Controllare e salvare il modello<br>di metodo. | <ul> <li>a Nel pannello New Method Review, controllare le impostazioni nella sezione Method Wizard Settings.</li> <li>b Aggiungere le parole "Test Comment" nella sezione Comment.</li> <li>c Scegliere Finish.</li> </ul>                                                                                                    |
|                                                  | <ul> <li>New Method Review</li> <li>Settings made on the 'Instrument' Panel:<br/>This instrument was selected: 'EMELG3''<br/>Settings made on the 'Data Analysis' Panel:<br/>"Compound Identification' was not checked<br/>"Califications'' was not checked<br/>"Califications'' was not checked<br/>"Califications'' was not checked<br/>"Calification'' was not checked<br/>"Califications'' was not checked<br/>"Calification'' was not checked<br/>"Califications'' was not checked<br/>"Califications''' was not checked<br/>"Califications''' was not checked<br/>"Califications''' was not checked<br/>"Califications''' was not checked<br/>"Califications''' was not checked<br/>"Califications''' was not checked<br/>"Califications''' was not checked<br/>"Califications''' was not checked<br/>"Califications''' was not checked<br/>"Califications''' was not checked<br/>"Califications''' was not checked<br/>"Califications''' was not checked<br/>"Califications'''' was not checked<br/>"Califications''''''''''''''''''''''''''''''''''''</li></ul> |

5 Visualizzare le impostazioni guidate effettuate nel nuovo metodo.

Dopo il salvataggio del modello di metodo, viene visualizzata la finestra Method View.

- a Selezionare il metodo equilmethiii appena creato.
- **b** Visualizzare **Method Description** nell'area di lavoro.

Verificare che la descrizione del metodo corrisponda a quanto inserito nella sezione Comment del pannello New Method Review della procedura di impostazione guidata del metodo.

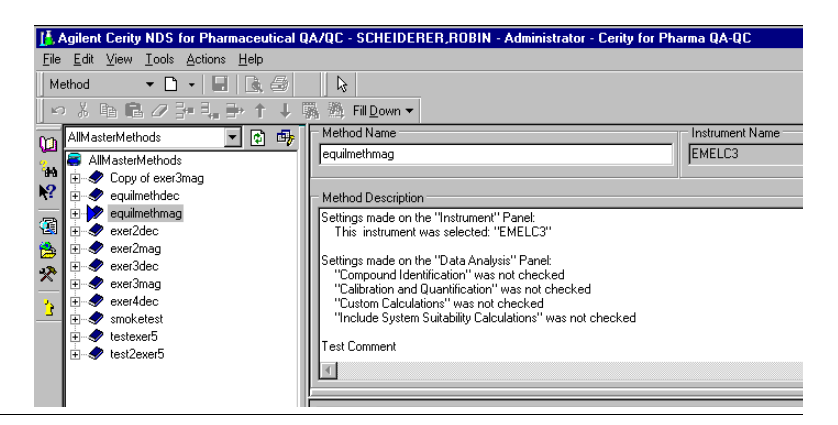

# Operazione 2. Inserire le condizioni per l'equilibrazione dello strumento

### Fasi

•

•

•

•

#### Istruzioni dettagliate

1 Impostare i parametri della pompa.

Metanolo come solvente B:

· Composizione del solvente:

Tempo di arresto: 10 min.

Acetonitrile come solvente B:

· Composizione del solvente:

Tempo di arresto: 10 min.

80% MeOH/20% H<sub>2</sub>O

Flusso: 1,5 ml/min

65% ACN/35% H<sub>2</sub>0

Flusso: 2 ml/min.

- a Nella struttura di selezione espandere la cartella equilmethiii.
- b Espandere la cartella Instrument Setup, quindi selezionare Quaternary Pump o Binary Pump.
- c Inserire un valore di Flow pari a 2 ml/min.
- In Solvents selezionare la casella B, quindi inserire 80 nella casella %. La percentuale di solvente A viene automaticamente impostata al 20%.
- e In Stoptime selezionare l'opzione min, quindi inserire 10.
- f In Posttime e Pressure Limits confermare i valori predefiniti.
- Setup Timetable Auxiliary & Data Curves Flow Stoptime 2 🗄 ml/min Flow: 🔿 no Limit • 10 🕂 min Solvents 20 % Posttime: • Dif 80 🕂 %  $\mathbf{\nabla}$ B  $\odot$ 🗄 min C: Off Pressure Limits Min: 0 📑 bar Max: 400 📑 bar D: 🗖 DIF
- Impostare su zero il volume di iniezione del campionatore automatico (ALS).
- a Selezionare la cartella ALS.
- **b** Fare clic sulla scheda **Setup**.
- c In Injection selezionare Standard Injection,
- d Impostare Injection Volume su zero.

| Setup Auxiliary & Time                 |                          |
|----------------------------------------|--------------------------|
| Injection                              |                          |
| <ul> <li>Standard Injection</li> </ul> | Injection Volume: 🛛 🚊 μl |
| C Injection with Needle Wash           | Wash Vizit               |
| C Use Injector Program                 |                          |
|                                        |                          |

| Fa | ısi                                                         | Istruzioni dettagliate                                                                                                    |
|----|-------------------------------------------------------------|----------------------------------------------------------------------------------------------------|
| 3  | Impostare lo stesso tempo di arresto<br>per tutti i moduli. | <ul> <li>a Selezionare la cartella ALS.</li> <li>b Fare clic sulla scheda Auxiliary &amp; Time.</li> </ul>                                                                                                    |
|    | Tempo di arresto: 10 min.                                   | <ul> <li>c In Stoptime selezionare l'opzione as Pump.</li> <li>d Selezionare le cartelle DAD, MWD o VWD che vengono visualizzate nella configurazione del rivelatore.</li> <li>e In Stoptime selezionare l'opzione as Pump/Injector.</li> <li>f Selezionare la cartella TCC.</li> <li>g In Stoptime selezionare l'opzione as Pump/Injector.</li> <li>h Accettare i valori predefiniti per i parametri di tutti gli altri moduli.</li> </ul> |

# Operazione 3. Salvare ed ispezionare le modifiche del metodo.

### Fasi

### Istruzioni dettagliate

1 Salvare il metodo.

L'amministratore di Cerity deve impostare il controllo in modo da visualizzare la finestra di dialogo **Save Changes To The Database**. Può inoltre richiedere l'inserimento dei motivi e della firma elettronica per completare la finestra di dialogo. Tali operazioni sono necessarie solo quando è installata una licenza Cerity GMP e l'amministratore del sistema Cerity imposta un Audit. a Sulla barra degli strumenti standard fare clic su
 Wiene visualizzata la finestra di dialogo Save Changes To The Database.

| Save Changes To The Database                                                                                                    | ? ×      |
|----------------------------------------------------------------------------------------------------|----------|
| List of changes<br>Change the "Stoptime" from "no Limit" to 'as Pump/Injector' for the TCC Setpoint.<br>Change the "Stoptime" from "no Limit" to 'as Pump/Injector' for the VWD Setpoint.<br>Change the "Flow" from "0" to "2" for the Quaternary Pump Setpoint.                                                                                                    | <u> </u> |
| Change the 'Solvent D Ratio' from '10' to 'off' or the Quaternary Pump Setpoint.<br>Change the 'Solvent D Ratio' from '0' to 'off' for the Quaternary Pump Setpoint.<br>Change the 'Solvent B Ratio' from '0 to 'off' for the Quaternary Pump Setpoint.<br>Change the 'Solvent B Ratio' from '10' to '80' for the Quaternary Pump Setpoint.<br>Change the 'solvent A Ratio' from '100' to '20' for the Quaternary Pump Setpoint.<br>Change the 'solvent A Ratio' from '5' to '0' for the ALS Setpoint.<br>Change the 'stoptime' from '10' to 'as Pump' for the ALS Setpoint. |          |
|                                                                                                    | V        |
| Reason for changes                                                                                                    | •        |
|                                                                                                    |          |
| Save Discard Cancel                                                                                                    |          |

- b Rivedere l'elenco delle modifiche List of changes.
- In Reason for changes inserire un motivo per la modifica o sceglierne uno dall'elenco.
- d Fare clic sul pulsante Save.

ШP.

- a Nella struttura di selezione selezionare il metodo equilmethiii.
- b Visualizzare l'elenco delle modifiche apportate al metodo.

| Description                 | ltem                     | Comment       | E-Sig | Timestamp            | _ |
|-----------------------------|--------------------------|---------------|-------|----------------------|---|
| Change the 'Stoptime' from  |                          |               |       |                      |   |
| 'no Limit' to 'as           |                          |               |       |                      |   |
| Pump/Injector' for the TCC  |                          | Initial       |       |                      |   |
| Setpoint.                   | TCC Setpoint             | configuration | None  | 03/17/2002, 16:31:51 |   |
| Change the 'Stoptime' from  |                          |               |       |                      |   |
| 'no Limit' to 'as           |                          |               |       |                      |   |
| Pump/Injector' for the VVVD |                          | Initial       |       |                      |   |
| Setpoint.                   | VWD Setpoint             | configuration | None  | 03/17/2002, 16:31:51 |   |
| Change the 'Flow' from 'D'  |                          |               |       |                      |   |
| to '2' for the Quaternary   |                          | Initial       |       |                      |   |
| Pump Setpoint.              | Quaternary Pump Setpoint | configuration | None  | 03/17/2002, 16:31:51 |   |
| Change the 'Stoptime' from  |                          |               |       |                      |   |
| 'no Limit' to '5' for the   |                          | Initial       |       |                      |   |
| Quaternary Pump Setpoint.   | Quaternary Pump Setpoint | configuration | None  | 03/17/2002, 16:31:51 |   |

Le modifiche dei singoli valori compaiono nello storico solo quando è installata una licenza Cerity GMP e l'amministratore del sistema Cerity imposta un Audit.

### 2 Visualizzare lo storico delle modifiche del metodo.

Se è necessario utilizzare questo metodo prima di impostare altri metodi, utilizzarlo con Analisi di campioni di routine Esercizio n. 1 Equilibrazione dello strumento. Esercizio base n. 1 Impostazione di un metodo di equilibrazione

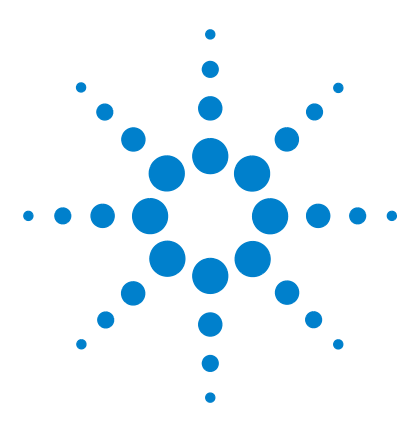

Sistema NDS Cerity per QA/QC in campo farmaceutico Guida introduttiva

# Esercizio base n. 2 Impostazione di un metodo per campioni singoli per l'identificazione dei composti

Il presente esercizio prevede una serie di operazioni che consentiranno di imparare a:

- Creare un modello di metodo per campioni singoli per inserire nel metodo solo l'identificazione del composto.
- Impostare e salvare il metodo per creare un cromatogramma di esempio.
- Utilizzare un cromatogramma di esempio per impostare l'integrazione.
- Impostare l'identificazione del composto.

Un *modello di metodo* è una struttura predefinita che consente di inserire le condizioni ed i parametri necessari per acquisire ed elaborare dati.

Utilizzare il metodo creato nella prima parte di questo esercizio per inserire ed analizzare un campione singolo per creare un cromatogramma di esempio. Il metodo completato può essere utilizzato per inserire ed analizzare un gruppo di campioni per identificarne i composti. Vedere "Esercizio base n. 2a Analisi di un campione singolo per produrre un cromatogramma di esempio" a pagina 19 e "Esercizio base n. 3b Reintegrazione e rielaborazione dei risultati" a pagina 41.

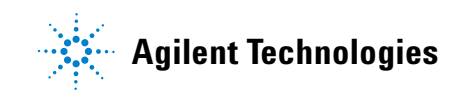

Per eseguire quanto descritto nelle pagine seguenti, è necessario provare prima ad effettuare le operazioni riportate sulla sinistra senza consultare le istruzioni dettagliate. Seguire le istruzioni sulla destra soltanto in caso di effettiva necessità.

## Prima di iniziare

Leggere "Impostazione dei metodi" a pagina 73 per impostare i metodi.

# Operazione 1. Creare un modello di metodo per la sola identificazione dei composti

| Fasi                                                                                                    | Istruzioni dettagliate                                                                                                    |
|----------------------------------------------------------------------------------------------------|----------------------------------------------------------------------------------------------------|
| <ol> <li>Creare un nuovo modello di metodo<br/>per un campione singolo.</li> <li>Assegnare al campione il nome<br/>exer2iii, dove iii sono le iniziali<br/>dell'operatore.</li> </ol> | <ul> <li>a Selezionare File &gt; New &gt; Method oppure fare clic su  <ul> <li>e selezionare Method.</li> <li>Viene visualizzata la procedura guidata Method Wizard.</li> </ul> </li> <li>b Inserire exer2<i>iii</i> nella casella Method Name.</li> <li>c Selezionare Single Sample.</li> </ul> Method Wizard <ul> <li>e wew Method name:</li> <li>exer2/ws <ul> <li>b oyou want to zelect an existing Method as a template for the new Method?</li> <li>b Browse</li> <li>b What kind of Method do you want to create?</li> <li>c Sequence</li> </ul> </li> </ul> |
|                                                                                                    | d Fare clic su <b>Next</b> per passare al pappello Method                                                                                                    |

### Esercizio base n. 2 Impostazione di un metodo per campioni singoli per l'identificazione dei composti

| Fasi                      |                                        | lstruzioni dettagliate    |                                                                                                    |
|---------------------------|----------------------------------------|---------------------------|----------------------------------------------------------------------------------------------------|
| 2 Seleziona<br>l'esecuzio | re uno strumento per<br>ne del metodo. | a Nel pannello Instrument | selezionare lo strumento che eseguirà l'analisi.                                                                                                    |
|                           |                                        | Method Wizard             | ×                                                                                                    |
|                           |                                        | Instrument                | Select the Instrument for your Method.                                                                                                    |
|                           |                                        |                           | Available Instruments:         SoftVD11            • Signote Analog to Digital Converter<br>mskic2             • Agilert 1100 Series Quaternay Pump             • Agilert 1100 Series Standard Autosampler             • Agilert 1100 Series Thermostatted Autosampler             • Agilert 1100 Series Thermostatted Column Compartment             msklc2             • Agilert 1100 Series Thermostatted Column Compartment             msklc1             • Agilert 1100 Series Diode Array Detector             • Agilert 1100 Series Thermostatted Autosampler             • Agilert 1100 Series Toide Array Detector (Thermostatted)             • Agilert 1100 Series Thermostatted Autosampler             • Agilert 1100 Series Thermostatted Autosampler             • Agilert 1100 Series Thermostatted Autosampler             • Agilert 1100 Series Thermostatted Autosampler             • Sistore Analog to Digital Converter             • Sistore Analog to Digital Converter             • Sistore Analog to Digital Converter             • Do you want to acquire UV Spectra? |

- **b** Fare clic su **Next** per passare al pannello Data Analysis.
- 3 Contrassegnare solo Compound Identification.

a Nel pannello Data Analysis deselezionare le caselle Calibration and Quantification Include Noise Calculations e Include System Suitability Calculations.

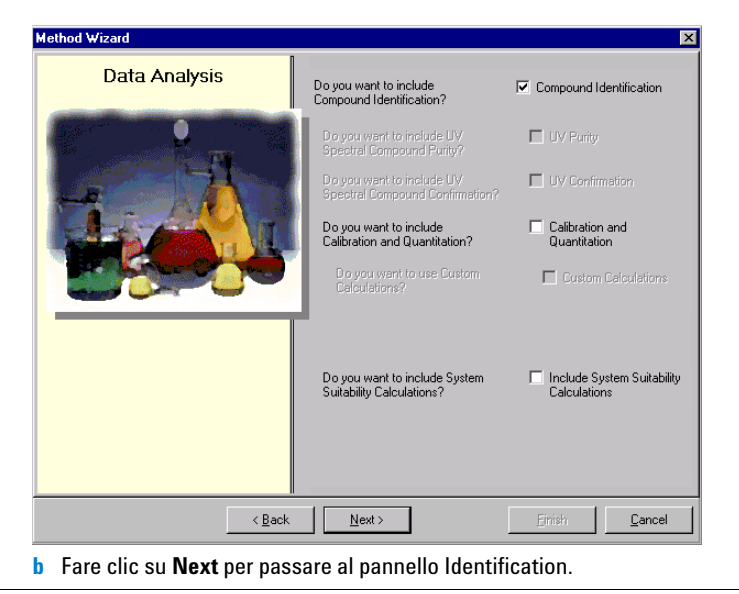

NDS Cerity - Guida introduttiva

# Esercizio base n. 2 Impostazione di un metodo per campioni singoli per l'identificazione dei composti

| Fa | ısi                                                                             | Istruzioni dettagliate                                                                                                    |  |
|----|---------------------------------------------------------------------------------|----------------------------------------------------------------------------------------------------|--|
| 4  | Completare l'impostazione<br>del modello di metodo.                             | <ul> <li>a Fare clic su Finish, quindi sul pulsante Finish.</li> <li>b Fare clic su Save se viene visualizzata la finestra di dialogo Save Changes</li> </ul> |  |
|    | Non selezionare alcuna casella<br>nel pannello Method<br>Wizard Identification. | to the Database.                                                                                                    |  |

# Operazione 2. Inserire le condizioni per l'equilibrazione dello strumento

### Fasi

•

#### Istruzioni dettagliate

- a Nella struttura di selezione espandere la cartella exer2iii.
  - b Espandere la cartella Instrument Setup, quindi selezionare Quaternary Pump o Binary Pump.
  - c Inserire un valore di Flow pari a 2 ml/min.
  - In Solvents selezionare la casella B, quindi inserire 80 nella casella %. La percentuale di solvente A viene automaticamente impostata al 20%.
  - e In Stoptime selezionare l'opzione min, quindi inserire 5.

 Inserire il volume di iniezione ed il tempo di arresto del campionatore automatico.

1 Inserire i parametri della pompa

Metanolo come solvente B:

· Composizione del solvente:

Tempo di arresto: 5 min.

Acetonitrile come solvente B:

80% MeOH/20% H<sub>2</sub>O

Flusso: 1,5 ml/minComposizione del solvente:

65% ACN/35% H<sub>2</sub>0 Tempo di arresto: 6 min.

Flusso: 2 ml/min.

- a Nella struttura di selezione scegliere la cartella ALS.
- **b** Fare clic sulla scheda **Auxiliary & Time**.
- c In Stoptime selezionare l'opzione as Pump.
- d Fare clic sulla scheda Setup, quindi selezionare Standard Injection.
- e Inserire il valore 1 μl in Injection Volume.

| <ul> <li>Standard Injection</li> </ul> | Injection Volume: 1 📰 μl |
|----------------------------------------|--------------------------|
| O Injection with Needle Wash           | Wash Vial 1              |
| O Use Injector Program                 |                          |

Tempo di arresto: come la pompa

Volume di iniezione: 1µl

Setup Timetable Auxiliary & Data Curves Flow Stoptime: 🗄 ml/min Flow: 🔘 no Limit **⊙**5 📑 min Solvents 20 % A٠ Posttime: 🖲 Off ∃ % [ 80  $\mathbf{\nabla}$ B: 00 를 min Off C: Pressure Limits Min: 0 🗄 bar Max: 400 🚍 bar D: 🗖 Off

# Esercizio base n. 2 Impostazione di un metodo per campioni singoli per l'identificazione dei composti

| Fasi |                                                                                                    | Istruzioni dettagliate                                                                                                    |                                                                                                    |  |  |  |
|------|----------------------------------------------------------------------------------------------------|----------------------------------------------------------------------------------------------------|----------------------------------------------------------------------------------------------------|--|--|--|
| 3    | Assicurarsi che il tempo di arresto<br>sia lo stesso per tutti i moduli stru-<br>mentali.<br>Tempo di arresto: come la pompa | <ul> <li>a Nella struttura di selezione sceg</li> <li>b In Stoptime selezionare l'opzion</li> <li>c Nella struttura di selezione sceg</li> <li>d In Stoptime selezionare l'opzion</li> </ul> | liere la cartella VWD.<br>e <b>as Pump/Injector</b> .<br>liere la cartella <b>TCC.</b><br>e <b>as Pump/Injector</b> . |  |  |  |
|      |                                                                                                    | Signal & Time Timetable Options Special Setpo                                                                                                    | ints                                                                                                    |  |  |  |
|      |                                                                                                    | Signal<br>Wavelength:<br>254 ≝∎ nm                                                                                                    | Stoptime:<br>C ias Pump / Injector<br>C no Limit<br>C 0 min                                                           |  |  |  |
|      |                                                                                                    | Peakwidth (Responsetime)<br>>0.10 min (2.0 s)                                                                                                    | Posttime:<br>© Off<br>© 0 min                                                                                         |  |  |  |

# Operazione 3. Salvare ed ispezionare le modifiche del metodo.

### Fasi

### Istruzioni dettagliate

1 Salvare il metodo. a Sulla barra degli strumenti standard fare clic su 📘 Viene visualizzata la finestra di dialogo Save Changes To The Database. Dopo aver salvato il metodo a questo punto, esso può essere utilizzato per creare un cromatogramma Save Changes To The Database ? × di esempio. List of changes Vedere "Esercizio base n. 2a Analisi Sequence template updated due to changes in compound calibration Method. ۵. Change the 'Compound Name' from 'New Compound4' to 'o-terphenyl' for the 'Compound' in the Calibration. di un campione singolo per produrre Change the 'Compound Name' from 'New Compound3' to 'biphenyl' for the 'Compound' in the Calibration. un cromatogramma di esempio" a Change the 'Compound Name' from 'New Compound2' to 'diethylphthalate' for the 'Compound' in the Calibration Change the 'Compound Name' from 'New Compound1' to 'dimethylphthalate' for the 'Compound' in the Calibratio pagina 19. Added Compound New Compound4 with Expected Time 3.07391366366018, High Time Limit 3.1507615052 Added Compound New Compound3 with Expected Time 1.87937056425805, High Time Limit 1.9263548283 Dopo aver creato il cromatogramma di Added Compound New Compound2 with Expected Time 1.10439877305102, High Time Limit 1.1320087423 Added Compound New Compound1 with Expected Time 0.934924245150261, High Time Limit 0.958297351: esempio, passare alla fase 4. Reason for changes Updated b Rivedere l'elenco delle modifiche List of changes. c In **Reason for changes** inserire un motivo per la modifica o sceglierne uno

- In Reason for changes inserire un motivo per la modifica o scegl dall'elenco.
- d Fare clic sul pulsante Save.

L'amministratore di Cerity deve impostare il controllo in modo da visualizzare la finestra di dialogo **Save Changes To The Database**. Può inoltre fornire un elenco di motivi per la modifica e richiedere l'inserimento di una firma elettronica per completare la finestra di dialogo.

# Operazione 4. Selezionare un cromatogramma di esempio ed impostare l'integrazione

#### Fasi

### Istruzioni dettagliate

 Selezionare un cromatogramma di esempio.

Se non esistono cromatogrammi di campioni isocratici, è necessario analizzare un campione per creare un cromatogramma di esempio. Vedere "Esercizio base n. 2a Analisi di un campione singolo per produrre un cromatogramma di esempio" a pagina 19.

Per impostare integrazione ed identificazione, non è necessario disporre di un cromatogramma di esempio; tuttavia se ne consiglia l'uso.

- a Nella struttura di selezione espandere la cartella exer2iii se necessario.
  b Espandere la cartella Data Analysis.
- c Selezionare Example Chromatogram.
- d Sulla barra degli strumenti Tools fare clic su 🗛 .

## Select example chromatogram

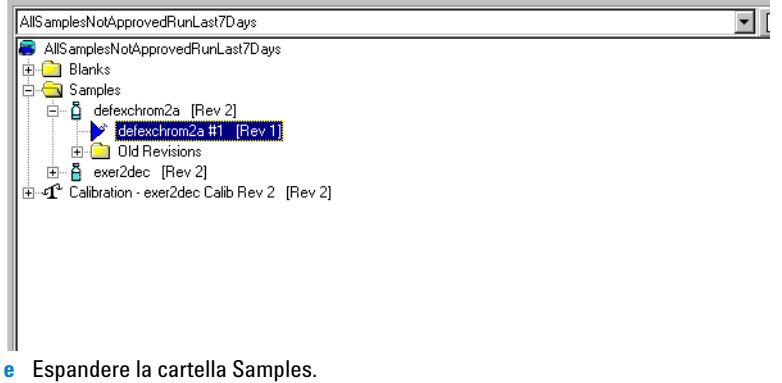

- f Espandere la cartella exchromiii o defexchrom2a.
- g Selezionare il nome del campione con il numero di iniezione.
- h Fare clic sul pulsante Select.

Il cromatogramma di esempio viene visualizzato nell'area di lavoro.

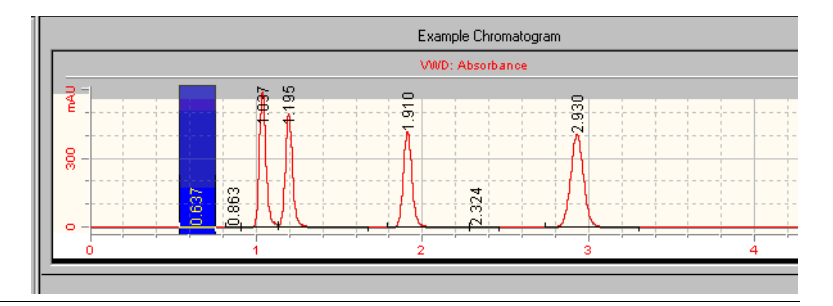

?

# Esercizio base n. 2 Impostazione di un metodo per campioni singoli per l'identificazione dei composti

| Fasi                                                                                                    | Istruzioni dettagliate                                                                                                    |
|----------------------------------------------------------------------------------------------------|----------------------------------------------------------------------------------------------------|
| 2 Modificare i valori degli eventi ini-<br>ziali in modo che risultino soltanto<br>quattro picchi integrati. | <ul> <li>a Nella struttura di selezione scegliere Integration in Data Analysis.<br/>Il cromatogramma di esempio viene visualizzato con le tabelle degli eventi di integrazione.</li> <li>b Modificare il valore dell'evento Height Reject impostandolo su 1 (oppure il valore inferiore con cui è comunque possibile integrare i quattro picchi principali).</li> <li>c Fare clic sulla barra degli strumenti Actions IMA.</li> </ul>                                                                                                    |
|                                                                                                    | Example Chromatogram                                                                                                    |
|                                                                                                    |                                                                                                    |
|                                                                                                    | Initial Events   Imed Events   Results                                                                                                    |
|                                                                                                    | NWD         Select           Initial Event Name         Initial Event Value           Area Reject         0.0000           Slope Sensitivity         1.0000           Peak Virbth         0.0400           Shoudder Detection Mode         Disabled           Height Reject         1.0000           For All Signals         1.0000           For All Signals         0.0000           For All Signals         20.0000           Steil regret to Carection         Classical           Tangent Skim Height Ratio         20.0000           Baseline Correction         Classical           Tangent Skim Mode         Stoudout |

# Operazione 5. Impostare l'identificazione dei composti

8

Identification Confirmation

**Compound Name** 

dimethyl phthalate diethyl phthalate biphenyl o-terphenyl Expected Time

0.9908 1.1668 1.9700 3.1861

| Fa | si                                                             | Istruzioni dettagliate                                                                                                    |  |  |  |  |
|----|----------------------------------------------------------------|----------------------------------------------------------------------------------------------------|--|--|--|--|
| 1  | Impostare la tabella dei composti per<br>le seguenti sostanze: | <ul> <li>a Nella struttura di selezione scegliere la voce Identification per Data Analysis.</li> <li>b Sulla barra degli strumenti standard fare clic su 44.</li> </ul>  |  |  |  |  |
|    | Tempo di ritenzione = Da 9 a<br>1,1, dimetilftalato            | l picchi vengono visualizzati con i nomi New CompoundN nella tabella dei<br>composti, dove N = 1 - 4.                                                                    |  |  |  |  |
|    | Tempo di ritenzione = Da 1,1 a<br>1,2, dietilftalato           | c In <b>Compound Name</b> selezionare la prima cella ed inserire dimetilftalato.                                                                                         |  |  |  |  |
|    | Tempo di ritenzione = Da 1,8 a<br>2,1, bifenile                | viene sovrascritta.                                                                                                    |  |  |  |  |
|    | Tempo di ritenzione = Da 3 a<br>3,2, o-terfenile               | <ul> <li>e In Compound Name selezionare la terza cella ed inserire bifenile.</li> <li>f In Compound Name selezionare la quarta cella ed inserire o-terfenile.</li> </ul> |  |  |  |  |
|    |                                                                | Compound Options                                                                                                    |  |  |  |  |
|    |                                                                | DAD: Signal A                                                                                                    |  |  |  |  |
|    |                                                                |                                                                                                    |  |  |  |  |

min

Los

Use Default Time Window

++

Compound Resolution Reference

> N/A N/A N/A N/A

Time Reference Peak

Peak Signal

DAD1 A DAD1 A DAD1 A DAD1 A

### Esercizio base n. 2 Impostazione di un metodo per campioni singoli per l'identificazione dei composti

### Fasi

#### Istruzioni dettagliate

### 2 Salvare il metodo.

Se si deve eseguire il metodo per identificare composti prima di impostare altri metodi nel corso di questi esercizi, usare il metodo con "Esercizio base n. 2b Analisi di un gruppo di campioni singoli per identificare i composti" a pagina 25.

# a Sulla barra degli strumenti standard fare clic su 🔚 .

Viene visualizzata la finestra di dialogo Save Changes To The Database.

| Save Changes To The Database                                                                                                    | × |
|----------------------------------------------------------------------------------------------------|---|
| List of changes Sequence template updated due to changes in compound calibration Method.                                                                                                    | [ |
| Change the 'Compound Name' from 'New Compound' to 'oferphenyl' for the 'Compound' in the Lalibration.<br>Change the 'Compound Name' from 'New Compound' to 'oferphenyl' for the 'Compound' in the Calibration.<br>Change the 'Compound Name' from 'New Compound' to 'diethylphthalate' for the 'Compound' in the Calibration.<br>Change the 'Compound Name' from 'New Compound' to 'dimethylphthalate' for the 'Compound in the Calibration.<br>Change the 'Compound Name' from 'New Compound' to 'dimethylphthalate' for the 'Compound' in the Calibration.<br>Change the 'Compound Name' from 'New Compound' to 'dimethylphthalate' for the 'Compound' in the Calibration.<br>Change the 'Compound Name' from 'New Compound' to 'dimethylphthalate' for the 'Compound' in the Calibration.<br>Added Compound New Compound's with Expected Time 1.7937056425805, High Time Limit 1.92635482831<br>Added Compound New Compound's with Expected Time 1.10439877305102, High Time Limit 1.1320087423<br>Added Compound New Compound' with Expected Time 0.334924245150261, High Time Limit 0.958297351: |   |
| Reason for changes                                                                                                    |   |
| Updated 🔽                                                                                                    |   |
| Save Discard Cancel                                                                                                    |   |

- b Rivedere l'elenco delle modifiche List of changes.
- c In **Reason for changes** inserire un motivo per la modifica o sceglierne uno dall'elenco.
- d Fare clic sul pulsante **Save**.

L'amministratore di Cerity deve impostare il controllo in modo da visualizzare la finestra di dialogo **Save Changes To The Database**. Può inoltre fornire un elenco di motivi per la modifica e richiedere l'inserimento di una firma elettronica per completare la finestra di dialogo.

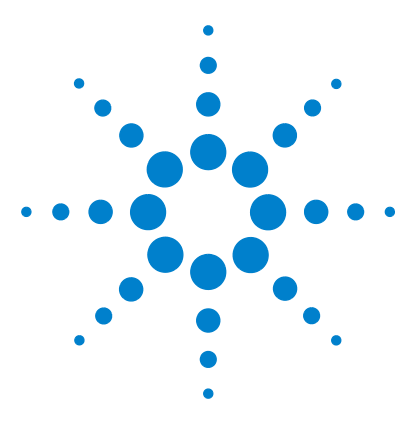

Sistema NDS Cerity per QA/QC in campo farmaceutico Guida introduttiva

# Esercizio base n. 3 Impostazione di un metodo calibrato a livello singolo per la sequenza

Il presente esercizio prevede una serie di operazioni che consentiranno di imparare a:

- Creare un modello di metodo affinché la sequenza comprenda calibrazione a livello singolo e calibrazione ad aggiornamento singolo oltre alla quantificazione ESTD.
- Impostare calibrazione e analisi quantitativa con quantità fisse di composto.
- Impostare un modello di sequenza.

Un *modello di sequenza* è una tabella contenente l'ordine degli standard di calibrazione ed i campioni da analizzare con il metodo. Il modello di sequenza è utile se l'ordine, i nomi dei campioni e le caratteristiche sono simili ogni volta che si esegue una sequenza con il metodo.

Il metodo può essere usato con "Esercizio base n. 3a Esecuzione di una sequenza per quantificare i composti con una calibrazione a livello singolo" e "Esercizio base n. 3b Reintegrazione e rielaborazione dei risultati".

Per eseguire quanto descritto nelle pagine seguenti, è necessario provare prima ad effettuare le operazioni riportate sulla sinistra senza consultare le istruzioni dettagliate. Seguire le istruzioni sulla destra soltanto in caso di effettiva necessità.

# Prima di iniziare

Leggere "Impostazione dei metodi" a pagina 73 per impostare i metodi.

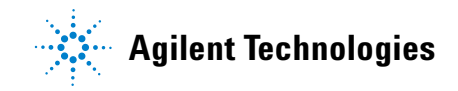

# Operazione 1. Copiare un metodo per creare un modello di metodo per la sequenza

| Fasi |                                                                                                    | Istruzioni dettagliate |                                                                                                    |  |  |  |
|------|----------------------------------------------------------------------------------------------------|------------------------|----------------------------------------------------------------------------------------------------|--|--|--|
| 1    | Creare un nuovo modello di metodo<br>da un metodo esistente.                                                                                                    | a                      | Selezionare File > New > Method oppure fare clic su D e selezionare Method.                                                                                                    |  |  |  |
|      | <ul> <li>Assegnare al modello di metodo il<br/>nome exer2iii, dove iii sono le ini-<br/>ziali dell'operatore.</li> <li>Usare exer2iii o defexer2 come</li> </ul>                                                                                 | b<br>c                 | Viene visualizzato il pannello <b>Method Wizard New Method</b> .<br>Fare clic sul pulsante <b>Browse</b> e selezionare exer2 <i>iii</i> oppure su defexer2 nella<br>finestra di dialogo <b>Method Template Selection</b> .<br>Inserire exer3 <i>iii</i> nella casella <b>New Method Name</b> . |  |  |  |
|      | <ul><li>base per il nuovo modello<br/>di metodo.</li><li>Assicurarsi di aver selezionato solo<br/>le caselle Compound Identification</li></ul>                                                                                                   | d                      | Selezionare Sequence.                                                                                                    |  |  |  |
|      | e Calibration and Quantitation.<br>Copiare il metodo quando si desidera<br>mantenere le impostazioni di stru-<br>mento e analisi dei dati del metodo<br>vecchio. Non sarà quindi più<br>necessario inserire le impostazioni<br>nel metodo nuovo. |                        | exercising level         b you want to select an existing Method as a template for the new Method ?         exerc2dec       Browse         What kind of Method do you want to create ?       © Single Sample (Single Sample)                                                                   |  |  |  |

| Istruzioni dettagliate                                                                       |                                                              |                                            |  |  |
|----------------------------------------------------------------------------------------------|--------------------------------------------------------------|--------------------------------------------|--|--|
| <ul> <li>Fare clic su Next per pas</li> <li>f Selezionare le caselle Co<br/>tion.</li> </ul> | sare al pannello Data A<br>mpound Identification             | nalysis.<br>e Calibration and Q            |  |  |
| Method Wizard                                                                                |                                                              | ×                                          |  |  |
| Data Analysis                                                                                | Do you want to include<br>Compound Identification?           | Compound Identification                    |  |  |
|                                                                                              | Do you want to include UV<br>Spectral Compound Purity?       | 🔲 UV Purity                                |  |  |
| Le 77                                                                                        | Do you want to include UV<br>Spectral Compound Confirmation? | UV Confirmation                            |  |  |
| Sector I                                                                                     | Do you want to include<br>Calibration and Quantitation?      | Calibration and<br>Quantitation            |  |  |
|                                                                                              | Do you want to use Custom<br>Calculations?                   | Custom Calculations                        |  |  |
|                                                                                              | Do you want to include Noise<br>Calculation?                 | Include Noise Calculations                 |  |  |
|                                                                                              | Do you want to include System<br>Suitability Calculations?   | Include System Suitability<br>Calculations |  |  |

### Esercizio base n. 3 Impostazione di un metodo calibrato a livello singolo per la sequenza

### Fasi

#### Istruzioni dettagliate

- 2 Effettuare le selezioni per mantenere la tabella dei composti ed impostare la nuova calibrazione.
  - Effettuare le selezioni per impostare: Calibrazione a livello singolo Quantità fisse di composto Calibrazione ad aggiornamento singolo Calibrazione specifica per sequenza
- a Fare clic su Next per passare al pannello Compound Table.
- b Selezionare l'opzione Keep Compound Calibration from Method template. Questa opzione consente di mantenere la tabella dei composti del metodo precedente (anche se non è stata impostata alcuna calibrazione).

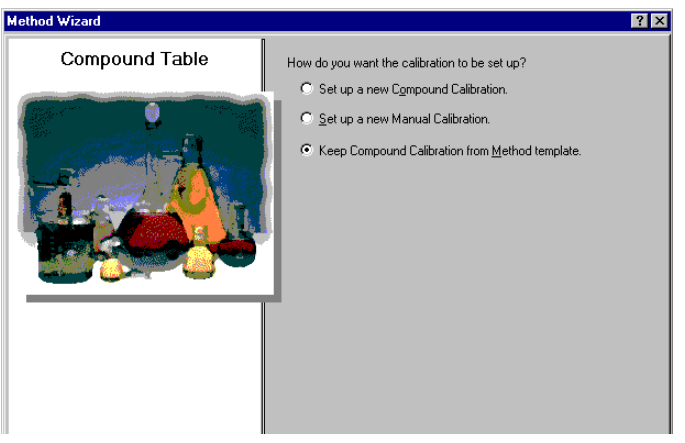

- c Fare clic su **Next** per passare al pannello **Identification**.
- d Non selezionare le caselle del pannello Identification.
- e Fare clic su Next per passare al pannello Calibration.
- f Selezionare Fixed Amount ed utilizzare le opzioni predefinite.

| Method Wizard |                                                                                             | ×                                                                                                  |
|---------------|---------------------------------------------------------------------------------------------|----------------------------------------------------------------------------------------------------|
| Calibration   | Do the standards in your<br>method always contain Fixed<br>Amounts or Variable Amounts?     | C Variable Amount<br>C Fixed Amount                                                                |
|               | Does this method use more than<br>one concentration level of the<br>calibrated compound(s)? | Multi Level 2                                                                                      |
|               | What kind of Calibration do<br>you need?                                                    | C Overall Calibration<br>Single Update Calibration<br>Bracketing                                   |
|               | What kind of Calibration<br>Procedure do you need?                                          | <ul> <li>Instrument Specific<br/>Calibration</li> <li>Sequence Specific<br/>Calibration</li> </ul> |
|               |                                                                                             |                                                                                                    |

| Fasi                                                                | Istruzioni dettagliate                                                                                                    |  |  |  |  |
|---------------------------------------------------------------------|----------------------------------------------------------------------------------------------------|--|--|--|--|
| 3 Impostare l'analisi quantitative e ricontrollare il metodo nuovo. | <ul> <li>a Fare clic su Next per passare al pannello Quantitation.</li> <li>b Accertarsi che la casella Limit checks non sia barrata e che sia stata selezionata l'opzione ESTD.</li> </ul> |  |  |  |  |
|                                                                     | Method Wizard                                                                                                    |  |  |  |  |
|                                                                     | Quantitation Do you want to include limit checks on the calculated results?                                                                                                    |  |  |  |  |
|                                                                     | Which Calibration Mode do you want to use in your Method ? C ISTD                                                                                                    |  |  |  |  |
|                                                                     |                                                                                                    |  |  |  |  |
|                                                                     | < Back Drish Cancel                                                                                                    |  |  |  |  |
|                                                                     | <ul> <li>c Fare clic su Next per passare al pannello New Method Review.</li> <li>d Rivedere Method Wizard Settings.</li> </ul>                                                              |  |  |  |  |

e Fare clic sul pulsante **Finish** per salvare il metodo nuovo.

# Operazione 2. Selezionare un cromatogramma di esempio

# Fasi

di esempio.

Selezionare un cromatogramma

Utilizzare il cromatogramma di

tificazione del composto.

esempio prodotto con gli esercizi base 2a o 2b in "Esercizio base n. 3a Esecuzione di una sequenza per quantificare i composti con una calibrazione a livello singolo" e "Esercizio base n. 3b Reintegrazione e rielaborazione dei risultati". • Oppure usare defexchrom2a. Non è necessario selezionare un cromatogramma di esempio. Tuttavia tale selezione facilita la modifica dell'iden-

#### Istruzioni dettagliate

- a Nella struttura di selezione espandere la cartella exer3iii.
- **b** Espandere la cartella **Data Analysis**.
- c Selezionare Example Chromatogram.
- d Sulla barra degli strumenti Tools fare clic su AA.

| Select example chromatogram                            |                         |                | ? ×    |
|--------------------------------------------------------|-------------------------|----------------|--------|
| AllSamplesNotApprovedRunLast7Days                      |                         |                | - 6    |
| allSamplesNotApprovedRunLast7Days                      |                         |                |        |
| 🖮 🧰 Blanks                                             |                         |                |        |
| 🖻 🚖 Samples                                            |                         |                |        |
| 🖻 🛱 defexchrom2a [Rev 2]                               |                         |                |        |
| defexchrom2a #1 [Rev 1]                                |                         |                |        |
|                                                        |                         |                |        |
|                                                        |                         |                |        |
| Image: Calibration - exer2dec Calib Hev 2 [Hev 2]      |                         |                |        |
|                                                        |                         |                |        |
|                                                        |                         |                |        |
|                                                        |                         |                |        |
|                                                        |                         |                |        |
|                                                        |                         |                |        |
|                                                        |                         |                |        |
|                                                        |                         |                |        |
|                                                        |                         |                |        |
|                                                        |                         |                |        |
|                                                        |                         | <u>S</u> elect | Cancel |
| IIS amplesNotApprovedRunLast7Days\Samples\defexchrom2a | [Rev 2]\defexchrom2a #1 | [Rev 1]        |        |

- Selezionare il nome di campione con il numero di iniezione per produrre il cromatogramma di esempio.
- f Fare clic sul pulsante Select.

Il cromatogramma di esempio viene visualizzato nell'area di lavoro.

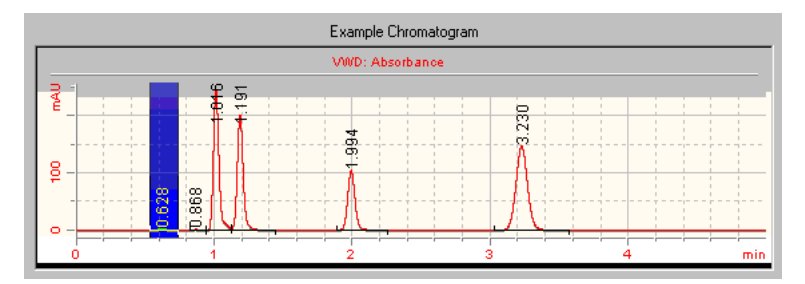

Dopo aver selezionato il cromatogramma di esempio, è possibile visualizzare le impostazioni di integrazione ed identificazione appartenenti al metodo originale.

# **Operazione 3. Modificare l'identificazione del composto**

| F | asi                                                                                   | Istruzioni de                                                                                                    | Istruzioni dettagliate                                                                         |                                                           |                                                        |                            |                         |                 |  |  |  |
|---|---------------------------------------------------------------------------------------|----------------------------------------------------------------------------------------------------|------------------------------------------------------------------------------------------------|-----------------------------------------------------------|--------------------------------------------------------|----------------------------|-------------------------|-----------------|--|--|--|
| 1 | Eliminare un composto dalla<br>tabella apposita.<br>Togliere il composto o-terfenile. | <ul> <li>a Nella stru<br/>Data Ana</li> <li>b Seleziona</li> <li>c Fare clic sequindi sequindi se</li></ul> | uttura di sel<br>lysis.<br>are la cella <b>d</b><br>sulla cella <b>d</b><br>egliere <b>Rem</b> | ezione sceg<br>o-terfenile.<br>-terfenile d<br>love Compo | gliere <b>Identi</b><br>con il pulsar<br><b>pund</b> . | i <b>fication</b> nell     | a cartella<br>el mouse, |                 |  |  |  |
|   |                                                                                       | Compound Option:                                                                                                    | s                                                                                              |                                                           |                                                        |                            |                         |                 |  |  |  |
|   |                                                                                       |                                                                                                    |                                                                                                |                                                           | VWD: Absorbanc                                         | ie                         |                         |                 |  |  |  |
|   |                                                                                       | 1 E                                                                                                    |                                                                                                |                                                           |                                                        |                            |                         |                 |  |  |  |
|   |                                                                                       | 8 -                                                                                                    |                                                                                                |                                                           |                                                        |                            |                         |                 |  |  |  |
|   |                                                                                       |                                                                                                    | <u>a</u>                                                                                       |                                                           |                                                        |                            |                         |                 |  |  |  |
|   |                                                                                       |                                                                                                    | alate alate                                                                                    |                                                           |                                                        | Δ.                         |                         |                 |  |  |  |
|   |                                                                                       |                                                                                                    | tip the                                                                                        | 3                                                         |                                                        |                            |                         |                 |  |  |  |
|   |                                                                                       |                                                                                                    | athy meth                                                                                      | pher                                                      |                                                        |                            |                         |                 |  |  |  |
|   |                                                                                       | 4 -                                                                                                    | 10                                                                                             | i i                                                       |                                                        |                            |                         |                 |  |  |  |
|   |                                                                                       |                                                                                                    | <u>a</u> (1)                                                                                   | 010                                                       |                                                        |                            |                         |                 |  |  |  |
|   |                                                                                       |                                                                                                    |                                                                                                |                                                           |                                                        |                            |                         |                 |  |  |  |
|   |                                                                                       | 0                                                                                                    | 1                                                                                              |                                                           | 2                                                      | 3                          |                         | 4               |  |  |  |
|   |                                                                                       | Identification                                                                                                    |                                                                                                |                                                           | 1                                                      |                            |                         | 1               |  |  |  |
|   |                                                                                       | Compound Name                                                                                                    | Expected Time                                                                                  | Peak Signal                                               | Time Reference<br>Peak                                 | Use Default Time<br>Window | Low Time Limit          | High Time Limit |  |  |  |
|   |                                                                                       | dimethylphthalate                                                                                                    | 0.9349                                                                                         | WD1 A                                                     |                                                        | +                          | 0.9116                  | 0.9583          |  |  |  |
|   |                                                                                       | diethylphthalate                                                                                                    | 1.1044                                                                                         | VWD1A                                                     |                                                        | +                          | 1.0/68                  | 1.1320          |  |  |  |

# **Operazione 4. Impostare la calibrazione**

### Fasi

### Istruzioni dettagliate

1 Impostare la calibrazione per il dimetilftalato.

Dimetilftalato: 10 µg

- a Nella struttura di selezione scegliere Calibration nella cartella Data Analysis.
  b Nella tavola di calibrazione selezionare il dimetilftalato.
- **c** Nella scheda **Options** inserire 10 nella casella **Weighed Amount** e μg nella casella **Amount Unit**.

| Compound Name                                            | Expected Time              | Weighed Amount | Amount Unit | Quantitation<br>Based On | RF (Rsp/Ar |
|----------------------------------------------------------|----------------------------|----------------|-------------|--------------------------|------------|
| dimethylphthalate                                        | 0.9349                     | 10.0000        | рд          | area                     | 0.0000     |
| diethylphthalate                                         | 1.1044                     | 0.0000         |             | area                     | N/A        |
| biphenyl                                                 | 1.8794                     | 15.0000        | рц          | area                     | 0.0000     |
| Options                                                  |                            |                |             |                          |            |
|                                                          |                            |                |             |                          |            |
| Compound Nam<br>Weighed Amount :                         | e: dimethylpht             | halate         |             |                          |            |
| <b>Compound Nam</b><br>Weighed Amount :<br>Amount Unit : | e: dimethylpht<br>10<br>µg | halate         |             |                          |            |

| Fa | asi                                                                      | Istruzioni detta                                                                                                    | agliate       |                |             |                          |               |  |
|----|--------------------------------------------------------------------------|----------------------------------------------------------------------------------------------------|---------------|----------------|-------------|--------------------------|---------------|--|
| 2  | <b>Impostare la calibrazione per<br/>il bifenile.</b><br>Bifenile: 15 μg | <ul> <li>a Nella tavola di calibrazione selezionare il bifenile.</li> <li>b Nella scheda Options inserire 15 nella casella Weighed Amount e μg nella casella Amount Unit.</li> </ul> |               |                |             |                          |               |  |
|    |                                                                          | Compounds                                                                                                    |               |                |             |                          |               |  |
|    |                                                                          | Compound Name                                                                                                    | Expected Time | Weighed Amount | Amount Unit | Quantitation<br>Based On | RF (Rsp/Amt)  |  |
|    |                                                                          | dimethylphthalate                                                                                                    | 0.9349        | 10.0000        | μg          | area                     | 0.0000        |  |
|    |                                                                          | <u>diethylphthalate</u>                                                                                                    | 1.1044        | 0.0000         | 10          | area                     | N/A<br>0.0000 |  |
|    |                                                                          | Options                                                                                                    |               |                |             |                          |               |  |
|    |                                                                          | Compound Nam                                                                                                    | e: biphenyl   |                |             |                          |               |  |
|    |                                                                          | Weighed Amount :                                                                                                    | 15            |                |             |                          |               |  |
|    |                                                                          | Amount Unit :                                                                                                    | μg            |                |             |                          |               |  |
|    |                                                                          | Comment :                                                                                                    |               |                |             |                          |               |  |
|    |                                                                          |                                                                                                    |               |                |             |                          |               |  |

# Esercizio base n. 3 Impostazione di un metodo calibrato a livello singolo per la sequenza

| Fasi                                                                 |  | Istruzioni dettagliate                                                                                                    |           |  |  |  |  |
|----------------------------------------------------------------------|--|----------------------------------------------------------------------------------------------------|-----------|--|--|--|--|
| Fasi<br>3 Togliere il dietilftalato dalla tavola<br>di calibrazione. |  | <ul> <li>a Nella tavola di calibrazione fare clic con il pulsante destro del mouse punto qualsiasi e selezionare Remove Compound dal menu di scelta Viene visualizzata la finestra di dialogo Select Compound(s).</li> <li>b Nell'elenco Calibration Table selezionare il dietilftalato.</li> <li>c Fare clic sul pulsante &lt; per spostare il dietilftalato nell'elenco Available Compounds.</li> <li>d Fare clic sul pulsante OK.</li> </ul> |           |  |  |  |  |
|                                                                      |  | Compound Info :                                                                                                    | OK Cancel |  |  |  |  |

# Operazione 5. Impostare l'analisi quantitativa per tutti e quattro i picchi

| Fasi |                                                                                                    | Istruzioni dettagliate                                                                                                    |                                                                   |                              |                                         |              |                |  |
|------|----------------------------------------------------------------------------------------------------|----------------------------------------------------------------------------------------------------|-------------------------------------------------------------------|------------------------------|-----------------------------------------|--------------|----------------|--|
| 1    | <b>Basare l'analisi quantitativa sul die-<br/>tilftalato e dimetilftalato.</b><br>Utilizzare un moltiplicatore di<br>quantità pari a 0,8. | <ul> <li>a Nella struttura di selezione scegliere Quantitation Setup nella cartella<br/>Data Analysis.</li> <li>b Fare clic sulla scheda Uncalibrated Compounds.</li> <li>c In Compound Calibration Type selezionare l'opzione Use Compound.</li> <li>d Scegliere il dimetilftalato dall'elenco Use Compound.</li> <li>e Inserire 0,8 nella casella Amount Multiplier (Compound).</li> </ul> |                                                                   |                              |                                         |              |                |  |
|      |                                                                                                    | Calibrated Compound:                                                                                                    | s Uncalibrated (                                                  | Compounds Unide              | entified Peaks                          |              |                |  |
|      |                                                                                                    | Compound Name                                                                                                    | Expected Time                                                     | Compound<br>Calibration Type | Amount Multiplier<br>(Compound)         | RF (Rsp/Amt) | Compound Group |  |
|      |                                                                                                    | diethylphthalate                                                                                                    | 1.1044                                                            | dimethylphthalati            | 1.0000                                  | N/A          |                |  |
|      |                                                                                                    | Compound Name<br>- Compound Calibratic<br>C Use Compound<br>Amount Multipl<br>C Manual Respons                                                                                                    | diethylphthalate<br>in Type<br>dirr<br>ier (Compound)<br>e Factor | ethylphthalate               | Compound Group<br>None<br>Compound Info | New          | ]              |  |
|      |                                                                                                    | C No Quantification                                                                                                    |                                                                   |                              |                                         |              |                |  |

# Esercizio base n. 3 Impostazione di un metodo calibrato a livello singolo per la sequenza

Istruzioni dettagliate

| 2 Basare la quantificazione del picco<br>non identificato sul bifenile.<br>Utilizzare un moltiplicatore di<br>quantità pari a 0,9. | <ul> <li>a Fare clic sulla scheda Unidentified Peaks.</li> <li>b In Use for Quantitation selezionare l'opzione Use Compound.</li> <li>c Scegliere il bifenile dall'elenco Use Compound.</li> <li>d Inserire 0,8 nella casella Amount Multiplier (Unidentified Peak).</li> </ul> |
|----------------------------------------------------------------------------------------------------|----------------------------------------------------------------------------------------------------|
|                                                                                                    | Use For<br>Quantification Amount Multiplier<br>(Unidentified<br>Peak) BF (Unidentified<br>Peaks)                                                                                                    |
|                                                                                                    | Not Identified Peaks dimethylphthalate 1.0000 N/A                                                                                                    |
|                                                                                                    | Use For Quantification Use Compound Diphenyl Amount Multiplier (Unidentified Peak) G Manual Response Factor N/A C No Quantification                                                                                                    |

Fasi

# Operazione 6. Impostare il modello di sequenza

| -                                                                                                    |                                                                                          |                                                                                                    |  |  |  |  |
|----------------------------------------------------------------------------------------------------|------------------------------------------------------------------------------------------|----------------------------------------------------------------------------------------------------|--|--|--|--|
| Fa                                                                                                    | asi                                                                                      | Istruzioni dettagliate                                                                                                    |  |  |  |  |
| 1                                                                                                    | Inserire i seguenti standard di cali-<br>brazione e campioni nel modello di<br>sequenza: | <ul> <li>a Nella struttura di selezione scegliere la cartella Sequence Template.</li> <li>b Nella tavola dei campioni inserire uno standard di calibrazione per<br/>la prima riga.</li> </ul>                                                                                                    |  |  |  |  |
|                                                                                                    | Cal1 - Standard isocratico ad elevata<br>concentrazione                                  | <ul> <li>Inserire Call nella casella Sample Name.</li> <li>Selezionare Calibration Standard dall'elenco Sample Type.</li> </ul>                                                                                                    |  |  |  |  |
|                                                                                                    | Sample 1_2 - Standard isocratico<br>diluito per 1/2 con metanolo                         | <ul> <li>Inserire il numero di vial in vial# dove si trova lo standard nell'ALS.</li> <li>Fare clic su Apply per inserire le informazioni sul campione nella<br/>relativa tavola.</li> </ul>                                                                                                    |  |  |  |  |
|                                                                                                    | Sample 1_4 - Standard isocratico<br>diluito per 1/4 con metanolo                         | <ul> <li>c Inserire sample 1_2 per la riga due.</li> <li>Selezionare Row 2 nella tavola dei campioni.</li> <li>Inserire Sample 1_2 nella casella Sample Name.</li> </ul>                                                                                                    |  |  |  |  |
| NOTA<br>Non è possibile impostare un<br>modello di sequenza con standard<br>di calibrazione fino a che non è<br>stata impostata la calibrazione<br>in Data Analysis. |                                                                                          | <ul> <li>Selezionare Sample nell'elenco Sample Type.</li> <li>Inserire il numero di vial in Vial# dove si trova lo standard nell'ALS.</li> <li>Fare clic su Apply per inserire le informazioni sul campione nella relativa tavola.</li> <li>Inserire sample 1_4 per la riga tre.</li> <li>Selezionare Row 3 nella tavola dei campioni.</li> <li>Inserire Sample 1_4 nella casella Sample Name.</li> </ul> |  |  |  |  |
|                                                                                                    |                                                                                          | <ul> <li>Selezionare Sample nell'elenco Sample Type.</li> <li>Inserire il numero di vial in Vial# dove si trova lo standard nell'ALS.</li> <li>Fare clic su Apply per inserire le informazioni sul campione nella relativa tavola.</li> </ul>                                                                                                    |  |  |  |  |

|   | Sample Name | Sample Type | Cal.<br>Level | Summary<br>Group | Vial<br># | Injections<br># | Injection<br>Volume<br>[µl] | Samp<br>Amou<br>[mg/n |
|---|-------------|-------------|---------------|------------------|-----------|-----------------|-----------------------------|-----------------------|
| 1 | Cal1        | Calibration | 1             |                  | 2         | 1               | as method                   | 0                     |
| 2 | sample 1_2  | Sample      |               |                  | 5         | 1               | as method                   | 0                     |
| 3 | sample 1_4  | Sample      |               |                  | 9         | 1               | as method                   | 0                     |

#### Fasi

#### Istruzioni dettagliate

2 Inserire altri due gruppi di Cal1, Sample 1\_2 e Sample 1\_4 nel modello.

**Consiglio**: utilizzare Fill Down Wizard ed il comando Copy.

Gli standard ed i campioni sul modello finale compaiono nel seguente ordine:

- Standard di calibrazione
- Due campioni
- Standard di calibrazione
- Due campioni
- Standard di calibrazione
- Due campioni

a Fare clic su Fill Down sulla barra degli strumenti Edit, quindi selezionare Fill Down Wizard.

Comparirà una finestra di compilazione guidata.

**b** In **Range** selezionare **Append**, inserire 6, quindi fare clic **Next**.

- c Nel pannello Sample Names inserire cal1 nella casella Name, quindi fare clic su Next.
- d Nel pannello Vial Numbers deselezionare la casella Define Vial numbers?, quindi fare clic su Finish.
- e Quando viene visualizzata la finestra di dialogo Apply Sample Changes, fare clic su Yes.

Verificare che le sei righe siano uguali alla prima riga del modello.

- f Selezionare i due campioni alle righe 2 e 3, quindi fare clic sul pulsante Copy sulla barra degli strumenti Edit.
- g Selezionare le righe 5 e 6, quindi fare clic sul pulsante **Paste** sulla barra degli strumenti Edit.
- h Selezionare le righe 8 e 9, quindi fare clic sul pulsante Paste sulla barra degli strumenti Edit.

|    | Sample Name | Sample Type | Cal.<br>Level | Summary<br>Group | Vial<br># | Injections<br># | lnjection<br>Volume<br>[µl] | Samp<br>Amou<br>[mg/n |
|----|-------------|-------------|---------------|------------------|-----------|-----------------|-----------------------------|-----------------------|
| 1  | Cal1        | Calibration | 1             |                  | 2         | 1               | as method                   | 0                     |
| 2  | sample 1_2  | Sample      |               |                  | 5         | 1               | as method                   | 0                     |
| 3  | sample 1_4  | Sample      |               |                  | 9         | 1               | as method                   | 0                     |
| 4  | Cal1        | Calibration | 1             |                  | 2         | 1               | as method                   | 0                     |
| 5  | sample 1_2  | Sample      |               |                  | 5         | 1               | as method                   | 0                     |
| 6  | sample 1_4  | Sample      |               |                  | 9         | 1               | as method                   | 0                     |
| 7  | Cal1        | Calibration | 1             |                  | 2         | 1               | as method                   | 0                     |
| 8  | sample 1_2  | Sample      |               |                  | 5         | 1               | as method                   | 0                     |
| 9  | sample 1_4  | Sample      |               |                  | 9         | 1               | as method                   | 0                     |
| 10 |             |             |               |                  |           |                 |                             |                       |
### Esercizio base n. 3 Impostazione di un metodo calibrato a livello singolo per la sequenza

| Fa | asi                                                                                                    | Istruzioni dettagliate                                                                                                    |                               |  |
|----|----------------------------------------------------------------------------------------------------|----------------------------------------------------------------------------------------------------|-------------------------------|--|
| 3  | Impostare le modalità di aggiorna-<br>mento della calibrazione:<br>Prima Cal1- Replace (RF e RT)<br>Seconda Cal1 - Media per RF e<br>media a virgola mobile per RT<br>(Pesato 60% dopo RT)<br>Terza Cal1 - Media per RF e<br>media a virgola mobile per RT<br>(Pesato 75% dopo RT)                                                                               | <ul> <li>a Nella tabella di sequenza, selezionare la prima Cal1.</li> <li>b Fare clic sulla scheda Run.</li> <li>c In Calibration, selezionare Replace dall'elenco Response Factor Update e<br/>Replace dall'elenco Retention Time Update.</li> <li>d Selezionare la seconda Cal1 nella tabella di sequenza.</li> <li>e Selezionare Average dall'elenco Response Factor Update e Floating average<br/>dall'elenco Retention Time Update.</li> <li>f Selezionare 60%.</li> <li>g Ripetere le operazioni descritte ai punti d ed e per Cal1.</li> </ul>                                                                                                    | <b>Ipdate</b> e<br>ng average |  |
|    |                                                                                                    | Sample Name     Sample Type     Cal.<br>Level     Custom Sample     Vial<br>##     Injections     Sample Manuel<br>Mount       1     call     Callsration     1     2     1     as method     0     1       2     sample 1_2     Sample     5     1     as method     0     1       3     sample 1_2     Sample     5     1     as method     0     1       4     call     Galization     1     2     1     as method     0     1       4     call     Galization     1     2     1     as method     0     1       5     1     as method     0     1     2     1     as method     0     1       6     sample 1_4     Sample     9     1     as method     0     1       7     call     Callsration     1     2     1     as method     0     1       8     sample 1_4     Sample     9     1     as method     0     1       9     1     as method     0     1     as method     0     1       9     1     as method     0     1     as method     0     1       9     1     as method <th>Aultipi  </th> | Aultipi                       |  |
| 4  | Salvare il metodo.<br>Dopo aver completato questo metodo,<br>è possibile utilizzarlo per eseguire una<br>sequenza. Vedere "Esercizio base<br>n. 3a Esecuzione di una sequenza<br>per quantificare i composti con<br>una calibrazione a livello singolo" a<br>pagina 31 e "Esercizio base n. 3b<br>Reintegrazione e rielaborazione<br>dei risultati" a pagina 41. | <ul> <li>a Fare clic su  ed inserire, se necessario, il motivo per la modifiche e la firma elettronica.</li> <li>a</li> </ul>                                                                                                    |                               |  |

Esercizio base n. 3 Impostazione di un metodo calibrato a livello singolo per la sequenza

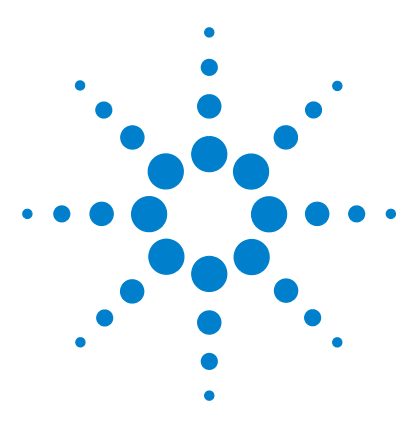

Sistema NDS Cerity per QA/QC in campo farmaceutico Guida introduttiva

# Esercizio avanzato n. 4 Impostazione di un metodo per campioni singoli per l'acquisizione e l'utilizzo di spettri

Il presente esercizio prevede una serie di operazioni che consentiranno di imparare a:

- Creare un modello di metodo per campioni singoli per inserire nel metodo solo l'identificazione del composto.
- Impostare e salvare il metodo per creare un cromatogramma di esempio.
- Utilizzare un cromatogramma di esempio per impostare l'integrazione.
- Impostare l'identificazione del composto.
- Impostare la conferma del composto UV.
- Impostare la purezza UV.
- Impostare la gestione degli spettri.

### NOTA

Per completare l'esercizio, è necessario disporre di un rivelatore in grado di acquisire spettri (DAD o FLD) ed una licenza di acquisizione spettri UV.

Utilizzare il metodo creato nella prima parte di questo esercizio per inserire ed analizzare un campione singolo per creare un cromatogramma di esempio. Il metodo completato può essere utilizzato per inserire ed analizzare un gruppo di campioni per identificarne i composti.

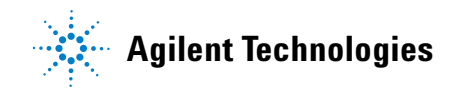

Per eseguire quanto descritto nelle pagine seguenti, è necessario provare prima ad effettuare le operazioni riportate sulla sinistra senza consultare le istruzioni dettagliate. Seguire le istruzioni sulla destra soltanto in caso di effettiva necessità.

#### Prima di iniziare

Leggere "Impostazione dei metodi" a pagina 73 per impostare i metodi.

# Operazione 1. Creare un modello di metodo per la sola identificazione dei composti

| Fasi                                                                                                    | Istruzioni dettagliate                                                                                                    |  |  |  |
|----------------------------------------------------------------------------------------------------|----------------------------------------------------------------------------------------------------|--|--|--|
| 1 Creare un nuovo modello di metodo<br>per un campione singolo.                                                 | <ul> <li>a Selezionare File &gt; New &gt; Method oppure fare clic su  e selezionare Method.</li> </ul>                                                                                                    |  |  |  |
| Assegnare al modello di metodo il<br>nome exer4 <i>iii</i> , dove <i>iii</i> sono le iniziali<br>dell'operatore | Viene visualizzata la procedura guidata Method Wizard.<br>b Inserire exer4 nella casella <b>Method Name</b> .                                                                                                    |  |  |  |
| dell'operatore.                                                                                                 | New Method         New Method         Image: Strength of the strength of the strengt of the strength of the strength of the strengt of the |  |  |  |
|                                                                                                    | d Fare clic su Next per passare al pannello Method Wizard Instrument.                                                                                                    |  |  |  |

#### Fasi

#### Istruzioni dettagliate

2 Selezionare uno strumento per l'esecuzione del metodo.

Selezionare uno strumento con DAD o FLD.

- a Nel pannello Instrument selezionare lo strumento che eseguirà l'analisi. b Selezionare la casella UV Spectra.

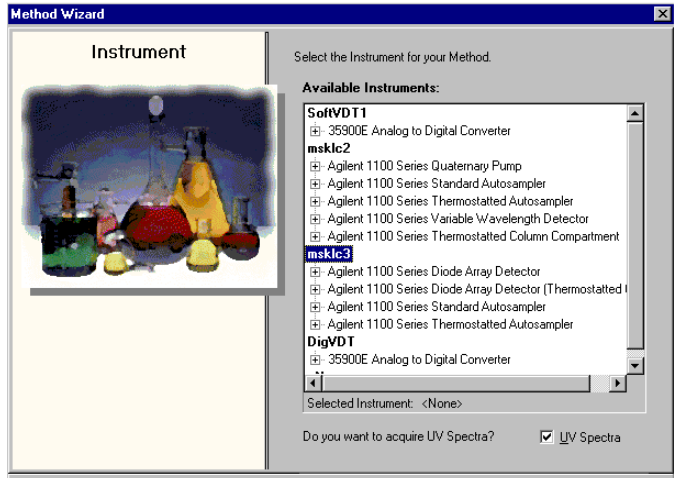

- c Fare clic su Next per passare al pannello Data Analysis.
- **3** Selezionare Compound Identification, UV Purity e UV Confirmation.
- a Nel pannello Data Analysis selezionare le caselle UV Purity e UV Confirmation e deselezionare le caselle Calibration and Quantitation, Include Noise Calculations e Include System Suitability Calculations.

| Method Wizard |                                                              | ? X                                        |
|---------------|--------------------------------------------------------------|--------------------------------------------|
| Data Analysis | Do you want to include<br>Compound Identification?           | Compound Identification                    |
| 2             | Do you want to include UV<br>Spectral Compound Purity?       | UV Purity                                  |
| -             | Do you want to include UV<br>Spectral Compound Confirmation? | UV Confirmation                            |
| I AND I       | Do you want to include<br>Calibration and Quantitation?      | Calibration and<br>Quantitation            |
|               | Do you want to use Custom<br>Calculations?                   | Custom Calculations                        |
|               | Doyou want to include System<br>Suitability Calculations?    | Include System Suitability<br>Calculations |
|               |                                                              | r                                          |

**b** Fare clic su **Next** per passare al pannello Identification.

### Esercizio avanzato n. 4 Impostazione di un metodo per campioni singoli per l'acquisizione e l'utilizzo di spettri

| Fasi                                                                                                    | Istruzioni dettagliate                                                                                                    |  |  |
|----------------------------------------------------------------------------------------------------|----------------------------------------------------------------------------------------------------|--|--|
| <ul> <li>Completare l'impostazione del modello di metodo.</li> <li>Non selezionare nessuna casella nel pannello Method</li> <li>Wisser l'instituctore</li> </ul> | <ul> <li>a Fare clic su Next, quindi sul pulsante Finish.</li> <li>b Fare clic su Save se viene visualizzata la finestra di dialogo Save Changes to the Database.</li> </ul> |  |  |

### Operazione 2. Inserire le condizioni per l'equilibrazione dello strumento

#### Fasi

#### Istruzioni dettagliate

- 1 Inserire i parametri della pompa

  - Flusso: 2 ml/min.
  - · Composizione del solvente: 80% MeOH/20% H<sub>2</sub>O

Metanolo come solvente B:

Tempo di arresto: 5 min. •

Acetonitrile come solvente B:

- Flusso: 1,5 ml/min
- · Composizione del solvente: 65% ACN/35% H<sub>2</sub>0
- Tempo di arresto: 5 min.

- a Nella struttura di selezione espandere la cartella exer4iii.
- b Espandere la cartella Instrument Setup, quindi selezionare Quaternary Pump o Binary Pump.
- c Inserire un valore di Flow pari a 2 ml/min.
- d In Solvents selezionare la casella B ed inserire 80 nella casella %. La percentuale di solvente A viene automaticamente impostata al 20%.
- e In **Stoptime** selezionare l'opzione **min**, quindi inserire 5.

| Setup Timetable Auxiliary & Data Curves |                             |
|-----------------------------------------|-----------------------------|
| Flow:                                   | Stoptime:<br>C no Limit     |
| Solvents<br>A: 20 %                     | € 5 min                     |
| B: 🔽 80 🛋 %                             | ● Off                       |
| C: 🗖 Off                                | Pressure Limits             |
| D: D Off                                | Min: 0 📥 bar Max: 400 📻 bar |

- 2 Inserire il volume di iniezione ed il tempo di arresto del campionatore automatico.
  - Volume di iniezione: 1 µl
  - Tempo di arresto: come la pompa
- a Nella struttura di selezione scegliere la cartella ALS.
- b Fare clic sulla scheda Auxiliary & Time.
- c In Stoptime selezionare l'opzione As Pump.
- d Fare clic sulla scheda Setup, guindi selezionare Standard Injection.
- e Inserire il valore 1 µl in Injection Volume.

| <ul> <li>Standard Injection</li> </ul> | Injection Volume: 1 👘 µl |
|----------------------------------------|--------------------------|
| C Injection with Needle Wash           | Week Viel                |
|                                        | washivial.               |
| O Use Injector Program                 |                          |

#### Esercizio avanzato n. 4 Impostazione di un metodo per campioni singoli per l'acquisizione e l'utilizzo di spettri

#### Fasi

#### Istruzioni dettagliate

3 Assicurarsi che il tempo di arresto sia lo stesso per tutti i moduli strumentali.

Tempo di arresto: come pompa/ iniettore

- a Nella struttura di selezione scegliere la cartella DAD o FLD.
- **b** In **Stoptime** selezionare l'opzione **as Pump/Injector**.
- c Nella struttura di selezione scegliere la cartella TCC.
- d In Stoptime selezionare l'opzione As Pump/Injector.

| Signal & Time   Timetable   Options       |                          |
|-------------------------------------------|--------------------------|
| Signal                                    | Spectrum                 |
| Store Sample Bw On/Off Reference Bw<br>A: | Store: All               |
| B: 🔽 Not used                             | Range: 190 📑 nm          |
| C: 🗖 Not used                             | to: 450 📩 nm             |
| D: 🔽 Not used                             | Step: 2 📑 nm             |
| E: 🗖 Not used                             | Threshold: 10 📑 mAU      |
| Stoptime: Posttime:                       | Peakwidth (Responsetime) |
| As pump / injector Off                    |                          |
|                                           | >0.10 min (2.0 s)        |
|                                           |                          |

#### 4 Impostare i parametri di acquisizione degli spettri.

Segnale

- A: 254 nm, Ampbanda: 4 nm
- Riferimento: 400 nm, Ampbanda: 100 nm

Spettro

- Memorizzazione: All
- Intervallo: 190 nm
- Fino a: 450 nm
- Fase: 2 nm

- a Nella struttura di selezione scegliere la cartella DAD o FLD.
- b In Signal selezionare la casella Store per Signal A, impostare la lunghezza d'onda del campione Sample su 254 nm e l'ampiezza di banda Bw su 10.
- c Selezionare la casella **On/Off** ed impostare la lunghezza d'onda di riferimento **Reference** su 400 e l'ampiezza di banda **Bw** su 100.
- d In Spectrum scegliere di archiviare tutti gli spettri selezionando All ed impostare Range su un valore compreso tra 190 e 450 nm con incrementi (Step) di 2.

# Operazione 3. Salvare ed ispezionare le modifiche del metodo

#### Fasi

#### Istruzioni dettagliate

#### 1 Salvare il metodo. a Sulla barra degli strumenti standard fare clic su 📘 Viene visualizzata la finestra di dialogo Save Changes To The Database. Una volta salvato, il metodo può essere utilizzato per creare un cromatogramma di esempio. Save Changes To The Database Vedere "Esercizio base n. 2a Analisi List of changes di un campione singolo per produrre Sequence template updated due to changes in compound calibration Method. Change the 'Compound Name' from 'New Compound4' to 'o-terphenyl' for the 'Compound' in the Calibration. un cromatogramma di esempio" a Change the 'Compound Name' from 'New Compound3' to 'biphenyl' for the 'Compound' in the Calibration. pagina 19. Change the 'Compound Name' from 'New Compound2' to 'diethylphthalate' for the 'Compound' in the Calibration Change the 'Compound Name' from 'New Compound1' to 'dimethylphthalate' for the 'Compound' in the Calibratio Dopo aver creato il cromatogramma di Added Compound New Compound4 with Expected Time 3.07391366366018, High Time Limit 3.1507615052 Added Compound New Compound3 with Expected Time 1.87937056425805, High Time Limit 1.9263548283 Added Compound New Compound2 with Expected Time 1.10439877305102, High Time Limit 1.1320087423 esempio, passare all'operazione 4. Added Compound New Compound1 with Expected Time 0.934924245150261, High Time Limit 0.958297351: Reason for changes Updated b Rivedere l'elenco delle modifiche List of changes. c In **Reason for changes** inserire un motivo per la modifica o sceglierne uno dall'elenco.

d Fare clic sul pulsante Save.

L'amministratore di Cerity deve impostare il controllo in modo da visualizzare la finestra di dialogo Save Changes To The Database. Può inoltre fornire un elenco di motivi per la modifica e richiedere l'inserimento di una firma elettronica per completare la finestra di dialogo.

? ×

۵.

# Operazione 4. Inserire ed analizzare un campione singolo

| Fasi |                                                                                                    | Istruzioni dettagliate                                                                                                    |  |  |  |
|------|----------------------------------------------------------------------------------------------------|----------------------------------------------------------------------------------------------------|--|--|--|
| 1    | Avviare Instrument View per trovare<br>la tavola dei campioni relativa ai<br>campioni singoli.                                                                                                    | <ul> <li>a Selezionare Instrument nell'elenco Current View.</li> <li>b Espandere la cartella dello strumento che produrrà il cromatogramma di esempio.</li> <li>c Selezionare Single Samples.</li> <li>Nell'area di lavoro vengono visualizzati la tavola dei campioni ed il pannello di inserimento.</li> </ul>                                                                                                    |  |  |  |
| 2    | <ul> <li>Inserire un campione con le seguenti<br/>informazioni:</li> <li>Assegnare al campione il nome<br/>exchrom3Diii, dove iii sono<br/>le iniziali dell'operatore.</li> <li>Selezionare exer5iii.</li> <li>Selezionare il vial che contiene<br/>lo standard isocratico a concentra-<br/>zione totale.</li> </ul> | <ul> <li>a Inserire exchrom3D<i>iii</i> nella casella Sample Name.</li> <li>b Selezionare un metodo dall'elenco Method.</li> <li>Lo strumento associato al metodo viene visualizzato nella casella Instrument.</li> <li>c Selezionare Sample nell'elenco Sample Type.</li> <li>d Inserire il numero di vial per il campione nella casella Vial Number.</li> <li>e Fare clic su Apply per inserire le informazioni sul campione nella relativa tabella.</li> <li>Per tutti gli altri parametri utilizzare i valori predefiniti.</li> <li>a Deselezionare le caselle Quantify e Benort.</li> </ul> |  |  |  |
| 3    | durante l'analisi.                                                                                                    | Sample Entry       Sample Logbook         Sample Name:                                                                                                    |  |  |  |
| 4    | Salvare il campione.                                                                                                    | <ul> <li>a Sulla barra degli strumenti standard fare clic su .</li> <li>Viene visualizzata la finestra di dialogo Save Changes To The Database.</li> <li>b Rivedere l'elenco delle modifiche List of changes.</li> <li>c In Reason for changes inserire un motivo per la modifica o sceglierne uno dall'elenco.</li> <li>d Se necessario inserire la propria firma elettronica.</li> <li>e Fare clic sul pulsante Save.</li> </ul>                                                                                                    |  |  |  |

### Esercizio avanzato n. 4 Impostazione di un metodo per campioni singoli per l'acquisizione e l'utilizzo di spettri

| Fasi |                                                                                                    | Istruzioni dettagliate                                                                                                    |  |  |  |  |
|------|----------------------------------------------------------------------------------------------------|----------------------------------------------------------------------------------------------------|--|--|--|--|
| 5    | Analizzare il campione.                                                                                              | <ul> <li>a Espandere la cartella relativa allo strumento nella struttura di selezione.</li> <li>b Selezionare Single Samples.</li> <li>c Selezionare il campione exchrom<i>iii</i>.</li> <li>Il pulsante Run viene attivato sulla barra degli strumenti Tools.</li> </ul>                                                                                                    |  |  |  |  |
|      |                                                                                                    | ★ ② II → ※ 部 指 IA Instrumer                                                                                                    |  |  |  |  |
| 6    | Controllare il segnale e monitorare<br>lo stato del campione.                                                        | AllInstruments       Image: Second control of the second control of the second contex and contex and control of the second control of th |  |  |  |  |
|      |                                                                                                    | Se necessario modificare gli assi.<br>Vedere "Esercizio base n. 2a Analisi di un campione singolo per produrre<br>un cromatogramma di esempio" a pagina 19 per ulteriori informazioni.                                                                                                    |  |  |  |  |
| 7    | Rivedere il risultato prodotto dal<br>campione ed assicurarsi che tutti e<br>quattro i picchi siano stati integrati. | <ul> <li>a Selezionare Result nell'elenco Current View.</li> <li>b Selezionare MySamplesRunLast24h nell'elenco Query.</li> <li>c Espandere la cartella Samples.</li> <li>d Espandere la cartella exchrom3D<i>iii</i>.</li> <li>e Selezionare l'iniezione exchrom3D<i>iii</i> iniezione #1.</li> <li>f Visualizzare il cromatogramma e i risultati.</li> </ul>                                                                                                    |  |  |  |  |

# Operazione 5. Selezionare un cromatogramma di esempio ed impostare l'integrazione

Istruzioni dettagliate

|                                                                                                    | -                                                                                                    |   |  |  |
|----------------------------------------------------------------------------------------------------|----------------------------------------------------------------------------------------------------|---|--|--|
| Selezionare un cromatogramma<br>di esempio.<br>Per impostare integrazione ed identifi-<br>cazione, non è necessario disporre di<br>un cromatogramma di esempio, seb-<br>bene sia consigliato. | <ul> <li>a Nella struttura di selezione espandere la cartella exer4 se necessario.</li> <li>b Espandere la cartella Data Analysis.</li> <li>c Selezionare Example Chromatogram.</li> <li>d Sulla barra degli strumenti Tools fare clic su An.</li> </ul>                                                                                                    |   |  |  |
|                                                                                                    | Select example chromatogram AllSamplesNotApprovedRunLast7Days                                                                                                    | ? |  |  |
|                                                                                                    | AllSamplesNotApprovedRunLast7Days  AllSamples  AllSamples  AllSam |   |  |  |

- e Espandere la cartella Samples.
- f Espandere la cartella exchrom3Diii.
- g Selezionare il nome del campione con il numero di iniezione.
- h Fare clic sul pulsante Select.

Il cromatogramma di esempio viene visualizzato nell'area di lavoro.

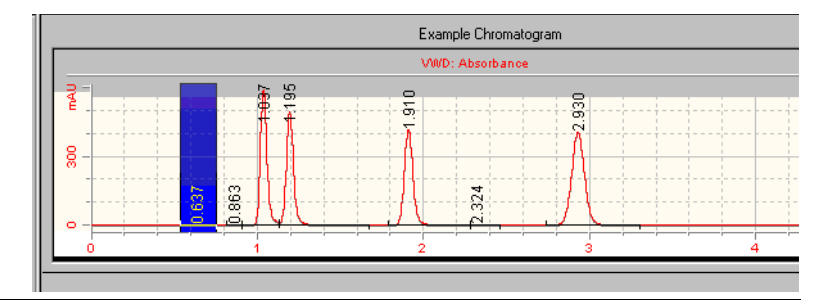

NDS Cerity - Guida introduttiva

Fasi

1

| Fasi                                                                                                    | Istruzioni dettagliate                                                                                                    |                                                                                                    |  |  |
|----------------------------------------------------------------------------------------------------|----------------------------------------------------------------------------------------------------|----------------------------------------------------------------------------------------------------|--|--|
| 2 Modificare i valori degli eventi ini-<br>ziali in modo che risultino<br>soltanto quattro picchi integrati. | <ul> <li>a Nella struttura di selezione scegliu<br/>Il cromatogramma di esempio vier<br/>di integrazione.</li> <li>b Modificare il valore dell'evento He<br/>con cui è comunque possibile inte<br/>c Fare clic sulla barra degli strumen</li> </ul> | gliere <b>Integration</b> in Data Analysis.<br>iene visualizzato con le tabelle degli eventi<br><b>Height Reject</b> a 1 (oppure il valore inferior<br>ntegrare i quattro picchi principali).<br>enti Actions M. |  |  |
|                                                                                                    | Exampl                                                                                                    | e Chromatogram                                                                                                    |  |  |
|                                                                                                    | ViirD: 3                                                                                                    | Absorbance                                                                                                    |  |  |
|                                                                                                    |                                                                                                    |                                                                                                    |  |  |
|                                                                                                    | Initial Events Timed Events                                                                                                    | -                                                                                                    |  |  |
|                                                                                                    |                                                                                                    | Hesuits                                                                                                    |  |  |
|                                                                                                    | VWD Select                                                                                                    | RT Signal Short Peak Ar                                                                                                    |  |  |
|                                                                                                    | Area Reject         0.0000           Slope Sensitivity         1.0000           Peak Width         0.0400           Shoulder Detection Mode         Disabled           Height Reject         1.0000                                                 | 0.9349 VwD1A 419.584<br>1.1044 VwD1A 374.286<br>1.8794 VwD1A 356.254<br>3.0739 VwD1A 523.949                                                                                                    |  |  |
|                                                                                                    | T al Peak Skim Height Ratio<br>Front Peak Skim Height Ratio<br>Skim Valley Ratio<br>Baseline Correction<br>Tangent Skim Mode<br>Peak to Valley Ratio<br>500.0000                                                                                    |                                                                                                    |  |  |

### **Operazione 6. Impostare l'identificazione dei composti**

# Fasi

sostanze:

1.1. dimetilftalato

1,2, dietilftalato

2.1. bifenile

#### Istruzioni dettagliate

a Nella struttua di selezione scegliere la voce **Identification** per Data Analysis.

b Sulla barra degli strumenti standard fare clic su ++.

l picchi appaiono con i nomi New CompoundN nella tabella dei composti, dove N = 1 - 4.

- c In Compound Name selezionare la prima cella ed inserire dimetilftalato.
   Dopo aver selezionato la cella, inserire il nome. L'inserimento precedente viene sovrascritta.
- d In **Compound Name** selezionare la seconda cella ed inserire dietilftalato.
- e In Compound Name selezionare la terza cella ed inserire bifenile.
- f In **Compound Name** selezionare la quarta cella ed inserire o-terfenile.

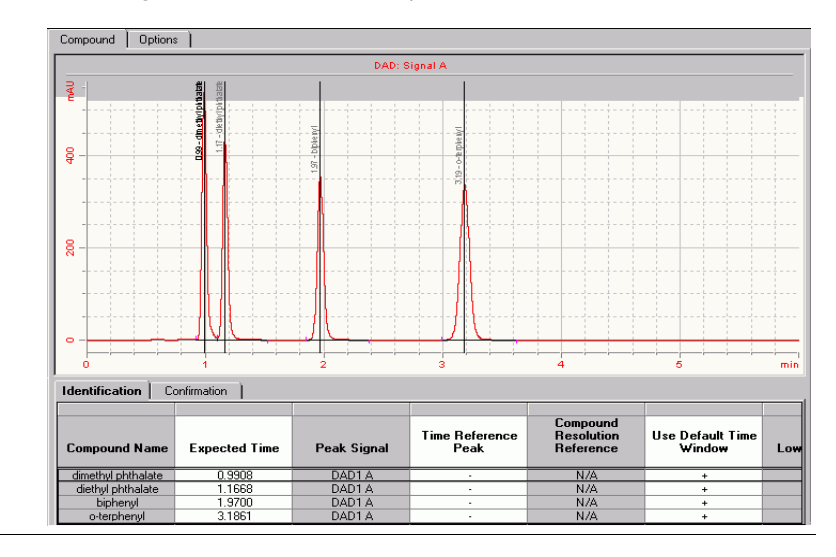

# 3,2, o-terfenile

Impostare la tabella di identifica-

Tempo di ritenzione = da 9 a

Tempo di ritenzione = da 1,1 a

Tempo di ritenzione = da 1,8 a

Tempo di ritenzione = da 3 a

zione dei composti per le seguenti

# **Operazione 7. Impostare la conferma di un composto spettrale UV**

| Fasi |                                                                         | Istruzioni dettagliate                                                                                                    |                     |             |                                             |              |                          |                      |
|------|-------------------------------------------------------------------------|----------------------------------------------------------------------------------------------------|---------------------|-------------|---------------------------------------------|--------------|--------------------------|----------------------|
| 1    | Impostare la conferma spettrale del<br>composto UV per tutti i composti | <ul> <li>a Nell'area di lavoro Identification fare clic sulla scheda Confirmation.</li> <li>b Nella tabella Confirmation selezionare la prima riga.</li> <li>c Selezionare la casella Use UV spectral compound confirmation nel pannello sotto la tabella.</li> <li>d Selezionare la casella Use default options nel pannello sotto la tabella.</li> <li>e Selezionare le altre righe nella tabella Confirmation e ripetere le operazioni descritte ai punti (c) e (d) per ogni composto.</li> <li>È utile notare che quando le caselle sono selezionate, viene inserito un segno più nelle colonne Use UV spectral compound confirmation e Use Defaults della tabella Confirmation.</li> </ul> |                     |             |                                             |              |                          | egno<br>I <b>lts</b> |
|      |                                                                         | Identification   Co                                                                                                    | nfirmation          |             |                                             |              |                          |                      |
|      |                                                                         | Compound Name                                                                                                    | Expected Time       | Peak Signal | Use UV Spectral<br>Compound<br>Confirmation | Use Defaults | Background<br>correction | Use N<br>Backg       |
|      |                                                                         | dimethyl phthalate                                                                                                    | 0.9908              | DAD1 A      | +                                           | +            | Automatic                | 1                    |
|      |                                                                         | diethyl phthalate                                                                                                    | 1.1668              | DAD1 A      | +                                           | +            | Automatic                |                      |
|      |                                                                         | biphenyl                                                                                                    | 1.9700              | DAD1 A      | •                                           | +            | Automatic                |                      |
|      |                                                                         | o-terpnenyl                                                                                                    | 3.1861              | DADTA       | +                                           | +            | Automatic                | 4                    |
|      |                                                                         | Use UV spectr                                                                                                    | al compound confirm | nation      |                                             | Fo           | rmat 🔛 + 🔀 🔍             | ्ष्                  |

### Esercizio avanzato n. 4 Impostazione di un metodo per campioni singoli per l'acquisizione e l'utilizzo di spettri

| Fasi                                                                         | Istruzioni dettagliate                                                                                                    |  |  |  |  |  |  |  |
|------------------------------------------------------------------------------|----------------------------------------------------------------------------------------------------|--|--|--|--|--|--|--|
| 2 Impostare le opzioni di conferma del<br>composto spettrale UV predefinite. | <ul> <li>a Nel pannello sotto la tabella Confirmation fare clic su a destra della casella<br/>Use default options.</li> <li>Viene visualizzata la finestra di dialogo Spectral Confirmation Defaults.</li> </ul>                                  |  |  |  |  |  |  |  |
|                                                                              | Spectral Confirmation Defaults                                                                                                    |  |  |  |  |  |  |  |
|                                                                              | DAD                                                                                                    |  |  |  |  |  |  |  |
|                                                                              | Background Correction                                                                                                    |  |  |  |  |  |  |  |
|                                                                              | C None Noise threshold [mAU]: 5                                                                                                    |  |  |  |  |  |  |  |
|                                                                              | Automatic                                                                                                    |  |  |  |  |  |  |  |
|                                                                              | C Manual                                                                                                    |  |  |  |  |  |  |  |
|                                                                              | Marning:                                                                                                    |  |  |  |  |  |  |  |
|                                                                              |                                                                                                    |  |  |  |  |  |  |  |
|                                                                              |                                                                                                    |  |  |  |  |  |  |  |
|                                                                              |                                                                                                    |  |  |  |  |  |  |  |
|                                                                              |                                                                                                    |  |  |  |  |  |  |  |
|                                                                              | <ul> <li>b Nel gruppo Background Correction selezionare l'opzione Automatic.</li> <li>c Nel gruppo Calculations impostare la soglia del rumore Noise threshold<br/>su 5 mAU.</li> <li>d Non modificare i valori predefiniti di Levels.</li> </ul> |  |  |  |  |  |  |  |
| 3 Selezionare uno spettro per                                                | a Sulla barra degli strumenti standard fare clic su 📉.                                                                                                    |  |  |  |  |  |  |  |
| la conferma.                                                                 | Viene visualizzata la finestra di dialogo <b>Compound Reference</b><br>Spectrum Selection per il composto selezionato.                                                                                                    |  |  |  |  |  |  |  |
|                                                                              | <b>b</b> Nella struttura di selezione espandere la cartella <i>exchrom3Diii</i> .                                                                                                    |  |  |  |  |  |  |  |
|                                                                              | c Selezionare il nome del campione con il numero di iniezione.                                                                                                    |  |  |  |  |  |  |  |
|                                                                              | d Sulla barra degli strumenti standard fare clic su 🕂.                                                                                                    |  |  |  |  |  |  |  |
|                                                                              | <ul> <li>Nel cromatogramma di esempio selezionare il picco per il<br/>composto selezionato.</li> </ul>                                                                                                    |  |  |  |  |  |  |  |
|                                                                              | Lo spettro di apice del composto selezionato viene visualizzato nella<br>finestra dello spettro.                                                                                                    |  |  |  |  |  |  |  |
|                                                                              | f Nell'elenco a discesa <b>Compound</b> selezionare il composto successivo.                                                                                                    |  |  |  |  |  |  |  |
|                                                                              | g Selezionare il picco per questo composto.                                                                                                    |  |  |  |  |  |  |  |
|                                                                              | h Ripetere le operazioni (f) e (g) per tutti i rimanenti composti.                                                                                                    |  |  |  |  |  |  |  |
|                                                                              | I Unludere la finestra di dialogo Compound Reference Spectrum Selection.                                                                                                    |  |  |  |  |  |  |  |

## **Operazione 8. Impostare la purezza UV**

#### Fasi Istruzioni dettagliate 1 Impostare i parametri di gestione a Nella struttura di selezione scegliere la voce UV Purity per Data Analysis. degli spettri: Nell'area di lavoro viene visualizzato il pannello relativo alle opzioni di Intervallo di lunghezze d'onda purezza UV. Correzione del fondo Spettri del picco DAD Calcoli • Wavelength Range Peak Spectra Livelli Mumber of spectra: ☑ Low [nm]: 220 5 • 🔲 High [nm]: Minimum response range [mAU]: Background Correction Calculations Noise threshold [mAU]: C None 0 Automatic C Manual - Levels 🔥 🗖 Background 1 [min]: Warning 990 Reject: A 🗖 Background 2 [min]: 950 b Nel gruppo Wavelength Range selezionare la casella Low ed inserire 220 nel campo adiacente. c Nel gruppo Background Correction selezionare l'opzione Automatic. d Nel gruppo Peak Spectra impostare Number of spectra su 7. Lasciare invariato il valore predefinito di Minimum response range. e Nel gruppo Calculations impostare la soglia del rumore Noise threshold su 5 mAU. f Lasciare invariati i valori predefiniti di Levels.

# Operazione 9. Impostare la gestione degli spettri

| Fasi                                                                                                    | Istruzioni dettagliate                                                                                                    |  |  |  |  |  |  |
|----------------------------------------------------------------------------------------------------|----------------------------------------------------------------------------------------------------|--|--|--|--|--|--|
| <ol> <li>Impostare i parametri di purezza UV:</li> <li>Intervallo di lunghezze d'onda</li> <li>Correzione del fondo</li> <li>Spettri del picco</li> </ol> | <ul> <li>a Nella struttura di selezione scegliere la voce Spectra Handling per<br/>Data Analysis.</li> <li>Nell'area di lavoro viene visualizzato il pannello relativo alla gestione<br/>degli spettri.</li> </ul>                                                                                                    |  |  |  |  |  |  |
|                                                                                                    | DAD  <br>Wavelength Range<br>Low [nm]: [210]<br>High [nm]: [400]<br>Background Correction<br>None<br>Automatic<br>Manual<br>Automatic<br>Manual<br>Automatic<br>Manual<br>Automatic<br>Manual<br>Automatic<br>Manual<br>Automatic<br>Manual<br>Automatic<br>Manual<br>Automatic<br>Manual<br>Automatic<br>Manual<br>Automatic<br>Manual<br>Manual |  |  |  |  |  |  |
|                                                                                                    | <ul> <li>b Nel gruppo Wavelength Range deselezionare entrambe le caselle.<br/>Ciò assicura che venga visualizzato l'intero intervallo di lunghezze d'onda.</li> <li>c Nel gruppo Background Correction selezionare l'opzione Automatic.</li> <li>d Nel gruppo Peak Spectra impostare Number of spectra su All. Lasciare invariato il valore predefinito di Minimum response range.</li> </ul>                                                                                                    |  |  |  |  |  |  |

### Esercizio avanzato n. 4 Impostazione di un metodo per campioni singoli per l'acquisizione e l'utilizzo di spettri

| Fasi                 | Istruzioni dettagliate                                                                                                    |
|----------------------|----------------------------------------------------------------------------------------------------|
| 2 Salvare il metodo. | <ul> <li>a Sulla barra degli strumenti standard fare clic su<br/>Viene visualizzata la finestra di dialogo Save Changes To The Database.</li> </ul>                                                                                                    |
|                      | Save Changes To The Database                                                                                                    |
|                      | List of changes Sequence template updated due to changes in compound calibration Method. Change the 'Compound Name' from 'New Compound' to 'o-terphenyl' for the 'Compound' in the Calibration. Change the 'Compound Name' from 'New Compound's to 'biphenyl' for the 'Compound' in the Calibration. Change the 'Compound Name' from 'New Compound' to 'diethylphthalate' for the 'Compound' in the Calibration. Change the 'Compound Name' from 'New Compound' to 'diethylphthalate' for the 'Compound' in the Calibration. Change the 'Compound Name' from 'New Compound' to 'diethylphthalate' for the 'Compound' in the Calibration. Change the 'Compound Name' from 'New Compound' to 'diethylphthalate' for the 'Compound' in the Calibration. Change the 'Compound Name' from 'New Compound' to 'diethylphthalate' for the 'Compound' in the Calibration. Change the 'Compound Name' from 'New Compound' to 'diethylphthalate' for the 'Compound' in the Calibration. Change the 'Compound Name' from 'New Compound' to 'diethylphthalate' for the 'Compound' in the Calibration. Change the 'Compound Name' from 'New Compound' in the Society of the 'Compound' in the Calibration. Change the 'Compound Name' from 'New Compound' in the Society of the 'Compound' in the Calibration. Change the 'Compound Name' from 'New Compound' in the Society of the 'Compound' in the Calibration. Added Compound New Compound's with Expected Time 1.87397056425805. High Time Limit 1.1320087423 Added Compound New Compound' with Expected Time 0.934924245150261. High Time Limit 0.958297351: |
|                      | b Rivedere l'elenco delle modifiche List of changes.                                                                                                    |
|                      | c In <b>Reason for changes</b> inserire un motivo per la modifica o sceglierne uno dall'elenco.                                                                                                    |
|                      | <b>d</b> Fare clic sul pulsante <b>Save</b> .                                                                                                    |
|                      | L'amministratore di Cerity deve impostare il controllo in modo da visualizzare<br>la finestra di dialogo <b>Save Changes To The Database</b> . Può inoltre fornire un<br>elenco di motivi per la modifica e richiedere l'inserimento di una firma elettro-<br>nica per completare la finestra di dialogo.                                                                                                    |

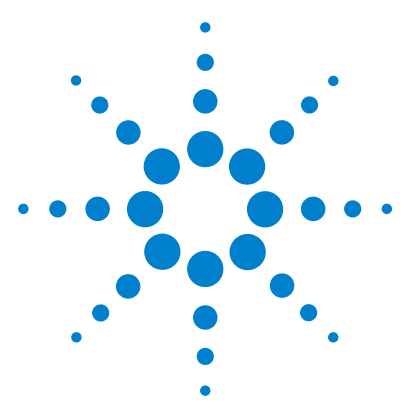

Sistema NDS Cerity per QA/QC in campo farmaceutico Guida introduttiva

# Esercizio avanzato n. 5 Impostazione di un metodo calibrato a multilivello per la sequenza

Il presente esercizio prevede una serie di operazioni che consentiranno di imparare a:

- Utilizzare un metodo esistente per creare un nuovo modello di metodo per una sequenza.
- Inserire calibrazioni multilivello, calibrazioni globali e analisi quantitative ESTD nel metodo.
- Impostare calibrazione e quantificazione con quantità variabili di composto per una tavola di calibrazione a due livelli.
- Impostare variabili di campione per il sistema.
- Impostare un modello di sequenza per la calibrazione globale.
- Selezionare un modello di rapporto per un rapporto di iniezione a standard singolo.

Vedere "Esercizio base n. 3 Impostazione di un metodo calibrato a livello singolo per la sequenza" a pagina 95 per una descrizione del modello di sequenza.

Il metodo può essere usato con "Esercizio avanzato n. 4a Esecuzione di una sequenza per quantificare i composti con una calibrazione multilivello" a pagina 47 e "Esercizio avanzato n. 4b Modifica delle variabili del campione e rielaborazione" a pagina 55.

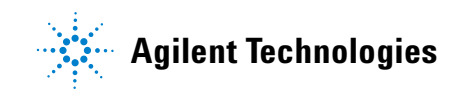

Per eseguire quanto descritto nelle pagine seguenti, è necessario provare prima ad eseguire le operazioni riportate sulla sinistra senza consultare le istruzioni dettagliate. Seguire le istruzioni sulla destra soltanto in caso di effettiva necessità.

#### Prima di iniziare

Leggere "Impostazione dei metodi" a pagina 73 per impostare i metodi.

# Operazione 1. Copiare un metodo per creare un modello di metodo per la sequenza

Istruzioni dettanliate

| Fasi |                                                                                                    | Istruzioni dettagliate                                                                                                    |   |  |  |  |  |  |
|------|----------------------------------------------------------------------------------------------------|----------------------------------------------------------------------------------------------------|---|--|--|--|--|--|
| 1    | Copiare il metodo per creare un<br>nuovo modello.<br>• Copiare exer3iii o defexer3.<br>• Assegnare al modello di metodo il<br>nome exer4iii, dove iii sono le ini-<br>ziali dell'operatore.<br>• Non modificare nessuna imposta- | <ul> <li>a Selezionare File &gt; New &gt; Method oppure fare clic su  e selezionare Method.</li> <li>Viene visualizzata la procedura guidata Method Wizard.</li> <li>b Nel pannello New Method fare clic sul pulsante Browse, quindi selezionare exer3<i>iii</i> o defexer3.</li> <li>c Inserire exer4<i>iii</i> nella casella New Method Name.</li> </ul> |   |  |  |  |  |  |
|      | <ul> <li>żone nino a quando non viene<br/>visualizzato il pannello Compound<br/>Table.</li> <li>È utile notare che i pannelli Method<br/>Wizard contengono le selezioni di<br/>metodo dell'Esercizio 3.</li> </ul>               | New Method     Rew Method       New Method     New Method name :       exer4eme     exer4eme       Do you want to select an existing Method as a template for the new Method ?     Browse       exer3singlevel     Browse       What kind of Method do you want to create ?     Single Sample       © Sequence     Sequence                                | I |  |  |  |  |  |

d Fare clic su **Next** per passare al pannello Compound Table.

#### 2 Impostare il pannello Compound Table.

Poiché dovrà essere impostata una calibrazione multilivello, impostare una nuova tavola di calibrazione.

a Nel pannello Compound Table selezionare Set up a new Compound Calibration.

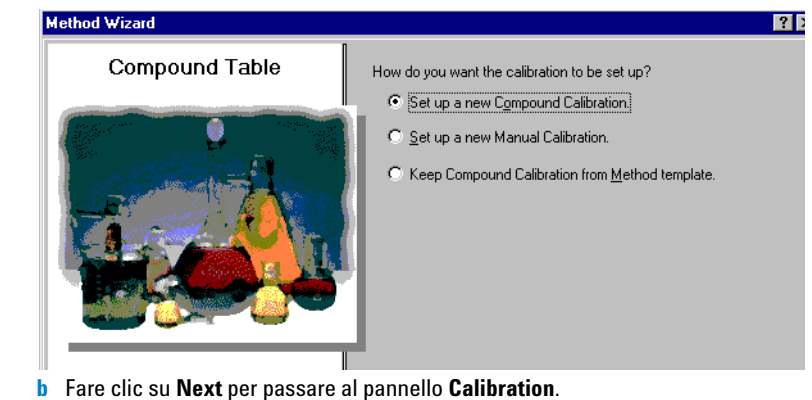

NDS Cerity - Guida introduttiva

### Esercizio avanzato n. 5 Impostazione di un metodo calibrato a multilivello per la sequenza

| Fa | asi                                                                                                    | ls                                                                                                    | truzioni dettagliate                                                                                                    |                                                                                                    |                                                                                                    |  |  |  |
|----|----------------------------------------------------------------------------------------------------|----------------------------------------------------------------------------------------------------|----------------------------------------------------------------------------------------------------|----------------------------------------------------------------------------------------------------|----------------------------------------------------------------------------------------------------|--|--|--|
| 3  | <ul> <li>3 Impostare il pannello di calibrazione.<br/>Scegliere di impostare:</li> <li>Calibrazione multilivello (2 livelli)</li> <li>Quantità di composto variabili</li> <li>Calibrazione globale</li> <li>Calibrazione specifica per sequenza</li> </ul> | <ul> <li>a Selezionare Variable Amount.</li> <li>b Selezionare la casella Multi Level ed inserire 2 livelli.</li> <li>c Selezionare Overall Calibration.</li> </ul> |                                                                                                    |                                                                                                    |                                                                                                    |  |  |  |
|    |                                                                                                    |                                                                                                    | Calibration                                                                                                    | Do the standards in your<br>method always contain Fixed<br>Amounts or Variable Amounts?<br>Does this method use more than<br>one concentration level of the<br>calibrated compound(s)?<br>What kind of Calibration do<br>you need?<br>What kind of Calibration<br>Procedure do you need? | <ul> <li>Variable Amount</li> <li>Fixed Amount</li> <li>Fixed Amount</li> <li>Multi Level 2</li> <li>Overall Calibration</li> <li>Single Update Calibration</li> <li>Bracketing</li> <li>Instrument Specific<br/>Calibration</li> <li>Sequence Specific<br/>Calibration</li> </ul> |  |  |  |
|    |                                                                                                    |                                                                                                    | < <u>B</u> ack                                                                                                    | <u>N</u> ext >                                                                                                    | <u>E</u> inish <u>C</u> ancel                                                                                                    |  |  |  |
|    |                                                                                                    | d                                                                                                    | Fare clic su <b>Next</b> per passare a                                                                                                    | pannello New Method R                                                                                                    | eview.                                                                                                    |  |  |  |
| 4  | Rivedere il modello del nuovo<br>metodo.                                                                                                    | a<br>b<br>c                                                                                                    | Nel pannello <b>New Method Rev</b><br><b>Wizard Settings</b> .<br>Fare clic sul pulsante <b>Finish</b> pe<br>Salvare tutte le modifiche nel d<br>motivi. | <b>iew</b> rivedere i valori di <b>Me</b><br>r salvare il metodo nuovo.<br>atabase, se necessario sp                                                                                                    | <b>thod</b><br>ecificandone i                                                                                                    |  |  |  |

# Operazione 2. Impostare un cromatogramma di esempio ed identificazione del composto

#### Fasi

#### Istruzioni dettagliate

 Selezionare un cromatogramma di esempio.

Utilizzare il cromatogramma di esempio prodotto con "Esercizio base n. 3a Esecuzione di una sequenza per quantificare i composti con una calibrazione a livello singolo" e "Esercizio base n. 3b Reintegrazione e rielaborazione dei risultati".

Oppure usare defexchr2a. Per utilizzare questo cromatogramma, servirsi di uno strumento dotato di rivelatore VWD.

Se non viene visualizzato il campione il cui cromatogramma si desidera selezionare, effettuare un'altra ricerca.

**Consiglio**: il cromatogramma risultante defexchr2a è un risultato ripristinato.

- a Nella struttura di selezione espandere il nuovo modello di metodo exer4iii.
- **b** Espandere la cartella **Data Analysis** e selezionare **Example Chromatogram**.
- c Sulla barra degli strumenti **Tools** fare clic su M.

Viene visualizzata la finestra di dialogo Select example chromatogram.

| Select example chromatogram                                                                                                    |                  | ? ×    |
|----------------------------------------------------------------------------------------------------|------------------|--------|
| AllSamplesNotApprovedRunLast7Days                                                                                                    |                  | - 0    |
| AllSamplesNotApprovedRunLast7Days     Banks     Banks     Geschrom2a [Rev 2]     Calibration - exer2dec Calib Rev 2 [Rev 2]     Calibration - exer2dec Calib Rev 2 [Rev 2] |                  |        |
|                                                                                                    | <u>S</u> elect ( | Cancel |

- d Selezionare l'iniezione dall'analisi che contiene il cromatogramma di esempio per il nuovo metodo. Se defexchrom2a non viene visualizzato nella cartella dei campioni, scegliere la ricerca AllResultsRestored.
- e Fare clic sul pulsante **Select**.

Il cromatogramma di esempio viene visualizzato nell'area di lavoro.

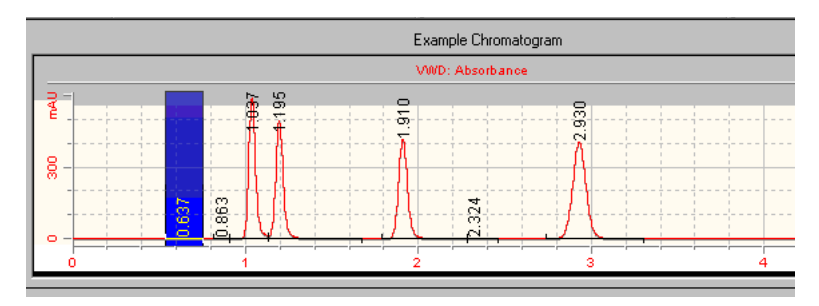

I parametri di integrazione sono presi dal metodo dell'Esercizio 3. Non è necessario impostare l'integrazione.

### Esercizio avanzato n. 5 Impostazione di un metodo calibrato a multilivello per la sequenza

| Fasi |                                                                                                    | Istruzioni dettagliate                                                                                                    |  |  |  |  |  |
|------|----------------------------------------------------------------------------------------------------|----------------------------------------------------------------------------------------------------|--|--|--|--|--|
| 2    | Impostare la tabella di composti per<br>le seguenti sostanze:                                                                                                    | <ul> <li>a Nella struttura di selezione scegliere Identification dalla cartella<br/>Data Analysis.</li> </ul>                                                                                                    |  |  |  |  |  |
|      | Tempo di ritenzione = da 0,9 a<br>1, min, dimetilftalato                                                                                                    | <ul> <li>b Sulla barra degli strumenti standard fare clic su <u>eve</u>.</li> <li>I picchi vengono visualizzati con i nomi New Compound da uno a quattro</li> </ul>                                                                                                    |  |  |  |  |  |
|      | Tempo di ritenzione = da 1,1 a<br>-1,3, dietilftalato                                                                                                    | nella tabella dei composti.<br>c In <b>Compound Name</b> , selezionare la prima cella ed inserire dimetilftalato.                                                                                                    |  |  |  |  |  |
|      | Tempo di ritenzione = da 1,8 a<br>-2,0, bifenile                                                                                                    | Dopo aver selezionato la cella, inserire il nome. L'inserimento precedente viene sovrascritto.                                                                                                    |  |  |  |  |  |
|      | Non identificare il quarto picco. In un<br>altro esercizio si imposterà il quarto<br>picco come impurezza non specificata<br>non identificata basata sul tempo<br>di ritenzione. | <ul> <li>d In Compound Name selezionare la seconda cella ed inserire dietilftalato.</li> <li>e In Compound Name selezionare la terza cella ed inserire bifenile.</li> <li>f In Compound Name fare clic sulla quarta cella con il tasto destro del mouse.</li> <li>g Selezionare Remove Compound.</li> <li>Nell'area di lavoro Identification visualizzare i tre picchi identificati ed un picco non identificato.</li> </ul> |  |  |  |  |  |
|      |                                                                                                    | Compound Options                                                                                                    |  |  |  |  |  |
|      |                                                                                                    | VWD: Absorbance                                                                                                    |  |  |  |  |  |
|      |                                                                                                    |                                                                                                    |  |  |  |  |  |

1.8349 - dime 1.044 - dieth

Expected Time

0.9349 1.1044 1.8794 Peak Signal

VWD1A VWD1A VWD1A

Identification

Compound Name

dimethylphthalate diethylphthalate biphenyl 4

High Time Limit

ſ

Low Time Limit

0.911

Time Reference Peak Window

## Operazione 3. Impostare una calibrazione ed un'analisi quantitativa

#### Fasi

#### 1 Impostare la calibrazione per dimetilftalato e bifenile.

Impostare quantità predefinite di dimetilftalato:

- Livello 1: 10 µg
- Livello 2: 40 µg

Impostare quantità predefinite di bifenile:

- Livello 1: 15 µg
- Livello 2: 60 µg

Quando si imposta un metodo con quantità di composto variabili, l'applicazione consente di inserire il peso effettivo (concentrazione) dei composti standard del campione inserito.

#### Istruzioni dettagliate

- a Nella struttura di selezione scegliere **Calibration** nella cartella Data Analysis.
- **b** Nella tabella dei composti selezionare il dimetilftalato.
- c Sul foglio Options fare clic sulla cella Use Default Amount, quindi selezionare +.

Quando si effettua la selezione, la quantità immessa nella cella Weighed Amount per ogni livello viene visualizzata nel foglio Amounts di Sample Entry.

- d Per il livello 1 inserire 10 nella casella Weighed Amount e  $\mu g$  nella casella Amount Unit.
- e Per il livello 2 inserire 40 nella casella Weighed Amount.
- f Ripetere le operazioni descritte ai punti c-e per il bifenile.

| Compounds Defa      | ault Calibration Curve                           | )                     |                       |                  |                          |  |  |  |  |
|---------------------|--------------------------------------------------|-----------------------|-----------------------|------------------|--------------------------|--|--|--|--|
| Compound Name       | Level Id V                                       | ¥eighed Amount        | Use Default<br>Amount | Amount Unit      | Quantitation<br>Based On |  |  |  |  |
| dimethylphthalate 1 |                                                  | 10.0000               | +                     | ug               | area                     |  |  |  |  |
| 2                   |                                                  | 40.0000               |                       |                  |                          |  |  |  |  |
| diethylphthalate    | 1                                                | 0.0000                |                       |                  | area                     |  |  |  |  |
|                     | 2                                                | 0.0000                |                       |                  |                          |  |  |  |  |
| biphenyl            | 1                                                | 15.0000               | 15.0000 + uq          |                  |                          |  |  |  |  |
|                     |                                                  |                       |                       |                  |                          |  |  |  |  |
| Options Calibration | Options Calibration Curve Compound Name bipheryl |                       |                       |                  |                          |  |  |  |  |
| Level Id            | Weighed Amount                                   | Use Default<br>Amount | Amount Unit           | Low Amount Limit | Use Low L                |  |  |  |  |
| 1                   | 15.0000                                          | +                     | uq                    | 14.2500          | · ·                      |  |  |  |  |
| 2                   | 60.0000                                          |                       |                       | 57.0000          |                          |  |  |  |  |
|                     |                                                  |                       |                       |                  |                          |  |  |  |  |

#### Fasi

#### Istruzioni dettagliate

2 Togliere il dietilftalato dalla tavola di calibrazione.

Il sistema aggiunge automaticamente tutti i composti della tabella di identificazione dei composti alla tavola di calibrazione.

In questa fase, eliminare il dietilftalato per usarlo come composto non calibrato quantificato in base ai fattori di risposta di un composto diverso.  Sulla tavola di calibrazione fare clic con il pulsante destro del mouse in un punto qualsiasi, quindi selezionare Remove Compound dal menu di scelta rapida.

Viene visualizzata la finestra di dialogo Select Compounds.

- b Nell'elenco Calibration Table selezionare il dietilftalato.
- Fare clic sul pulsante < per spostare il dietilftalato nell'elenco Available Compounds.
- d Fare clic sul pulsante **OK**.

| uiverso. |                     |                                        |                               |     |
|----------|---------------------|----------------------------------------|-------------------------------|-----|
|          | Available Compounds |                                        | Calibration Table             |     |
|          | diethylphthalate    | >>>>>>>>>>>>>>>>>>>>>>>>>>>>>>>>>>>>>> | dimethylphthalate<br>biphenyl |     |
|          |                     |                                        |                               |     |
|          | Compound Info :     | -                                      |                               | . 1 |

3 Impostare l'analisi quantitativa<br/>come nell'Esercizio 3.Vedere "Operazione 5. Impostare l'analisi quantitativa per tutti e quattro i<br/>picchi" a pagina 105.

# Operazione 4. Impostare variabili di sistema

| Fa | ısi                                                                                                  | Istruzioni dettagliate                                                                                                    |                                        |                   |   |   |  |  |  |
|----|----------------------------------------------------------------------------------------------------|----------------------------------------------------------------------------------------------------|----------------------------------------|-------------------|---|---|--|--|--|
| 1  | Impostare un moltiplicatore<br>chiamato "Dilution Factor".<br>Utilizzare un valore predefinito di 5. | <ul> <li>a Nella struttura di selezione scegliere Sample Variables.</li> <li>b Fare doppio clic sulla cella Dilution ed aggiungere la parola Factor.</li> <li>c Utilizzare un valore predefinito di 5.</li> </ul>                                                    |                                        |                   |   |   |  |  |  |
| 2  | Impostare un divisore chiamato<br>"Correction Factor".<br>Utilizzare un valore predefinito di 2.     | mato       a Fare clic sulla cella Divider una volta ed inserire il nome Correction Factor.         b Utilizzare un valore predefinito di 2.         nito di 2.         System Defined Sample Variables (Set by the user in Sample Entry and used in quantification) |                                        |                   |   |   |  |  |  |
|    |                                                                                                    |                                                                                                    | Variable ID Display Name Default Value |                   |   |   |  |  |  |
|    |                                                                                                    | 1                                                                                                    | Multiplier_1                           | Multiplier        | 1 | • |  |  |  |
|    |                                                                                                    | 2                                                                                                    | Multiplier_2                           | Dilution Factor   | 5 |   |  |  |  |
|    |                                                                                                    | 3                                                                                                    | Multiplier_3                           | Purity            | 1 |   |  |  |  |
|    |                                                                                                    | 4                                                                                                    | Multiplier_4                           |                   | 1 |   |  |  |  |
|    |                                                                                                    | 5                                                                                                    | Multiplier_5                           |                   | 1 |   |  |  |  |
|    |                                                                                                    | 6                                                                                                    | Divider_1                              | Correction Factor | 2 |   |  |  |  |
|    |                                                                                                    | 7                                                                                                    | Divider_2                              |                   | 1 |   |  |  |  |
|    |                                                                                                    | 8                                                                                                    | Divider_3                              |                   | 1 |   |  |  |  |
|    |                                                                                                    | 9                                                                                                    | Divider_4                              |                   | 1 |   |  |  |  |

# Operazione 5. Modificare il modello di sequenza

| 1 Madifiaana il madalla in madalla                                                                                                    | Istru                                                                                                    | zioni dettaglia                                                                                                    | ate                                                                                                    |                                   |                                                                                        |                        |                                                                       |                                                                                  |  |  |
|----------------------------------------------------------------------------------------------------|----------------------------------------------------------------------------------------------------|----------------------------------------------------------------------------------------------------|----------------------------------------------------------------------------------------------------|-----------------------------------|----------------------------------------------------------------------------------------|------------------------|-----------------------------------------------------------------------|----------------------------------------------------------------------------------|--|--|
| <ul> <li>i violatticare il modello in modo che<br/>venga visualizzato come segue:         <ul> <li>Due standard di<br/>calibrazione (Lev1,2)</li> <li>Due campioni</li> <li>Due standard di calibrazione</li> <li>Due campioni</li> <li>Due standard di calibrazione</li> </ul> </li> <li>No TA</li> <li>Non è possibile impostare un<br/>modello di sequenza con standard<br/>di calibrazione fino a che non è<br/>stata impostata la calibrazione in<br/>Data Analysis.</li> </ul> | Verif<br>metc<br>a N<br>b N<br>la<br>c S<br>d S<br>e R<br>f S<br>g F;<br>h M<br>i Ir<br>j F;<br>k R<br>l S<br>p | <ul> <li>Verificare che il modello di sequenza contenga le informazioni relative al metodo dell'Esercizio 3, ma non identifichi più gli standard di calibrazione.</li> <li>a Nella struttura di selezione scegliere Sequence Template.</li> <li>b Nella tavola dei campioni selezionare uno standard di calibrazione per la prima riga.</li> <li>c Selezionare Calibration Standard nell'elenco Sample Type.</li> <li>d Spostarsi su un'altra riga e fare clic sul pulsante Apply.</li> <li>e Ripetere le operazioni descritte ai punti b-d per i prossimi due standard.</li> <li>f Selezionare lo standard nella prima riga.</li> <li>g Fare clic sul pulsante Insert sulla barra degli strumenti.</li> <li>h Modificare il valore di Sample Name del secondo standard in Cal2.</li> <li>i Impostare Vial# a 3 e Calibration Level a 2.</li> <li>j Fare clic su Apply.</li> <li>k Ripetere le operazioni descritte ai punti g-j per i due standard successivi.</li> <li>I Selezionare le due ultime righe di campioni, quindi fare clic sul pulsante Delete.</li> </ul> |                                                                                                    |                                   |                                                                                        |                        |                                                                       |                                                                                  |  |  |
| 2 Impostare la quantificazione imme-                                                                                                    | a Fa                                                                                                    | are doppio clic                                                                                                    | sulla cella d                                                                                                    | i Samp                            | le 1_2 sotto                                                                           | l'intestazione         |                                                                       |                                                                                  |  |  |
| diata del primo campione, Sample<br>1_2.                                                                                                    | b Fa                                                                                                    | <b>nmediate Qua</b><br>are doppio clic                                                                                                    | <b>ntitation</b> .<br>su <b>Yes</b> .                                                                                                    |                                   |                                                                                        |                        |                                                                       |                                                                                  |  |  |
| diata del primo campione, Sample<br>1_2.<br>Quando si effettua questa selezione,<br>Sample 1_2 verrà quantificato utiliz-<br>zando il primo gruppo di standard di                                                                                                    | b Fa                                                                                                    | are doppio clic<br>Sample Name                                                                                                    | ntitation.<br>su <b>Yes</b> .<br>Sample Type                                                                                                    | Cal.<br>Level                     | Immediate<br>Quantitation                                                              | Custom Sample<br>Group | Vial<br>#                                                             | Injections<br>#                                                                  |  |  |
| diata del primo campione, Sample<br>1_2.<br>Quando si effettua questa selezione,<br>Sample 1_2 verrà quantificato utiliz-<br>zando il primo gruppo di standard di<br>calibrazione. Anche Sample 1_2 uni-                                                                                                    | b Fa                                                                                                    | are doppio clic                                                                                                    | ntitation.<br>su <b>Yes</b> .<br>Sample Type<br><sup>Calibration</sup>                                                                                       | Cal.<br>Level                     | Immediate<br>Quantitation                                                              | Custom Sample<br>Group | Vial<br>#                                                             | Injections<br>#                                                                  |  |  |
| diata del primo campione, Sample<br>1_2.<br>Quando si effettua questa selezione,<br>Sample 1_2 verrà quantificato utiliz-<br>zando il primo gruppo di standard di<br>calibrazione. Anche Sample 1_2, uni-<br>tomoto de oltri compioni verse evers                                                                                                    | b Fa                                                                                                    | are doppio clic<br>Sample Name                                                                                                    | ntitation.<br>su Yes.<br>Sample Type<br>Calibration<br>Calibration                                                                                           | Cal.<br>Level                     | Immediate<br>Quantitation<br>NO<br>NO                                                  | Custom Sample<br>Group | <b>Vial</b><br>#<br>3                                                 | Injections<br>#<br>1<br>1                                                        |  |  |
| diata del primo campione, Sample<br>1_2.<br>Quando si effettua questa selezione,<br>Sample 1_2 verrà quantificato utiliz-<br>zando il primo gruppo di standard di<br>calibrazione. Anche Sample 1_2, uni-<br>tamente ad altri campioni, verrà quan-                                                                                                    | b Fa                                                                                                    | sample 1_2                                                                                                    | ntitation.<br>SU Yes.<br>Sample Type<br>Calibration<br>Calibration<br>Sample                                                                                 | Cal.<br>Level                     | Immediate<br>Quantitation<br>NO<br>YES                                                 | Custom Sample<br>Group | Vial<br>#<br>2<br>3<br>5                                              | Injections<br>#<br>1<br>1<br>1                                                   |  |  |
| diata del primo campione, Sample<br>1_2.<br>Ouando si effettua questa selezione,<br>Sample 1_2 verrà quantificato utiliz-<br>zando il primo gruppo di standard di<br>calibrazione. Anche Sample 1_2, uni-<br>tamente ad altri campioni, verrà quan-<br>tificato in un secondo tempo usando                                                                                                    | b Fa                                                                                                    | Sample Name<br>call<br>cal2<br>sample 1_2<br>sample 1_4                                                                                                    | ntitation.<br>su Yes.<br>Sample Type<br>Calibration<br>Calibration<br>Sample<br>Sample                                                                       | Cal.<br>Level                     | Immediate<br>Quantitation<br>NO<br>YES<br>NO                                           | Custom Sample<br>Group | Vial<br>#<br>2<br>3<br>5<br>9                                         | Injections<br>#<br>1<br>1<br>1<br>1<br>1                                         |  |  |
| diata del primo campione, Sample<br>1_2.<br>Quando si effettua questa selezione,<br>Sample 1_2 verrà quantificato utiliz-<br>zando il primo gruppo di standard di<br>calibrazione. Anche Sample 1_2, uni-<br>tamente ad altri campioni, verrà quan-<br>tificato in un secondo tempo usando<br>la media di tutti gli standard                                                                                                    | b F3                                                                                                    | Sample Name<br>call<br>cal2<br>sample 1_2<br>sample 1_4<br>cal1<br>cal2                                                                                                    | ntitation.<br>su Yes.<br>Sample Type<br>Calibration<br>Calibration<br>Sample<br>Calibration<br>Calibration                                                   | Cal.<br>Level                     | Immediate<br>Quantitation<br>NO<br>YES<br>NO<br>NO                                     | Custom Sample<br>Group | Vial<br>#<br>2<br>3<br>5<br>5<br>9<br>2<br>2                          | Injections<br>#<br>1<br>1<br>1<br>1<br>1<br>1                                    |  |  |
| diata del primo campione, Sample<br>1_2.<br>Quando si effettua questa selezione,<br>Sample 1_2 verrà quantificato utiliz-<br>zando il primo gruppo di standard di<br>calibrazione. Anche Sample 1_2, uni-<br>tamente ad altri campioni, verrà quan-<br>tificato in un secondo tempo usando<br>la media di tutti gli standard<br>di calibrazione.                                                                                                    | b F3                                                                                                    | sample 1.2                                                                                                    | ntitation.<br>su Yes.<br>Sample Type<br>Calibration<br>Calibration<br>Sample<br>Calibration<br>Calibration<br>Calibration                                    | Cal.<br>Level<br>1<br>2           | Immediate<br>Quantitation<br>NO<br>NO<br>YES<br>NO<br>NO<br>NO<br>NO                   | Custom Sample<br>Group | Vial<br>#<br>2<br>3<br>5<br>9<br>2<br>3<br>3                          | Injections<br>#<br>1<br>1<br>1<br>1<br>1<br>1<br>1<br>1                          |  |  |
| diata del primo campione, Sample<br>1_2.<br>Quando si effettua questa selezione,<br>Sample 1_2 verrà quantificato utiliz-<br>zando il primo gruppo di standard di<br>calibrazione. Anche Sample 1_2, uni-<br>tamente ad altri campioni, verrà quan-<br>tificato in un secondo tempo usando<br>la media di tutti gli standard<br>di calibrazione.                                                                                                    | b Fa                                                                                                    | sample 1_2<br>sample 1_2<br>sample 1_4<br>cal2<br>sample 1_4<br>cal2<br>sample 1_4<br>cal2<br>sample 1_4                                                                                                    | ntitation.<br>SU Yes.<br>Sample Type<br>Calibration<br>Calibration<br>Sample<br>Calibration<br>Calibration<br>Calibration<br>Sample<br>Sample<br>Sample      | Cal.<br>Level<br>1<br>2<br>1<br>2 | Immediate<br>Quantitation<br>NO<br>VES<br>NO<br>NO<br>NO<br>NO<br>NO                   | Custom Sample<br>Group | Vial<br>#<br>2<br>3<br>5<br>9<br>9<br>2<br>2<br>3<br>3<br>5<br>9      | Injections<br>#<br>1<br>1<br>1<br>1<br>1<br>1<br>1<br>1<br>1<br>1                |  |  |
| diata del primo campione, Sample<br>1_2.<br>Quando si effettua questa selezione,<br>Sample 1_2 verrà quantificato utiliz-<br>zando il primo gruppo di standard di<br>calibrazione. Anche Sample 1_2, uni-<br>tamente ad altri campioni, verrà quan-<br>tificato in un secondo tempo usando<br>la media di tutti gli standard<br>di calibrazione.                                                                                                    | b Fa                                                                                                    | sample 1_2<br>sample 1_2<br>sample 1_4<br>cal2<br>sample 1_4<br>cal2<br>sample 1_4<br>cal2<br>sample 1_4<br>cal2<br>sample 1_4<br>cal2<br>sample 1_4<br>cal2<br>sample 1_2<br>sample 1_2<br>sample 1_2                                                                                                    | ntitation.<br>Su Yes.<br>Sample Type<br>Calibration<br>Calibration<br>Sample<br>Calibration<br>Calibration<br>Calibration<br>Sample<br>Sample<br>Calibration | Cal.<br>Level<br>1<br>2<br>1<br>2 | Immediate<br>Quantitation<br>NO<br>VES<br>NO<br>NO<br>NO<br>NO<br>NO<br>NO<br>NO       | Custom Sample<br>Group | Vial<br>#<br>2<br>3<br>5<br>9<br>2<br>2<br>3<br>5<br>9<br>9<br>2<br>2 | Injections<br>#<br>1<br>1<br>1<br>1<br>1<br>1<br>1<br>1<br>1<br>1<br>1           |  |  |
| diata del primo campione, Sample<br>1_2.<br>Quando si effettua questa selezione,<br>Sample 1_2 verrà quantificato utiliz-<br>zando il primo gruppo di standard di<br>calibrazione. Anche Sample 1_2, uni-<br>tamente ad altri campioni, verrà quan-<br>tificato in un secondo tempo usando<br>la media di tutti gli standard<br>di calibrazione.                                                                                                    | b Fi                                                                                                    | sample 1_2<br>sample 1_2<br>sample 1_2<br>sample 1_4<br>cal2<br>sample 1_4<br>cal2<br>sample 1_2<br>sample 1_2<br>sample 1_2<br>sample 1_2<br>sample 1_2<br>cal1<br>cal2                                                                                                    | ntitation.<br>Su Yes.<br>Sample Type<br>Calibration<br>Calibration<br>Calibration<br>Calibration<br>Calibration<br>Calibration<br>Calibration                | Cal.<br>Level<br>1<br>2<br>1<br>2 | Immediate<br>Quantitation<br>NO<br>YES<br>NO<br>NO<br>NO<br>NO<br>NO<br>NO<br>NO<br>NO | Custom Sample<br>Group | Vial #<br>2<br>3<br>5<br>9<br>2<br>3<br>5<br>9<br>9<br>2<br>8         | Injections<br>#<br>1<br>1<br>1<br>1<br>1<br>1<br>1<br>1<br>1<br>1<br>1<br>1<br>1 |  |  |

| asi Istruzioni dettagliate                                                  |              |                                                                                                    |             |               |                           |                         |           |                 |                             |              |
|-----------------------------------------------------------------------------|--------------|----------------------------------------------------------------------------------------------------|-------------|---------------|---------------------------|-------------------------|-----------|-----------------|-----------------------------|--------------|
| 3 Utilizzare le quantità di composto<br>predefinite per tutti gli standard. | a Fa<br>b Po | <ul> <li>a Fare clic sulla scheda Amounts nel pannello Sample Ent</li> <li>b Per ogni standard di calibrazione: <ul> <li>Selezionare lo standard nella tabella di sequenza.</li> <li>In Compound amounts selezionare le caselle Use per e bifenile.</li> </ul> </li> </ul> |             |               |                           |                         |           | etilftalat      | :0                          |              |
|                                                                             |              | Sample Name                                                                                                    | Sample Type | Cal.<br>Level | Immediate<br>Quantitation | Custom Sample<br>Group  | Vial<br># | Injections<br># | Injection<br>Volume<br>[µl] | Samp<br>Amou |
|                                                                             | 1            | cal1                                                                                                    | Calibration | 1             | NO                        |                         | 2         | 1               | as method                   | 0            |
|                                                                             | 2            | cal2                                                                                                    | Calibration | 2             | NO                        |                         | 3         | 1               | as method                   | 0            |
|                                                                             | 3            | sample 1_2                                                                                                    | Sample      |               | YES                       |                         | 5         | 1               | as method                   | 0            |
|                                                                             | 4            | sample 1_4                                                                                                    | Sample      |               | NO                        |                         | 9         | 1               | as method                   | 0            |
|                                                                             | 5            | cal1                                                                                                    | Calibration | 1             | NO                        |                         | 2         | 1               | as method                   | 0            |
|                                                                             | 6            | cal2                                                                                                    | Calibration | 2             | NO                        |                         | 3         | 1               | as method                   | 0            |
|                                                                             | 7            | sample 1_2                                                                                                    | Sample      |               | NO                        |                         | 5         | 1               | as method                   | 0            |
|                                                                             | 8            | sample 1_4                                                                                                    | Sample      |               | NO                        |                         | 9         | 1               | as method                   | 0            |
|                                                                             | 9            | cal1                                                                                                    | Calibration | 1             | NO                        |                         | 2         | 1               | as method                   | 0            |
|                                                                             | 10           | cal2                                                                                                    | Calibration | 2             | NO                        |                         | 3         | 1               | as method                   | 0            |
|                                                                             | 11           |                                                                                                    |             |               |                           |                         |           |                 |                             |              |
|                                                                             | C and        | ala Mamai                                                                                                    |             |               | ( <b>)</b>                | ſ                       | 1         |                 |                             |              |
|                                                                             |              | ne maine.                                                                                                    |             | Run           | Amounts   Ider            | itification Description |           |                 |                             |              |
|                                                                             |              | 12                                                                                                    |             | Sam           | ple variables             |                         | Compo     | und amounts     |                             |              |
|                                                                             |              |                                                                                                    |             |               |                           |                         |           |                 |                             |              |
|                                                                             | Samp         | ole Type:                                                                                                    |             | Sa            | ample Amount: 0           |                         | Use       | Name            |                             | Amount       |
|                                                                             | Ca           | libration Standard                                                                                                    | •           |               |                           |                         |           |                 |                             |              |
|                                                                             |              |                                                                                                    |             | Sam           |                           | 1/mi                    |           | dimethylphtha   | ilate [u 40                 |              |
|                                                                             | Custo        | om Sample Group:                                                                                                    |             |               | Multiplier: 1             |                         |           | -E-st-st-t-t-t  |                             |              |
|                                                                             |              |                                                                                                    | ▼ New       |               |                           |                         |           | aiethylphti     | halate: U                   |              |
|                                                                             |              |                                                                                                    |             | D             | ilution Factor: 5         |                         | V         | biphen          | l (ug): 60                  |              |
|                                                                             |              |                                                                                                    |             |               |                           |                         |           |                 |                             | _            |
|                                                                             | Vial         | Number Injections                                                                                                    | Volume [µl] |               | Purity: 1                 |                         |           |                 |                             |              |
|                                                                             | 3            | 1                                                                                                    | as method   | Corr          | ection Eactor 2           |                         |           |                 |                             |              |
|                                                                             |              |                                                                                                    |             |               | ection actor. 2           |                         |           |                 |                             |              |
|                                                                             |              | ,                                                                                                    |             |               |                           |                         |           |                 |                             |              |

## Operazione 6. Selezionare un nuovo modello di rapporto

| Fasi |                                                                                                    | Istruzioni dettagliate                                                                                                    |                                                                                                    |                                                                                                    |                      |  |
|------|----------------------------------------------------------------------------------------------------|----------------------------------------------------------------------------------------------------|----------------------------------------------------------------------------------------------------|----------------------------------------------------------------------------------------------------|----------------------|--|
| 1    | Selezionare un modello di<br>rapporto per un rapporto di<br>iniezione a standard singolo.                                           | a Nella<br>b Nella<br>c Fare o<br>Viene<br>d Nella<br>mode<br>e Fare o                                                                                                    | Nella struttura di selezione scegliere <b>Reporting</b> .<br>Nella tabella dei rapporti selezionare il tipo standard a iniezione singola.<br>Fare clic su <b>Select Template</b><br>Viene visualizzata la finestra di dialogo <b>Select Report Template</b> .<br>Nella finestra di dialogo <b>Select Report Template</b> selezionare il<br>modello di rapporto Standard Single Injection Detailed.<br>Fare clic su <b>OK</b> . |                                                                                                    |                      |  |
|      |                                                                                                    | 🔛 Select                                                                                                    | Report Template                                                                                                    |                                                                                                    | ×                    |  |
|      |                                                                                                    | Iemplates<br>Indiv<br>Indiv<br>I | s<br>dual Report Templates<br>] devices.html (Instrument)<br>] inj.html (Sample single injection report)<br>] inj.html (Sample single injection deta<br>] inj_shnt.htm (Sample Single Injection<br>] sin_shntl (Standard Single Injection I<br>] sin_short.htm (Standard Single Injection<br>] sin_short.htm (Standard Single Injection<br>] Devices<br>] Methods                                                              | ailed report)<br>Condensed Report)<br>port)<br>Petailed Report)<br>on Condensed Report)                    | OK<br>Cancel<br>Help |  |
| 2    | Selezionare i seguenti tipi<br>di rapporto per la stampa:<br>• Sample single injection<br>• Standard single injection<br>• Sequence | a Fare o<br>per ca<br>b Ripet<br>dards                                                                                                    | <ul> <li>a Fare doppio clic sulla cella Print del rapporto Multi-Injection Summary Grouper cambiare Yes in No.</li> <li>b Ripetere l'operazione descritta al punto a per il rapporto Calibration Standards Group per cambiare Yes in No.</li> </ul>                                                                                                    |                                                                                                    |                      |  |
|      |                                                                                                    | Print                                                                                                    | Report Type                                                                                                    | Report Template                                                                                            |                      |  |
|      |                                                                                                    | Yes<br>Yes<br>No<br>No<br>Yes                                                                                                    | Sample single injection<br>Standard single injection<br>Multi-Injection Summary Group<br>Calibration Standards Group<br>QC Sample Group<br>Sample Group                                                                                                    | exer5injdec.html<br>sin_d.html<br>Smp_short.htm<br>Cal_short.htm<br>QC_short.htm<br><u>exer6sgdec.html</u> |                      |  |

Sequence

Customer Report 1

Customer Report 2

Customer Report 3

Edit Template...

Yes

No

No

No

Select Template...

#### 3 Salvare il metodo.

a Sulla barra degli strumenti standard fare clic su 🔚 ed inserire i motivi della modifica e, se necessario, la firma elettronica.

Seq\_short.htm

Composite\_1.xml

Composite\_2.xml

Composite\_3.xml

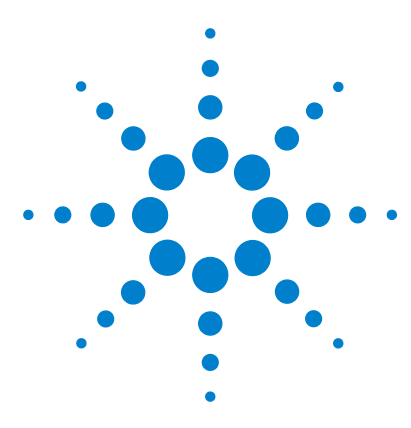

Sistema NDS Cerity per QA/QC in campo farmaceutico Guida introduttiva

# Esercizio avanzato n. 6 Impostazione di un metodo per una sequenza per la quantificazione di impurezze

Il presente esercizio prevede una serie di operazioni che consentiranno di imparare a:

- Inserire calcoli personalizzati relativi a rumore e system suitability nel metodo per una sequenza.
- Inserire calibrazione in bracketing e quantificazione ISTD nel metodo.
- Impostare un calcolo personalizzato per la media delle impurezze percentuali di tutti i campioni nella sequenza per più iniezioni.
- Impostare i limiti per calcoli personalizzati e calcoli di system suitability.
- Impostare un modello di sequenza per iniezioni multiple in bracketing e per un un'analisi in bianco per un calcolo S/N.
- Impostare il layout per la visualizzazione dei risultati per controllare i calcoli di system suitability.
- Modificare un modello di rapporto per un gruppo di campioni, comprendente calcoli personalizzati e di system suitability.

Il metodo può essere usato con "Esercizio avanzato n. 5a Esecuzione di una sequenza per la quantificazione di impurezze" a pagina 63 e "Esercizio avanzato n. 5b Uso di un metodo diverso per la rielaborazione" a pagina 69.

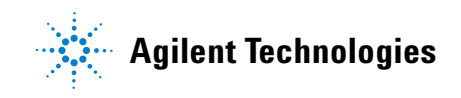

Per eseguire quanto descritto nelle pagine seguenti, è necessario prima provare ad eseguire le operazioni riportate sulla sinistra senza consultare le istruzioni dettagliate. Seguire le istruzioni sulla destra soltanto in caso di effettiva necessità.

#### Prima di iniziare

Leggere "Impostazione dei metodi" a pagina 73 per impostare i metodi.

# Operazione 1. Copiare un metodo per creare un modello di metodo per la sequenza

| Fasi                                                                                                    | Istruzioni dettagliate                                                                                                    |   |  |  |
|----------------------------------------------------------------------------------------------------|----------------------------------------------------------------------------------------------------|---|--|--|
| <ol> <li>Copiare il metodo per creare un<br/>nuovo modello.</li> <li>Copiare exer4iii o defexer4iii.<br/>È possibile utilizzare il metodo<br/>originale dell'Esercizio 4<br/>o il metodo modificato<br/>dell'Esercizio 4b.</li> <li>Assegnare al campione il nome<br/>exer5iii, dove iii sono le iniziali<br/>dell'operatore.</li> <li>Verificare che i pannelli Method<br/>Wizard contengano le selezioni<br/>di metodo dell'Esercizio 4.</li> </ol> | <ul> <li>a Selezionare File &gt; New &gt; Method oppure fare clic su  e selezionare Method.</li> <li>Viene visualizzata la procedura guidata Method Wizard.</li> <li>b Fare clic sul pulsante Browse e selezionare exer4<i>iii</i> oppure defexer4<i>iii</i>.</li> <li>c Inserire exer5<i>iii</i> nella casella New Method Name.</li> </ul> Method Vizard <ul> <li>New Method</li> <li>New Method name:</li> <li>exer5dec</li> <li>Do you want to select an existing Method as a template for the new Method ?</li> <li>exer4dec</li> <li>Browse</li> <li>What kind of Method do you want to create ?</li> <li>Sequence</li> </ul> | ? |  |  |
|                                                                                                    |                                                                                                    |   |  |  |

d Fare clic su **Next** per passare al pannello Data Analysis.

| Fasi                                                                      |                                                                                                    | Istruzioni dettagliate                                                                                                    |                                                              |                                            |  |  |  |
|---------------------------------------------------------------------------|----------------------------------------------------------------------------------------------------|----------------------------------------------------------------------------------------------------|--------------------------------------------------------------|--------------------------------------------|--|--|--|
| 2                                                                         | Comprendere la capacità di impo-<br>stare calcoli personalizzati e calcoli<br>di system suitability. | <ul> <li>a Nel pannello Data Analysis selezionare la casella Custom Calculations.</li> <li>b Selezionare la casella Include Noise Calculations.<br/>Si noti che, selezionando la casella Include Noise Calculations, la casella<br/>Include System Suitability appare selezionata e disattivata.</li> </ul> |                                                              |                                            |  |  |  |
|                                                                           |                                                                                                    | Method Wizard                                                                                                    |                                                              |                                            |  |  |  |
|                                                                           |                                                                                                    | Data Analysis                                                                                                    | Do you want to include<br>Compound Identification?           | Compound Identification                    |  |  |  |
|                                                                           |                                                                                                    |                                                                                                    | Do you want to include UV<br>Spectral Compound Purity?       | UV Purity                                  |  |  |  |
|                                                                           |                                                                                                    |                                                                                                    | Do you want to include UV<br>Spectral Compound Confirmation? | UV Confirmation                            |  |  |  |
|                                                                           |                                                                                                    |                                                                                                    | Do you want to include<br>Calibration and Quantitation?      | Calibration and<br>Quantitation            |  |  |  |
|                                                                           |                                                                                                    |                                                                                                    | Do you want to use Custom<br>Calculations?                   | Custom Calculations                        |  |  |  |
|                                                                           |                                                                                                    |                                                                                                    | Do you want to include Noise<br>Calculation?                 | Include Noise Calculations                 |  |  |  |
|                                                                           |                                                                                                    |                                                                                                    | Do you want to include System<br>Suitability Calculations?   | Include System Suitability<br>Calculations |  |  |  |
| <b>c</b> Fare clic su <b>Next</b> per passare al pannello Compound Table. |                                                                                                    |                                                                                                    |                                                              |                                            |  |  |  |

3 Selezionare un'opzione della tabella dei composti.

Anche se si sta modificando la modalità di calibrazione in Bracketing, è possibile mantenere l'impostazione di calibrazione dell'Esercizio 4. a Nel pannello Compound Table selezionare Keep Compound Calibration from Method template.

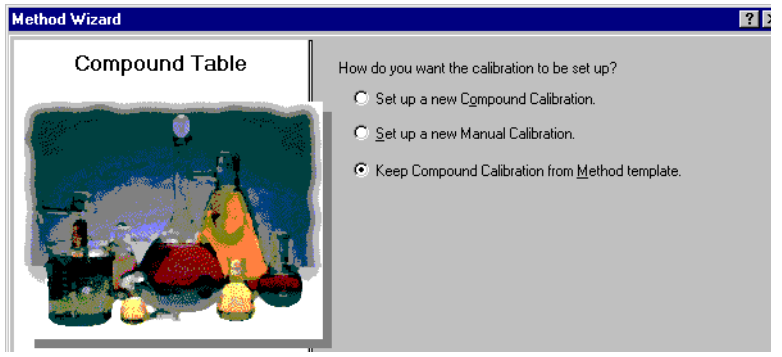

**b** Fare clic su **Next** per passare al pannello **Calibration**.
| Г | ısi                                           | Istruzioni dettagliate                                                                                          |                                                                                                    |                                                                                                    |  |  |  |
|---|-----------------------------------------------|----------------------------------------------------------------------------------------------------|----------------------------------------------------------------------------------------------------|----------------------------------------------------------------------------------------------------|--|--|--|
| 4 | Selezionare le opzioni<br>di calibrazione.    | a Nel pannello Calibration selezionare Bracketing.                                                              |                                                                                                    |                                                                                                    |  |  |  |
|   | Selezionare Bracketing e mantenere            | Method Wizard                                                                                                   |                                                                                                    |                                                                                                    |  |  |  |
|   | invariate tutte le altre opzioni.             | Calibration                                                                                                    | Do the standards in your<br>method always contain Fixed<br>Amounts or Variable Amounts?<br>Does this method use more than<br>one concentration level of the<br>calibrated compound(s)? | <ul> <li>Variable Amount</li> <li>Fixed Amount</li> <li>Multi Level 2</li> </ul>                   |  |  |  |
|   |                                               |                                                                                                    | What kind of Calibration do<br>you need?                                                                                                    | <ul> <li>Overall Calibration</li> <li>Single Update Calibration</li> <li>Bracketing</li> </ul>     |  |  |  |
|   |                                               |                                                                                                    | What kind of Calibration<br>Procedure do you need?                                                                                                    | <ul> <li>Instrument Specific<br/>Calibration</li> <li>Sequence Specific<br/>Calibration</li> </ul> |  |  |  |
|   |                                               | <b>b</b> Fare clic su <b>Next</b> per passare a                                                                 | I pannello <b>Quantitation</b> .                                                                                                    |                                                                                                    |  |  |  |
| 5 | Selezionare le opzioni<br>di quantificazione. | <ul><li>a Nel pannello Quantitation sele</li><li>b Selezionare ISTD.</li></ul>                                  | zionare la casella <b>Limit ch</b>                                                                                                    | iecks.                                                                                             |  |  |  |
|   |                                               | Method Wizard                                                                                                   |                                                                                                    |                                                                                                    |  |  |  |
|   |                                               | Quantitation                                                                                                    | Doyou want to include limit checks<br>on the calculated results ?                                                                                                    | Limit checks                                                                                       |  |  |  |
|   |                                               |                                                                                                    |                                                                                                    | 0.000                                                                                              |  |  |  |
|   |                                               |                                                                                                    | Which Latibration Mode do you<br>want to use in your Method ?                                                                                                    | © ESTD<br>€ ISTD                                                                                   |  |  |  |
|   |                                               | c Fare clic su Next per scorrere                                                                                | Which Labbration Mode do you<br>want to use in your Method ?                                                                                                    | eview.                                                                                             |  |  |  |
| 6 | Ricontrollare il modello del<br>nuovo metodo. | <ul> <li>c Fare clic su Next per scorrere</li> <li>a Nel pannello New Method Rev<br/>Wizard Settings</li> </ul> | Vhich Labbation Mode do you<br>want to use in your Method ?<br>I pannello <b>New Method R</b><br>view rivedere i valori di <b>Me</b>                                                   | eview.                                                                                             |  |  |  |

### **Operazione 2. Modificare la quantificazione per uno standard interno**

#### Fasi

#### Istruzioni dettagliate

- Impostare l'analisi quantitativa ISTD. Impostare il bifenile come standard interno ed utilizzarlo per l'analisi quantitativa del dimetilftalato.
- a Espandere il metodo appena creato ed espandere la cartella Data Analysis.
- **b** Nella struttura di selezione scegliere **Quantitation Setup**.
- **c** Fare clic sulla scheda Calibrated Compounds.
- d Nella tavola di calibrazione selezionare il bifenile.
- e In Internal Standard selezionare Set this Compound as the ISTD.
- f Selezionare dimetilftalato.
- g In Internal Standard selezionare Use ISTD compound.
- h Fare clic sulla freccia giù, quindi selezionare il bifenile dall'elenco.

|                                                           |                                     | Compounds   Unide | ntified Peaks  |           |   |
|-----------------------------------------------------------|-------------------------------------|-------------------|----------------|-----------|---|
| Compound Name                                             | Expected Time                       | Compound Group    | ISTD           | ISTD Name | C |
| dimethylphthalate                                         | 0.9349                              |                   |                | biphenyl  |   |
| biphenyl                                                  | 1.8902                              |                   | ISTD           |           |   |
|                                                           |                                     |                   |                |           |   |
|                                                           |                                     |                   |                |           |   |
|                                                           |                                     |                   |                |           |   |
|                                                           |                                     |                   |                |           |   |
|                                                           |                                     |                   |                |           |   |
|                                                           |                                     |                   |                |           |   |
|                                                           |                                     |                   |                |           |   |
|                                                           |                                     |                   |                |           |   |
| Compound Name                                             | dimethulphthalat                    | P                 | 1              |           |   |
| Compound Name                                             | dimethylphthalat                    | e                 | Compound Group |           |   |
| Compound Name                                             | dimethylphthalat                    | e                 | Compound Group |           |   |
| Compound Name                                             | dimethylphthalat                    | e                 | Compound Group | New.      |   |
| Compound Name<br>Internal Standard<br>Set this Compou     | dimethylphthalat<br>ind as the ISTD | e                 | Compound Group | New.      |   |
| Compound Name<br>- Internal Standard<br>C Set this Compou | dimethylphthalat                    | e                 | Compound Group | New.      |   |

# Operazione 3. Impostare un calcolo personalizzato per calcolare la media delle impurezze percentuali di tutti i campioni di una sequenza

| Fasi |                                                                                                    | Istruzioni dettagliate |                                                                                                    |  |  |
|------|----------------------------------------------------------------------------------------------------|------------------------|----------------------------------------------------------------------------------------------------|--|--|
| 1    | Impostare il calcolo dell'impurezza<br>percentuale in ogni singola iniezione.                                                                                                    | a<br>b                 | Nella struttura di selezione scegliere <b>Custom Calculations</b> in Data Analysis.<br>Se necessario fare clic sulla scheda <b>Single Injection</b> .                                                                                                    |  |  |
|      | Lo standard isocratico è un campione<br>ben definito di composti noti.<br>Per facilitare l'apprendimento delle<br>modalità di impostazione di calcoli per-<br>sonalizzati la composizione dello | C                      | <ul> <li>Aggiungere una colonna che contenga la variabile Amount per tutti i composti/picchi.</li> <li>Fare clic con il pulsante destro del mouse sulla tabella, quindi selezionare Add Column.</li> <li>Nel foglio Existing Column espandere Compounds, quindi</li> </ul>                                                                                 |  |  |
|      | standard isocratico deve essere la sequente:                                                                                                    |                        | <ul> <li>Selezionare Amount.</li> <li>Earo elia eu Anely.</li> </ul>                                                                                                    |  |  |
|      | Composto principale: dimetilftalato<br>Impurezza specificata: dietilftalato<br>ISTD: bifenile<br>Impurezza non specificata:                                                                     | d                      | <ul> <li>Fare CIC su Apply.</li> <li>Aggiungere una colonna per il calcolo dell'impurezza nella percentuale specificata.</li> <li>Fare clic sulla scheda Add a New Custom Calculation Column.</li> <li>Inserire un valore in Variable ID per l'impurezza specificata nella forma desiderata, ad esempio PercentSpecifiedImpurity (senza spazi).</li> </ul> |  |  |
|      | picco incognito                                                                                                    |                        | <ul> <li>Inserire un nome in <b>Display Name</b>, ad esempio Percent Specified Impurity.</li> </ul>                                                                                                    |  |  |
|      | È anche possibile puntare e trascinare<br>la cella di riferimento per specificare le<br>celle presenti nel calcolo.                                                                             | e                      | <ul> <li>Selezionare Single Inj. Variables in Level, quindi fare clic su Apply.<br/>Aggiungere una colonna per il calcolo dell'impurezza in percentuale<br/>non specificata.</li> <li>Inserire valori in Variable ID e Display Name, quindi selezionare come Single<br/>Inj. Variables per Level, quindi fare clic su OK.</li> </ul>                       |  |  |

| Fasi Is | Istruzioni dettagliate                                                                                                    |                                                                                                    |                                                                                  |                                                                                  |                                                                                                    |
|---------|----------------------------------------------------------------------------------------------------|----------------------------------------------------------------------------------------------------|----------------------------------------------------------------------------------|----------------------------------------------------------------------------------|----------------------------------------------------------------------------------------------------|
| f       | Inserire la formula pe<br>cella Single Inj. Varia<br>• Inserire la sintassi<br>tità di dietilftalato<br>lizzare il pulsante f<br>parola SUM.<br>Inserire la formula pe<br>nella cella Single Inj.<br>dell'impurezza specifi | er il calco<br>bles.<br>=D8 / S<br>divisa pe<br><sub>x</sub> per trov<br>er il calco<br>Variable<br>ïcata. | blo dell'in<br>GUM ( D7<br>r la somn<br>vare la fu<br>blo dell'in<br>s. Utilizza | npurezza i<br>: D1 3 ) ;<br>na delle q<br>nzione di<br>npurezza i<br>are la stes | n percentuale specificata nella<br>* 100, che rappresenta la quan-<br>uantità di tutti i picchi x 100. Uti-<br>somma, oppure digitare la<br>n percentuale non specificata<br>sa sintassi usata per il calcolo |
|         | 1                                                                                                    |                                                                                                    | New                                                                              | New                                                                              |                                                                                                    |
|         | 2                                                                                                    | Amount                                                                                                    | Percent<br>Specified<br>Impurity                                                 | Percent<br>Unspecified<br>Impurity                                               |                                                                                                    |
|         | 3 -                                                                                                    |                                                                                                    |                                                                                  |                                                                                  |                                                                                                    |
|         | 4 Single Injection                                                                                                    |                                                                                                    |                                                                                  |                                                                                  |                                                                                                    |
|         | 5 Single Inj. Variables                                                                                                    |                                                                                                    | 9.48                                                                             | 19.07                                                                            |                                                                                                    |
|         | 6 - Identified Compounds                                                                                                    | 0.0000                                                                                                    |                                                                                  |                                                                                  |                                                                                                    |
|         | / dimethylphthalate                                                                                                    | 1 0068                                                                                                    |                                                                                  |                                                                                  |                                                                                                    |
|         | <ul> <li>uletnylphthalate</li> <li>hinhenyl</li> </ul>                                                                                                    | 3.0126                                                                                                    |                                                                                  |                                                                                  |                                                                                                    |
|         | 10 - Not Identified Peaks                                                                                                    |                                                                                                    |                                                                                  |                                                                                  |                                                                                                    |
|         | 11 Unknown 1                                                                                                    | 4.0158                                                                                                    |                                                                                  |                                                                                  |                                                                                                    |
|         | 12                                                                                                    | 4.9725                                                                                                    |                                                                                  |                                                                                  |                                                                                                    |
|         | 13 Unknown n                                                                                                    | 6.0583                                                                                                    |                                                                                  |                                                                                  |                                                                                                    |

| Fasi                                                                                                    | Istruzioni dettagliate                                                                                                    |
|----------------------------------------------------------------------------------------------------|----------------------------------------------------------------------------------------------------|
| 2 Impostare il calcolo della media per-<br>centuale di impurezza per tutte<br>le iniezioni del campione.<br>Effettuare la stessa operazione sia<br>per l'impurezza specificata sia per<br>l'impurezza non specificata. | <ul> <li>a Nell'area di lavoro Custom Calculations fare clic sulla scheda Multi-injection</li> <li>b Aggiungere una colonna per l'impurezza a percentuale specificata.</li> <li>Fare clic con il pulsante destro del mouse sulla tabella, quindi selezionare Add Column.</li> <li>Sul foglio Existing Column espandere User Defined, quindi selezionare Percent Specified Impurity.</li> <li>Fare clic su Apply.</li> <li>c Aggiungere una colonna per il calcolo l'impurezza in percentuale non specificata.</li> <li>Selezionare Percent Unspecified Impurity.</li> <li>Fare clic su Apply.</li> <li>d Aggiungere una colonna per la media dell'impurezza in percentuale specificata di tutte le iniezioni.</li> <li>Fare clic sulla scheda Add a New Custom Calculation Column.</li> <li>Inserire il valore di Variable ID sotto qualsiasi forma, ad esempio AvgPercer Specified.</li> <li>Inserire un valore in Display Name come variante di ID, ad esempio Avg Percent Specified.</li> <li>Selezionare Multiple Inj. Variables in Level, quindi fare clic su Apply.</li> <li>e Aggiungere una colonna per la media dell'impurezza in percentuale non specificata.</li> <li>Inserire in valore in Display Name come variante di ID, ad esempio Avg Percent Specified.</li> <li>Inserire Variable ID, Display Name come Variante di ID, ad esempio Avg Percent Specified.</li> <li>Inserire Variable ID, Display Name e Level come Multiple Inj. Variables.</li> <li>Fare clic su OK.</li> <li>f Inserire la formula per il calcolo della media delle impurezze in percentuale sp cificata nella cella Multiple Inj. Variable.</li> <li>Inserire la sintassi =AVERAGE(D6:D8), che rappresenta la media del calcolo di impurezza percentuale per ogni campione o tutte le iniezioni. È possibile utilizzaro il autento f. per accedore alla funzione AVERAGE persenta distore</li> </ul> |
|                                                                                                    | parola AVERAGE.                                                                                                    |
|                                                                                                    | g Inserire la formula per la media delle impurezze in percentuale non specificata                                                                                                    |
|                                                                                                    | ABCDEFG                                                                                                    |
|                                                                                                    | Percent Percent Avg Percent Avg Percent                                                                                                    |
|                                                                                                    | 2 Specified Unspecified Unspecified Unspecified                                                                                                    |
|                                                                                                    |                                                                                                    |
|                                                                                                    | 3 -                                                                                                    |
|                                                                                                    | 4 Multi-Injection Summary                                                                                                    |
|                                                                                                    | 5 - [Multiple Inj. Variable ]]]]]]]]]]]]]]]]]]]]]]]]]]]]]]]]]]]]                                                                                                    |
|                                                                                                    | 7 2.00 2.02                                                                                                    |
|                                                                                                    | 8 Single Inj. #n 3.01 2.98                                                                                                    |
|                                                                                                    | 9 - dimethylphthalate                                                                                                    |
|                                                                                                    | 10 Single Inj. #1                                                                                                    |
|                                                                                                    | 11<br>12 Single Inj. #n                                                                                                    |

| Fasi                                                                                                    | Istruzioni dettagliate     |                                                                                                    |                                                                                                    |                                                                                                    |                                                                                                    |                                                                                                    |                                                                                                    |  |
|----------------------------------------------------------------------------------------------------|----------------------------|----------------------------------------------------------------------------------------------------|----------------------------------------------------------------------------------------------------|----------------------------------------------------------------------------------------------------|----------------------------------------------------------------------------------------------------|----------------------------------------------------------------------------------------------------|----------------------------------------------------------------------------------------------------|--|
| <ul> <li>Impostare il calcolo della media per-<br/>centuale di impurezze di tutti<br/>i campioni.</li> <li>Effettuare la stessa operazione sia<br/>per l'impurezza specificata sia per<br/>l'impurezza non specificata.</li> </ul> | a<br>b<br>c<br>d<br>f<br>g | Fare clic sulla scher<br>Aggiungere una col<br>Fare clic con il pu<br>Add Column.<br>Espandere User I<br>Fare clic su Apply<br>Aggiungere una col<br>tuale non specificat<br>Sul foglio Existing<br>Avg Percent Uns<br>Fare clic su Apply<br>Aggiungere una col<br>di tutti i campioni.<br>Fare clic sulla sch<br>Inserire il valore of<br>tAllSamples.<br>Inserire un valore<br>Avg Percent All S<br>Inserire il livello I<br>su Apply.<br>Aggiungere una col<br>cata di tutti i campio<br>Fare clic su OK.<br>Inserire la formula p<br>Inserire la formula p | da <b>Sampl</b><br>onna per<br>Isante de<br><b>Defined</b> , o<br>onna per<br>a.<br>g Column<br><b>pecified</b> .<br>n<br>onna per<br><b>heda Add</b><br>di <b>Variabl</b><br>in <b>Displa</b><br>amples.<br><b>evel</b> com<br>onna per<br>coni, ad es<br>D, Displa<br>oer la med<br>ser la med<br>per la med | e Group I<br>la media<br>estro del r<br>quindi sel<br>il calcolo<br>espande<br>la media<br>a New C<br>e ID sotto<br>ay Name<br>la media<br>tempio Av<br>y Name o<br>dia delle i<br>AGE(F6:F1<br>tutti i ca<br>AVERAG<br>dia delle i | nell'area<br>di impure<br>nouse su<br>ezionare<br>della me<br>re User E<br>dell'impu<br>come val<br>come val<br>e Group V<br>dell'impu<br>/gPercen<br>e Level co<br>mpurezzo<br>8), che ra<br>mpioni. È<br>E oppure<br>mpurezzo | di lavoro<br>ezze a per<br>illa tabella<br><b>Avg Perc</b><br>edia delle<br>Defined, q<br>urezza in<br><b>alculatio</b><br>si forma,<br>riante di l<br>/ariables,<br>urezza in<br>tUAIISam<br>pme Samp<br>e in perce<br>ppresenta<br>e possibile<br>e digitare<br>e in perce | Custom Calculations.<br>rcentuale specificata.<br>a, quindi selezionare<br><b>cent Specified</b> .<br>impurezze in percen-<br>uindi selezionare<br>percentuale specificata<br><b>n Column</b> .<br>ad esempio AvgPercen-<br>D, ad esempio<br>quindi fare clic<br>percentuale non specifi-<br>ples.<br>ple Group Variables.<br>entuale specificata.<br>a la media del calcolo di<br>e utilizzare il pulsante f <sub>x</sub><br>la parola AVERAGE.<br>entuale non specificata |  |
|                                                                                                    | _                          |                                                                                                    |                                                                                                    |                                                                                                    |                                                                                                    |                                                                                                    |                                                                                                    |  |
|                                                                                                    | 1                          | A B C                                                                                                    | D                                                                                                    | E                                                                                                    | F                                                                                                    | G                                                                                                    |                                                                                                    |  |
|                                                                                                    | 2                          |                                                                                                    | Avg Percent<br>Specified                                                                                                    | : Avg Percent<br>Unspecified                                                                                                    | Avg % S All<br>Samples                                                                                                    | Avg % U All<br>Samples                                                                                                    |                                                                                                    |  |
|                                                                                                    |                            | _                                                                                                    |                                                                                                    |                                                                                                    |                                                                                                    |                                                                                                    |                                                                                                    |  |
|                                                                                                    |                            | Samples                                                                                                    |                                                                                                    |                                                                                                    |                                                                                                    |                                                                                                    |                                                                                                    |  |
|                                                                                                    | 5                          | - Sample Group Variabl                                                                                                    | e                                                                                                    |                                                                                                    | 1.99                                                                                                    | =AVERAGE                                                                                                    |                                                                                                    |  |
|                                                                                                    | 6                          | Sample #1                                                                                                    | 0.99                                                                                                    | 1.01                                                                                                    |                                                                                                    | (E6:E8)                                                                                                    |                                                                                                    |  |
|                                                                                                    | 7                          |                                                                                                    | 2.01                                                                                                    | 1.98                                                                                                    |                                                                                                    |                                                                                                    |                                                                                                    |  |
|                                                                                                    | 8                          | Sample #n                                                                                                    | 2.97                                                                                                    | 3.01                                                                                                    |                                                                                                    |                                                                                                    |                                                                                                    |  |
|                                                                                                    | 9                          | - juimetnyiphthalate                                                                                                    |                                                                                                    |                                                                                                    |                                                                                                    |                                                                                                    |                                                                                                    |  |
|                                                                                                    | 11                         | Sample #1                                                                                                    |                                                                                                    |                                                                                                    |                                                                                                    |                                                                                                    |                                                                                                    |  |

# Operazione 4. Impostare limiti per i calcoli personalizzati e di system suitability

| Fasi                                                                                       | Istruzioni dettagliate                                                                                              |  |  |  |
|--------------------------------------------------------------------------------------------|----------------------------------------------------------------------------------------------------|--|--|--|
| 1 Impostazione dei limiti per i calco                                                      | li a Selezionare Limits in Data Analysis.                                                                           |  |  |  |
| di system suitability                                                                      | b Assicurarsi che venga visualizzato il foglio Single Injection.                                                    |  |  |  |
| <ul> <li>Se il fattore di scodamento<br/>è &gt; 1,7, significa che l'esito è ne</li> </ul> | c Far clic con il pulsante destro del mouse sulla tabella Limits, quindi selezio-<br>nare <b>Insert New Limit</b> . |  |  |  |
| tivo – per tutti i campioni e per il                                                       | d Espandere la tabella <b>Peak</b> , quindi selezionare TailingFactor.                                              |  |  |  |
| solo dimetilftalato                                                                        | e Nell'elenco <b>Condition</b> selezionare >, quindi per <b>Value</b> inserire 1,7.                                 |  |  |  |
| <ul> <li>Se la risoluzione USP è &lt; 1,5, sig</li> </ul>                                  | ni- f Nell'elenco Apply to selezionare dimetilftalato e premere OK.                                                 |  |  |  |
| fica che l'esito è negativo – per t                                                        | utti g Ripetere le operazioni descritte ai punti c e d per risoluzione del picco e USF                              |  |  |  |
| i campioni e per il                                                                        | h Nell'elenco <b>Condition</b> selezionare <, quindi per <b>Value</b> inserire 1,5.                                 |  |  |  |
| solo dimetilftalato                                                                        | i Fare clic su <b>OK</b> .                                                                                          |  |  |  |
| <ul> <li>Se il rapporto segnale/rumore è</li> </ul>                                        | j Ripetere le operazioni descritte ai punti c e d per SignalToNoise.                                                |  |  |  |
| inferiore a 5, l'esito è negativo.                                                         | k Nell'elenco <b>Condition</b> selezionare <, quindi per <b>Value</b> inserire 5.                                   |  |  |  |
| Ū                                                                                          | Fare clic su <b>OK</b> .                                                                                            |  |  |  |

| 2 | Impostare limiti per la media di |
|---|----------------------------------|
|   | impurezze specificate e la media |
|   | delle impurezze non specificate  |
|   | per tutti i campioni.            |

- Se l'impurezza specificata è > 10%, l'esito è negativo
- Se l'impurezza non specificata è > 5%, l'esito è negativo

**Consiglio**: la scheda Summary Groups consente di impostare i limiti per tutte le variabili ed i calcoli associati a gruppi di tipi di campione, come gruppi di campioni, gruppi di standard di calibrazione, gruppi di campioni personalizzati e di QC. a Fare clic sulla scheda Summary Groups.

Single Injection | Multi Injection | Summary Groups |

Header

SignalToNoise

TailingFactor Peak resolution USP

Variable ID

ignalToNoise

TailingFactor USP\_Resolution

- b Far clic con il pulsante destro del mouse sulla tabella, quindi selezionare Insert New Limit.
- c Nella finestra di dialogo Insert New Limit espandere la cartella Single Values, quindi selezionare Avg % S All Samples.

Units

Condition

Value

- d Nell'elenco Data Set selezionare Sample.
- e Nell'elenco Condition selezionare >.
- f Inserire un valore pari a 10, quindi fare clic su OK.
- g Ripetere le operazioni descritte ai punti b-f per Avg % U All Samples e specificare il valore 5.

| Limit Options for:    |                        |        |          |                      |  |
|-----------------------|------------------------|--------|----------|----------------------|--|
| Single Injection Mul  | ti Injection Summary G | iroups |          |                      |  |
|                       |                        |        |          |                      |  |
| Variable ID           | Header                 | Units  | Data Set | Apply To             |  |
|                       |                        |        |          |                      |  |
| AvgPercentKAllSamples | Avg % K All Samples    |        | All      | Selected Variable ID |  |
| AvgPercentUAllSamples | Avg % U All Samples    |        | All      | Selected Variable ID |  |
|                       |                        |        |          |                      |  |
|                       |                        |        |          |                      |  |
|                       |                        |        |          |                      |  |

## Operazione 5. Modificare il modello di sequenza per iniezioni multiple e in bracketing

| Fa | Fasi                                                                                                    |                       | Istruzioni dettagliate                                                                                                    |                                                                                                  |                                                         |                                                                       |                                                                              |                                            |                                                         |                                         |                                           |                                       |
|----|----------------------------------------------------------------------------------------------------|-----------------------|----------------------------------------------------------------------------------------------------|--------------------------------------------------------------------------------------------------|---------------------------------------------------------|-----------------------------------------------------------------------|------------------------------------------------------------------------------|--------------------------------------------|---------------------------------------------------------|-----------------------------------------|-------------------------------------------|---------------------------------------|
| 1  | <ul> <li>Impostare il bracketing</li> <li>Quantificare il primo gruppo di campioni con la media RF del primo e del secondo gruppo di standard.</li> <li>Quantificare il primo gruppo di campioni con la media RF del secondo e del terzo gruppo di standard.</li> </ul> | a<br>b<br>c<br>d<br>e | Scegliere S<br>Fare doppi<br>clic su Ope<br>Fare doppi<br>clic su Ope<br>Fare doppi<br>Clic su Ope<br>Fare doppi<br>pio clic su                                                                                                    | Sequence<br>o clic sulla<br>o clic sulla<br>o clic sulla<br>o clic sulla<br>o clic sull<br>Open. | <b>Temp</b><br>a cella<br>a cella<br>a cella<br>a cella | olate dal<br>a Bracke<br>a Bracke<br>a Bracke<br>a Bracke<br>a Bracke | la struttura<br>eting per Ca<br>eting per Ca<br>eting per Ca<br>eting per Ca | di se<br>11 ne<br>11 ne<br>12 ne<br>al2 ne | lezione<br>lla riga<br>lla riga<br>lla riga<br>lla riga | 1, quin<br>5, quin<br>6, quin<br>10, qu | di fare<br>di fare<br>di fare<br>iindi fa | doppio<br>doppio<br>doppio<br>re dop- |
| 2  | Inserire un bianco nella prima<br>riga ed immettere due iniezioni<br>per ogni campione.                                                                                                    | a<br>b<br>c<br>d      | <ul> <li>a Scegliere la riga 1, quindi fare clic sul pulsante Insert. Usare tooltip.</li> <li>b Inserire NoiseBlank in Sample Name, quindi selezionare Blank Run per Sample Type.</li> <li>c Inserire un valore di Vial# diverso, quindi fare clic su Apply.</li> <li>d Inserire 2 in Injections # per ogni campione della sequenza.</li> </ul> |                                                                                                  |                                                         |                                                                       |                                                                              |                                            |                                                         |                                         |                                           |                                       |
|    |                                                                                                    |                       | Sample Name                                                                                                    | Sample Type                                                                                      | Cal.<br>Level                                           | Bracketing                                                            | Custom Sample<br>Group                                                       | Vial<br>#                                  | Injections<br>#                                         | Injection<br>Volume<br>[µl]             | Sample<br>Amount                          |                                       |
|    |                                                                                                    | 1                     | NoiseBlank                                                                                                    | Elank Run                                                                                        | 4                                                       | Onen                                                                  |                                                                              | 4                                          | 1                                                       | as method                               | 0                                         |                                       |
|    |                                                                                                    | 2                     | can<br>cal2                                                                                                    | Calibration                                                                                      | 2                                                       | None                                                                  |                                                                              | 2                                          | 1                                                       | as method                               | 0                                         |                                       |
|    |                                                                                                    | 3                     | sample 1 2                                                                                                    | Sample                                                                                           | -                                                       | THUE ID                                                               |                                                                              | 5                                          | 2                                                       | as method                               | 0                                         |                                       |
|    |                                                                                                    | 4                     | sample 1 4                                                                                                    | Sample                                                                                           |                                                         |                                                                       |                                                                              | 9                                          | 2                                                       | as method                               | 0                                         |                                       |
|    |                                                                                                    | 6                     | cal1                                                                                                    | Calibration                                                                                      | 1                                                       | Open                                                                  |                                                                              | 2                                          | 1                                                       | as method                               | 0                                         |                                       |
|    |                                                                                                    | 7                     | cal2                                                                                                    | Calibration                                                                                      | 2                                                       | Close                                                                 |                                                                              | 3                                          | 1                                                       | as method                               | 0                                         |                                       |
|    |                                                                                                    | 8                     | sample 1_2                                                                                                    | Sample                                                                                           |                                                         |                                                                       |                                                                              | 5                                          | 2                                                       | as method                               | 0                                         |                                       |
|    |                                                                                                    | 9                     | sample 1_4                                                                                                    | Sample                                                                                           |                                                         |                                                                       |                                                                              | 9                                          | 2                                                       | as method                               | 0                                         |                                       |
|    |                                                                                                    | 10                    | cal1                                                                                                    | Calibration                                                                                      | 1                                                       | None                                                                  |                                                                              | 2                                          | 1                                                       | as method                               | 0                                         |                                       |
|    |                                                                                                    | 11                    | cal2                                                                                                    | Calibration                                                                                      | 2                                                       | Close                                                                 |                                                                              | 3                                          | 1                                                       | as method                               | 0                                         |                                       |

# Operazione 6. Impostare la visualizzazione dei risultati dei calcoli personalizzati e di system suitability

| Fasi |                                                                                                    | Istruzioni dettagliate                                                                                                    |  |  |  |  |  |
|------|----------------------------------------------------------------------------------------------------|----------------------------------------------------------------------------------------------------|--|--|--|--|--|
| 1    | Impostare la visualizzazione delle<br>impurezze in percentuale specifi-<br>cata e in percentuale non specifi-<br>cata.     | <ul> <li>a Nella struttura di selezione espandere la cartella Data Review Layout.</li> <li>b Scegliere Single Injection dalla struttura di selezione.</li> <li>c Selezionare Summary Table nell'area di lavoro.</li> <li>d Selezionare Percent Specified Impurity dall'elenco Available Items, quindi fare clic su &gt; per spostarlo nell'elenco Display Items.</li> <li>e Ripetere l'operazione descritta al punto d per Percent Unspecified Impurity, quindi fare clic su Apply.</li> </ul>                                                                                                    |  |  |  |  |  |
|      |                                                                                                    | Single Injection Summary<br>Results Table<br>Summary Table<br>Quantitation Method [ESTD/IS<br>Quantitation Type (Area/Heigh<br>Rei RT Reference Time<br>Sample Amount<br>Composition of the second start Time<br>Quantitation Type (Area/Heigh<br>Sample Amount<br>Composition of the second start Time<br>Composition of the second start Time<br>Composition of the se |  |  |  |  |  |
| 2    | Impostare la visualizzazione<br>del fattore di scodamento, di<br>risoluzione USP e il numero di<br>serie di ogni campione. | <ul> <li>a Selezionare Results Table.</li> <li>b Selezionare Tailing Factor nell'elenco &gt; Available Colums, quindi fare clic su &gt; per spostarlo nell'elenco Display Columns.</li> <li>c Ripetere l'operazione descritta al punto b per Peak resolution USP e SignalToNoise, quindi fare clic su Apply.</li> </ul>                                                                                                    |  |  |  |  |  |
|      |                                                                                                    | Single Injection Summary     Available Columns     Display Columns       Signal Short Description     Signal Short Description     Peak Viola 50%       Signal Wander     Signal Wander       Symmetry     Signal Toloise       Up     Down                                                                                                    |  |  |  |  |  |

| Fasi |                                                                                                    | Istruzioni dettagliate                                                                                                    |  |  |  |  |
|------|----------------------------------------------------------------------------------------------------|----------------------------------------------------------------------------------------------------|--|--|--|--|
| 3    | Impostare la visualizzazione della<br>media di impurezze specificate e<br>la media delle impurezze non specifi-<br>cate per tutti i campioni.                                             | <ul> <li>a Nella struttura di selezione scegliere Multiple Injection.</li> <li>b Selezionare Summary Table nell'area di lavoro.</li> <li>c Selezionare Avg Percent Specified dall'elenco Available Items, quindi fare clic su &gt; per spostarlo nell'elenco Display Items.</li> <li>d Ripetere l'operazione descritta al punto b per Avg Percent Unspecified, quindi fare clic su Apply.</li> </ul>                        |  |  |  |  |
|      |                                                                                                    | Multi-Injection Summary     Available Items     Display Items       Summary Table     Injection Volume.<br>Sample Amount<br>Sample Name<br>Sample Position     Available Items     Display Items       Image: Sample Amount Sample Name<br>Sample Position     Image: Sample Position     Image: Sample Position     Image: Sample Position                                                                                 |  |  |  |  |
| 4    | Impostare la visualizzazione<br>della media delle impurezza in per-<br>centuale specificata e in percentuale<br>non specificata per tutti i campioni e<br>per i loro controlli di limite. | <ul> <li>a Scegliere Samples dalla struttura di selezione.</li> <li>b Selezionare Summary Table nell'area di lavoro.</li> <li>c Selezionare Avg % S All Samples dall'elenco Available Items, quindi fare clic su &gt; per spostarlo dall'elenco Display Items.</li> <li>d Ripetere l'operazione descritta al punto c per Avg % U All Samples, Avg % S All Samples Limit Check e Avg % U All Samples Limit Check.</li> </ul> |  |  |  |  |

e Fare clic su Apply.

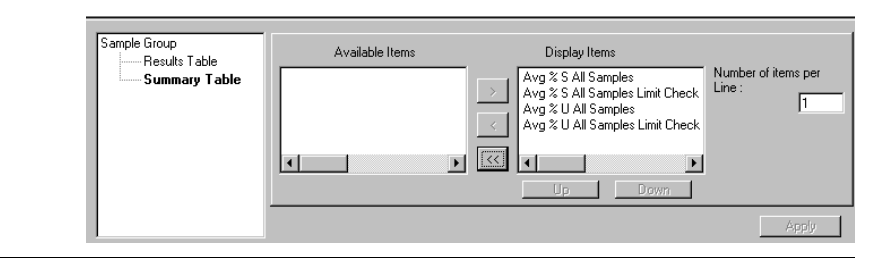

### Operazione 7. Modificare un modello di rapporto per il gruppo di campioni

#### Fasi

#### Istruzioni dettagliate

- Modificare un modello di rapporto per ottenere un rapporto di iniezione a campione singolo.
  - Modificare il rapporto inj.html.
  - Aggiungere una colonna per la risoluzione USP ed il rapporto segnale/rumore alla tabella dei composti esistenti per il cromatogramma.
  - Salvare il modello come exer5iniii, dove iii sono le iniziali dell'operatore.

- a Nella struttura di selezione scegliere Reporting.
- b Selezionare il tipo di rapporto Sample single injection, quindi fare clic su Edit Template...
- c Fare doppio clic su Individual Report Templates, quindi su inj.html.
- d Posizionare il cursore nell'ultima colonna della tabella dei composti situata sotto il cromatogramma.
- e Fare clic con il pulsante destro del mouse sulla tabella, quindi selezionare **Table Properties**.

Viene visualizzata la finestra di dialogo Compound Table Properties.

f Nell'elenco Select Column Fields selezionare le caselle Peak resolution USP e SignalToNoise, quindi fare clic su OK.

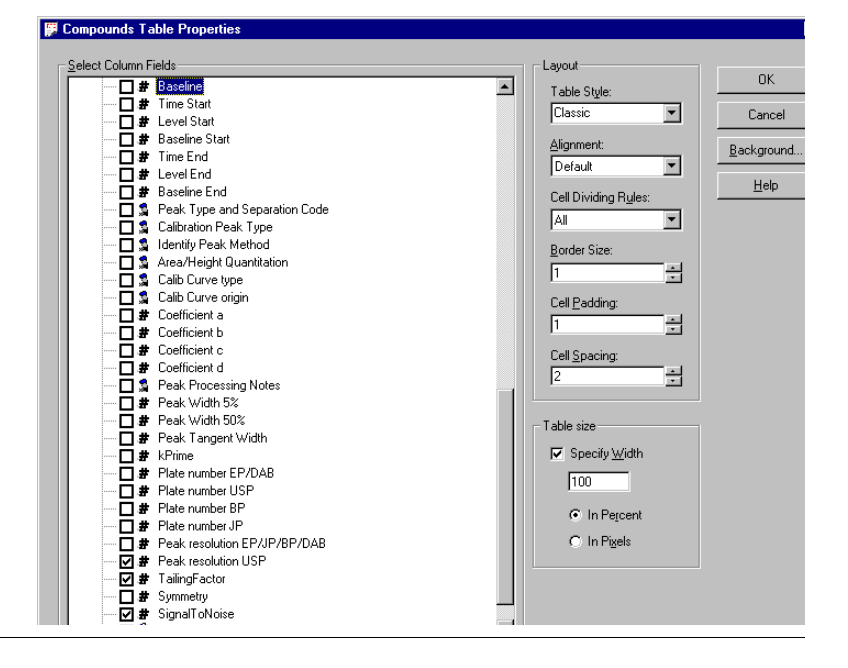

| -   |     |
|-----|-----|
| F3  | CI. |
| ı a | 31  |
|     |     |

### Istruzioni dettagliate

La tabella dei composti nel modello risultante sarà simile alla seguente:

| Retention<br>Time | Compound<br>Name | Amount | Response<br>Factor | Tailing<br>Factor | Peak<br>resolution<br>USP | SignalToNoise |
|-------------------|------------------|--------|--------------------|-------------------|---------------------------|---------------|
| #####.##          | X                | ###.## | X.DDDD             | ####.###          | ##.###                    | ##.###        |

g Selezionare File > Save As, inserire exer5inj*iii*, quindi fare clic su OK.

| Fasi                                                                                                    | Istruzioni dettagliate                                                                                                    |  |  |
|----------------------------------------------------------------------------------------------------|----------------------------------------------------------------------------------------------------|--|--|
| <ol> <li>Modificare il modello di rapporto<br/>dettagliato relativo al gruppo di cam-<br/>pioni (sus_d.html).</li> <li>Inserire una tabella html nella<br/>tabella Sample group variables.</li> <li>Inserire il testo per Avg. % S Impu-<br/>rity All Samples e Avg % U Impurity<br/>All Samples.</li> <li>Inserire un grafico ancorato per<br/>i valori delle impurezze %.</li> <li>Nella tabella Sample Group Limits<br/>inserire le informazioni di Limit per<br/>il gruppo di campioni.</li> <li>Salvare il modello come<br/>exer5sgiii, dove iii sono<br/>le iniziali dell'operatore.</li> </ol> | <ul> <li>a Uscire da Report Template Editor.</li> <li>b Scegliere il tipo di rapporto Sample Group, quindi fare clic su Edit Template</li> <li>c Fare doppio clic su Individual Report Templates, quindi su sus_d.html.</li> <li>d Inserire una linea al di sotto della tabella Sample group variables, quindi fare clic sul pulsante Insert HTML table.</li> <li>e Nella finestra di dialogo Insert Table selezionare Classic Table in Style, quindi fare clic su OK.</li> <li>f Fare clic sulla scheda Fields ed espandere la tabella Sample Group.</li> <li>g Espandere la cartella Sample Group Variables Results.</li> <li>h Posizionare il cursore nella prima cella della tabella HMTL, premere il tasto Alt, quindi fare doppio clic su Avg % S All Samples.</li> <li>i Posizionare il cursore nella seconda cella della prima riga, quindi fare doppio clic su Avg % S All Samples.</li> <li>j Ripetere le operazioni descritte ai punti da h a i per Avg % U All Samples, utilizzando la seconda riga.</li> <li>k Posizionare il cursore sotto la tabella Sample group limit results.</li> <li>l Premere il tasto Ctrl, quindi fare doppio clic su Avg % S All Samples Limit Check.</li> <li>m Effettuare la stessa operazione per Avg % U All Samples Limit Check.</li> <li>n Selezionare File &gt; Save As, inserire exer5esgiii, quindi fare clic su Save.</li> </ul> |  |  |
| Una volta terminato, il modello viene                                                                                                    | Sample group (detailed)                                                                                                    |  |  |

visualizzato come modello relativo al gruppo di campioni.

| Sequence name:  | >>>>>>>>>>>>>>>>>>>>>>>>>>>>>>>>>>>>>>> |
|-----------------|-----------------------------------------|
| Sequence Start: | sys_Date, sys_Time                      |
| Sequence End:   | sys_Date, sys_Time                      |
| Method (rev):   | XXXXXXXXXXXXXXXXXXXXXXXXXXXXXXXXXXXXXX  |

Number of unidentified peaks: ##

|    | Sample group variables                                                                                                    |         |                                                                                                    |           |  |  |
|----|----------------------------------------------------------------------------------------------------|---------|----------------------------------------------------------------------------------------------------|-----------|--|--|
| #  | Sample name                                                                                                    | Amount  | Position                                                                                                    | lnj. vol. |  |  |
| ## | $\times\!\!\times\!\!\times\!\!\times\!\!\times\!\!\times\!\!\times\!\!\times\!\!\times\!\!\times\!\!\times\!\!\times\!\!\times\!\!$ | ##.DDDD | $\times\!\!\times\!\!\times\!\!\times\!\!\times\!\!\times\!\!\times\!\!\times\!\!\times\!\!\times\!\!\times\!\!\times\!\!\times\!\!$ | ###.DD    |  |  |

| Avg | % S All Samples: ##.DD |
|-----|------------------------|
| Avg | % U All Samples: ##.DD |

|    | Sample group limit results |                 |                     |                |  |
|----|----------------------------|-----------------|---------------------|----------------|--|
| #  | Sample name                | Compound        | Limit<br>(Compound) | Limit (Sample) |  |
| ## | *******                    | *************** | *******             | ******         |  |

Avg % S All Samples Limit Check: XXXXXXXXXXX

## Operazione 8. Selezionare modelli e tipi di rapporto

| Fasi                                                                                                    | Istruzio                                                              | ni dettagliate                                                                                                    |                                                                                                    |                                                   |
|----------------------------------------------------------------------------------------------------|-----------------------------------------------------------------------|----------------------------------------------------------------------------------------------------|----------------------------------------------------------------------------------------------------|---------------------------------------------------|
| <ol> <li>Selezionare modelli di rapporto per<br/>tipi di rapporto.</li> <li>Usare exer5injiii per il tipo di rap-<br/>porto Sample single injection.</li> <li>Usare exer5esgiii per il tipo di rap-<br/>porto Sample group report.</li> </ol> | a Uscin<br>b Selez<br>clics<br>c Selez<br>d Selez<br>su Se<br>e Selez | re da Report Template Edito<br>zionare il tipo di rapporto Si<br>su <b>Select Template</b><br>zionare exer5inj <i>iii</i> , quindi fa<br>zionare il tipo di rapporto pe<br>elect Template<br>zionare exer5esg <i>iii</i> , quindi f                                                                        | or di Cerity.<br>ample single injec<br>re clic su <b>OK</b> .<br>er il Sample group,<br>rare clic su <b>OK</b> .                                                                               | tion, quindi fare<br>, quindi fare clic           |
| <ul> <li>2 Selezionare i tipi di rapporto<br/>da stampare.</li> <li>Sample single injection</li> <li>Standard single injection</li> <li>Multi-injection Summary Group<br/>Security Group</li> </ul>                                           | a Fare<br>Grou<br>b Ripet<br>camb                                     | doppio clic sulla cella <b>Prin</b> t<br>p per cambiare <b>No</b> in <b>Yes</b> .<br>tere l'operazione descritta<br>piare il valore <b>Yes</b> in <b>No</b> .                                                                                                    | t per il rapporto M<br>al punto a per il ra                                                                                                    | ulti-Injection Summary<br>pporto Sample Group per |
| <ul> <li>Sample Group</li> <li>Sequence</li> </ul>                                                                                                    | Yes<br>Yes<br>No<br>No<br>Yes<br>No<br>No<br>No<br>Select T           | Heport Type       Sample single injection       Standard single injection       Multi-Injection Summary Group       Calibration Standards Group       QC Sample Group       Sample Group       Custom Sample Groups       Sequence       Customer Report 1       Customer Report 2       Customer Report 3 | exer5injdec.html<br>sin_d.html<br>Smp_short.htm<br>Cal_short.htm<br>QC_short.htm<br>exer5sgdec.html<br>Sum_short.htm<br>Seq_short.htm<br>Composite_1.xml<br>Composite_2.xml<br>Composite_3.xml |                                                   |
| 3 Salvare il metodo.                                                                                                    | Sulla ba<br>modifica                                                  | rra degli strumenti standar<br>a e, se necessario, la firma                                                                                                    | d fare clic su 🔚<br>elettronica.                                                                                                    | ed inserire i motivi della                        |

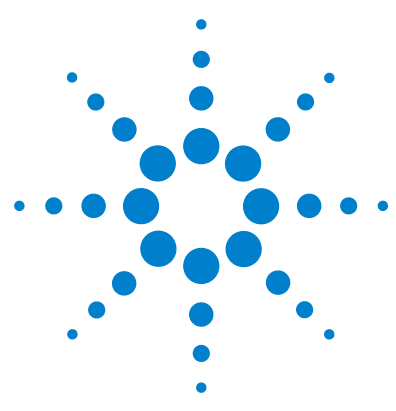

Sistema NDS Cerity per QA/QC in campo farmaceutico Guida introduttiva

# Esercizio avanzato n. 7 Calcolo della somma media dell'area delle impurezze non identificate per lotto

Questo esercizio contiene una serie di operazioni che consentono di imparare ad impostare un calcolo personalizzato per determinare la media della somma dell'area delle impurezze non identificate in ogni lotto di campioni.

- Impostare la somma delle aree dei picchi non identificati in un'iniezione singola.
- Impostare il calcolo della media delle somme delle aree dei picchi non identificati per tutte le iniezioni di un campione.
- Impostare il calcolo della media delle aree per i campioni nel gruppo di campioni.

### NOTA

Non è necessario identificare i composti per impostare questo calcolo, pertanto è possibile applicare le istruzioni riportate di seguito ad un metodo vuoto.

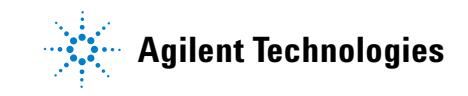

# Operazione 1. Impostare la somma delle aree dei picchi non identificati in un'iniezione singola

| Fasi |                                                                                                    | Istruzioni dettagliate |                                                                                                    |  |
|------|----------------------------------------------------------------------------------------------------|------------------------|----------------------------------------------------------------------------------------------------|--|
| 1    | Sul foglio di lavoro per iniezione sin-<br>gola, aggiungere una colonna per<br>contenere il risultato di integrazione<br>esistente, l'area del picco. | a<br>b<br>c<br>d<br>e  | Nella struttura di selezione, espandere la cartella del metodo desiderato.<br>Espandere la cartella <b>Data Analysis</b> .<br>Selezionare <b>Custom Calculations</b> .<br>Nell'area di lavoro relativa ai calcoli personalizzati fare clic sulla scheda<br><b>Single Injection</b> .<br>Fare clic nel foglio di lavoro, quindi selezionare <b>Add Column</b> dal menu. |  |
|      |                                                                                                    |                        | Viene visualizzata la finestra di dialogo Add Column.                                                                                                    |  |

f Nella scheda Existing Column espandere la sezione Peaks, quindi selezionare Peak Area. Fare clic su OK per chiudere la finestra di dialogo.

| Add Column       |                                                                                                    | ×               |
|------------------|----------------------------------------------------------------------------------------------------|-----------------|
| Add a new Cu     | istom Calculation Column                                                                                                    | Existing Column |
| Existing Items   | Peaks RT RI RI RI Spected RT Spected RT Expected RI Expected RI Peak Height Peak Height Real Height Real Height Real Height Real Real Real Real Real Real Real Real Real Real Real Real Real Real Real Real Real Real Real Real Real Real Real Real Real Real Real Real Real Real Real Real Real Real Real Real Real Real Real Real Real Real Real Real | Signal<br>gnal  |
| Information      |                                                                                                    |                 |
| Initial Value(s) | Start Value 1 Prec                                                                                                    | ision [%] 2     |
|                  | Cancel                                                                                                    | Apply           |

A questo punto, l'area di lavoro contiene una colonna con le aree dei picchi non identificati.

| Fasi                                                                                                    | Istruzioni dettagliate                                                                                                    |  |  |
|----------------------------------------------------------------------------------------------------|----------------------------------------------------------------------------------------------------|--|--|
| 2 Aggiungere una colonna per conte-<br>nere il nuovo calcolo per la somma<br>delle aree dei picchi non identificati | <ul> <li>a Fare clic nel foglio di lavoro, quindi selezionare Add Column dal menu.<br/>Viene visualizzata la finestra di dialogo Add Column.</li> <li>b Fare clic sulla scheda Add a New Custom Calculation Column.</li> <li>c Inserire Area Sum Not Ident Peaks nel campo Display Name.</li> <li>d Fare clic sulla freccia rivolta verso il basso accanto a Level e selezionare Not<br/>Identified Peaks Summary.</li> </ul> |  |  |
|                                                                                                    | A questo punto l'area di lavoro contiene una colonna per la nuova variabile Area<br>Sum Not Ident Peaks.                                                                                                    |  |  |
| 3 Inserire la formula per la somma<br>dell'area dei picchi non identificati.                                        | <ul> <li>a Nella riga di riepilogo Not Identified Peaks della nuova colonna inserire la formula per sommare le aree dei picchi non identificati.</li> <li>Consiglio: utilizzare la sintassi =SUM(D8:D10)</li> </ul>                                                                                                    |  |  |

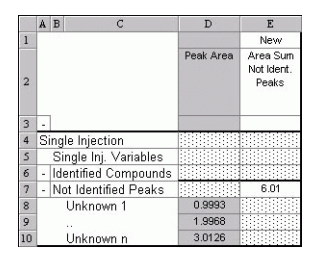

# Operazione 2. Impostare il calcolo della media delle aree dei picchi non identificati per tutte le iniezioni di un campione

| Fasi                                                                                                    | Istruzioni dettagliate                                                                                                    |  |
|----------------------------------------------------------------------------------------------------|----------------------------------------------------------------------------------------------------|--|
| <ol> <li>Sul foglio di lavoro di riepilogo<br/>per più iniezioni aggiungere una<br/>colonna per contenere la variabile<br/>impostata nel foglio di lavoro inie-<br/>zione singola, la somma delle aree<br/>dei picchi non identificati.</li> </ol> | <ul> <li>a Nell'area di lavoro relativa ai calcoli personalizzati fare clic sulla scheda Multi-Injection.</li> <li>b Fare clic nel foglio di lavoro, quindi selezionare Add Column dal menu. Viene visualizzata la finestra di dialogo Add Column.</li> <li>c Nella scheda Existing Column espandere la sezione User Defined, quindi selezionare Area Sum Not Ident Peaks. Fare clic su OK per chiudere la finestra di dialogo.</li> </ul> |  |
| 2 Aggiungere una colonna per conte-<br>nere il nuovo calcolo per la media<br>delle somme delle aree dei picchi<br>non identificati per tutte le iniezioni.                                                                                         | <ul> <li>a Fare clic nel foglio di lavoro, quindi selezionare Add Column dal menu.<br/>Viene visualizzata la finestra di dialogo Add Column.</li> <li>b Fare clic sulla scheda Add a New Custom Calculation Column.</li> <li>c Inserire Mean Area Sum Not Ident Peaks nel campo<br/>Display Name.</li> <li>d Fare clic sulla freccia verso il basso accanto a Level, quindi selezionare Not<br/>Identified Peaks Variables.</li> </ul>     |  |

| dd a new Custer Calculation Column   | Eviation Column |
|--------------------------------------|-----------------|
| du a new custom calculation column   | Existing Column |
| Display Name Mean Area Sum Not Ident | Peaks           |
|                                      |                 |
| Level Not Identified Peaks Varia     | bles 💌          |
| Level Not Identified Peaks Varia     | ibles 🔻         |

A questo punto l'area di lavoro contiene una colonna per la nuova variabile Mean Area Sum Not Ident Peaks.

| Fasi |                                                                           |   | Istruzioni dettagliate |                             |                     |                            |  |  |
|------|---------------------------------------------------------------------------|---|------------------------|-----------------------------|---------------------|----------------------------|--|--|
| 3    | Inserire la formula per la media delle<br>somme delle aree dei picchi non | a | Nel<br>la fo           | la riga di ri<br>ormula per | iepilog<br>somm     | o <b>Not l</b><br>are le a |  |  |
|      | identificati per tutte le iniezioni.                                      |   | Con                    | siglio: uti                 | lizzare             | la sinta                   |  |  |
|      |                                                                           |   | A B                    | с                           | D                   | E                          |  |  |
|      |                                                                           | 1 |                        |                             | Area Sum            | New<br>Mean Area           |  |  |
|      |                                                                           | 2 |                        |                             | Not Ident.<br>Peaks | Sum Not<br>Ident. Peaks    |  |  |
|      |                                                                           |   |                        |                             |                     |                            |  |  |
|      |                                                                           | 3 | -<br>Multi-Ini         | ection Summary              |                     |                            |  |  |
|      |                                                                           | 5 | - Multi                | ole Inj. Variable           |                     |                            |  |  |
|      |                                                                           | 6 | Sir                    | igle Inj. #1                |                     |                            |  |  |

0.99

2.02 2.98 2.00

Single Inj. #n Not Identified Peaks

Single Inj. #1

Single Inj. #n

# Operazione 3. Impostare il calcolo della media delle aree per i campioni nel gruppo di campioni

| Fasi |                                                                                                    | Istruzioni dettagliate                                                                                                    |  |  |  |  |
|------|----------------------------------------------------------------------------------------------------|----------------------------------------------------------------------------------------------------|--|--|--|--|
| 1    | Sul foglio di lavoro del gruppo di<br>campioni aggiungere una colonna<br>per contenere la variabile impostata<br>nel foglio di lavoro per più iniezioni,<br>la media delle somme delle aree per<br>tutte le iniezioni. | <ul> <li>a Nell'area di lavoro relativa ai calcoli personalizzati fare clic sulla scheda Sample Group.</li> <li>b Fare clic nel foglio di lavoro e selezionare Add Column dal menu. Viene visualizzata la finestra di dialogo Add Column.</li> <li>c Nella scheda Existing Column espandere la sezione User Defined, quindi selezionare Mean Area Sum Not Ident Peaks. Fare clic su OK per chiudere la finestra di dialogo.</li> </ul>                                                                                                    |  |  |  |  |
| 2    | Aggiungere una colonna per conte-<br>nere il nuovo calcolo per la media<br>delle somme delle aree dei picchi<br>non identificati per un lotto<br>di campioni.                                                          | <ul> <li>A questo punto l'area di lavoro contiene una colonna con la media della somma delle aree per i picchi non identificati.</li> <li>a Fare clic nel foglio di lavoro e selezionare Add Column dal menu.<br/>Viene visualizzata la finestra di dialogo Add Column.</li> <li>b Fare clic sulla scheda Add a New Custom Calculation Column.</li> <li>c Inserire Mean Area Sum Not nel campo Display Name.</li> <li>d Fare clic sulla freccia verso il basso accanto a Level, quindi selezionare Not Identified Peaks Variables.</li> </ul> |  |  |  |  |
|      |                                                                                                    | Add Column<br>Add a new Custom Calculation Column Existing Column<br>Display Name Mean Area Sum Lot<br>Level Not Identified Peaks Variables<br>Units:<br>A questo punto l'area di lavoro contiene una colonna per la nuova variabile                                                                                                    |  |  |  |  |

Mean Area Sum Per Lot.

### Esercizio avanzato n. 7 Calcolo della somma media dell'area delle impurezze non identificate per lotto

| Fasi                                                                      |  |                | Istruzioni dettagliate                  |                                      |                                 |                                                                                           |
|---------------------------------------------------------------------------|--|----------------|-----------------------------------------|--------------------------------------|---------------------------------|-------------------------------------------------------------------------------------------|
| 3 Inserire la formula per la media delle<br>somme dell'area per il lotto. |  |                | Nella riga di rie<br>formula per so     | epilog<br>mmar                       | o <b>Not I</b><br>e le are      | <b>dentified Peaks</b> della nuova colonna,inserire la<br>se dei picchi non identificati. |
|                                                                           |  |                | Consiglio: utili                        | izzare                               | la sinta                        | assi =AVERAGE(D8:D10).                                                                    |
|                                                                           |  |                | A B C                                   | D                                    | E                               |                                                                                           |
|                                                                           |  | 2              | 1                                       | Mean Area<br>Sum Not<br>Ident. Peaks | New<br>Mean Area<br>Sum per Lot |                                                                                           |
|                                                                           |  | 3              | -                                       |                                      |                                 |                                                                                           |
|                                                                           |  | 5              | - Sample Group Variable<br>Sample #1    |                                      |                                 |                                                                                           |
|                                                                           |  | 7<br>8<br>9    | <br>Sample #n<br>- Not Identified Peaks |                                      | 2.01                            |                                                                                           |
|                                                                           |  | 10<br>11<br>12 | Sample #1<br>                           | 1.00<br>2.02<br>3.01                 |                                 |                                                                                           |

Esercizio avanzato n. 7 Calcolo della somma media dell'area delle impurezze non identificate per lotto

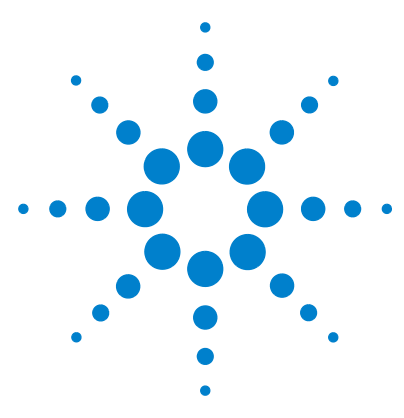

Sistema NDS Cerity per QA/QC in campo farmaceutico Guida introduttiva

# Esercizio avanzato n. 8 Impostazione di un identificatore di gruppo con calcoli di system suitability

Questo esercizio contiene una serie di operazioni che consentono di imparare ad un impostare un calcolo personalizzato per calcolare il rapporto fra le risoluzioni del primo e dell'ultimo picco ed arrestare quindi la sequenza se tale valore si trova al di fuori di un intervallo definito.

- Impostare un metodo per inserire i calcoli di system suitability.
- Impostare i calcoli personalizzati per il test di system suitability.
- Impostare le condizioni limite.
- Identificare i campioni di system suitability nella tabella della sequenza.

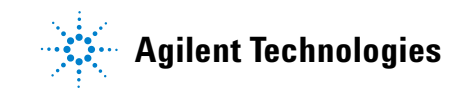

# Operazione 1. Impostare un metodo per inserire i calcoli di system suitability.

| Fasi                                                                                                    | Istruzioni dettagliate                                                                                                    |                         |  |  |  |
|----------------------------------------------------------------------------------------------------|----------------------------------------------------------------------------------------------------|-------------------------|--|--|--|
| 1 Creare un nuovo metodo per la<br>sequenza                                                                  | <ul> <li>a Selezionare File &gt; New &gt; Method oppure fare clic<br/>selezionare Method.</li> </ul>                                                                                                    | su 🗋 e                  |  |  |  |
| <ul> <li>Assegnare al metodo il nome</li> </ul>                                                              | <ul> <li>Viene visualizzato il pannello Method Wizard New Method.</li> <li>b Fare clic sul pulsante Browse e selezionare exer2<i>iii</i> oppure defexer2 dalla finestra di dialogo Method Template Selection.</li> <li>c Inserire ssmeth<i>iii</i> nella casella New Method Name.</li> <li>d Selezionare Sequence.</li> </ul> |                         |  |  |  |
| <ul> <li>dell'operatore.</li> <li>Usare exer2iii o defexer2 come<br/>modello per il nuovo metodo.</li> </ul> |                                                                                                    |                         |  |  |  |
|                                                                                                    | Method Wizard                                                                                                    | <u>?×</u>               |  |  |  |
|                                                                                                    | New Method New Method name : smethiws Do you want to select an existing Method a template for the new Method ? [exer2dec]                                                                                                    | as<br>Browse            |  |  |  |
|                                                                                                    | What kind of Method do you want to create ?                                                                                                    | C <u>S</u> ingle Sample |  |  |  |

| asi | Istruzioni dettagliate                                                                                  |
|-----|----------------------------------------------------------------------------------------------------|
|     | f Selezionare le caselle Calibration e Quantitation, Custom Calculations<br>Include System Suitability. |
|     | Method Wizard                                                                                           |
|     | Data Analysis Do you want to include Compound Identification                                            |
|     | Do you went to include UV<br>Spectral Compound Punity?                                                  |
|     | Do you went to include U/V<br>Spectral Compound Confirmation?                                           |
|     | Do you want to include<br>Calibration and Quantitation?                                                 |
|     | Do you want to use Custom Calculations                                                                  |
|     | Do you want to include Noise Calculations<br>Calculation?                                               |
|     | Do you want to include System Vinclude System Suitability Suitability Calculations?                     |

#### Esercizio avanzato n. 8 Impostazione di un identificatore di gruppo con calcoli di system suitability

#### Fasi

#### Istruzioni dettagliate

- 2 Selezionare un cromatogramma di esempio.
  - Utilizzare il cromatogramma di esempio prodotto con gli esercizi base 2a o 2b in "Esercizio base n. 3a Esecuzione di una sequenza per quantificare i composti con una calibrazione a livello singolo" e "Esercizio base n. 3b Reintegrazione e rielaborazione dei risultati".
  - Oppure usare defexchrom2a.

- a Nella struttura di selezione espandere la cartella exer3iii.
- **b** Espandere la cartella **Data Analysis**.
- c Selezionare Example Chromatogram.
- d Sulla barra degli strumenti Tools fare clic su AA.

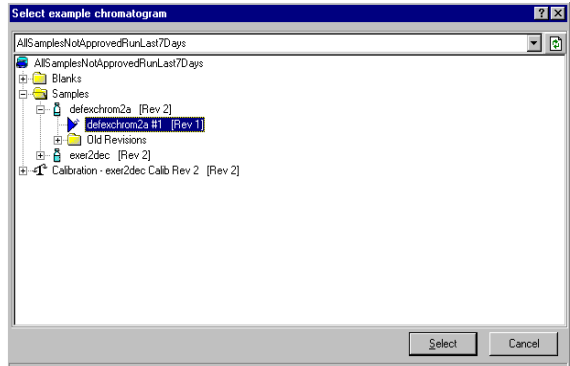

AllSamplesNotApprovedRunLast7Days\Samples\defexchrom2a [Rev 2]\defexchrom2a #1 [Rev 1]

- Selezionare il nome di campione con il numero di iniezione per produrre il cromatogramma di esempio.
- f Fare clic sul pulsante Select.

Il cromatogramma di esempio viene visualizzato nell'area di lavoro.

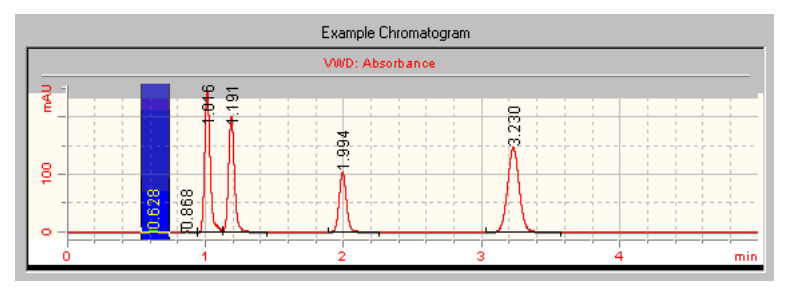

- g Dopo aver selezionato il cromatogramma di esempio, è possibile visualizzare le impostazioni di integrazione ed identificazione appartenenti al metodo originale.
- h Fare clic su Save se viene visualizzata la finestra di dialogo Save Changes to the Database.

# Operazione 2. Impostare i calcoli personalizzati per il test di system suitability

| Fasi                                                                                                    | Istruzioni dettagliate                                                                                                    |
|----------------------------------------------------------------------------------------------------|----------------------------------------------------------------------------------------------------|
| <ol> <li>Sul foglio di lavoro riassuntivo di più<br/>iniezioni, aggiungere una colonna<br/>che contenga la risoluzione di ogni<br/>componente.</li> </ol> | <ul> <li>a Nella cartella Data Analysis selezionare la voce Custom Calculator.</li> <li>b Nell'area di lavoro relativa ai calcoli personalizzati fare clic sulla scheda<br/>Multi-Injection.</li> <li>c Fare clic nel foglio di lavoro e selezionare Add Column dal menu contestuale<br/>Viene visualizzata la finestra di dialogo Add Column.</li> </ul> |
|                                                                                                    | <ul> <li>d Nella scheda Existing Column espandere la sezione Peaks e selezionare</li> <li>Peak resolution USP. Fare clic su OK per chiudere la finestra di dialogo.</li> </ul>                                                                                                    |
|                                                                                                    | ≫ Add Column 🔀                                                                                                    |
|                                                                                                    | Add Column      Add a new Custom Calculation Column      Existing Column                                                                                                    |

Peak resolution USP

L'area di lavoro contiene ora una colonna con le risoluzioni dei picchi per ogni iniezione di ciascun componente.

-

### Esercizio avanzato n. 8 Impostazione di un identificatore di gruppo con calcoli di system suitability

| Fasi |                                                                                                    | Istruzioni dettagliate                                                                                                    |  |  |  |
|------|----------------------------------------------------------------------------------------------------|----------------------------------------------------------------------------------------------------|--|--|--|
| 2    | Aggiungere una colonna per conte-<br>nere il nuovo calcolo per la media<br>delle risoluzioni del picco per<br>iniezioni ripetute. | <ul> <li>a Fare clic nel foglio di lavoro e selezionare Add Column dal menu contestuale<br/>Viene visualizzata la finestra di dialogo Add Column.</li> <li>b Fare clic sulla scheda Add a New Custom Calculation Column.</li> <li>c Inserire Mean Resolution (Injections) nel campo Display Name.</li> <li>d In Level fare clic sulla freccia rivolta verso il basso e selezionare Compound.</li> <li>e Impostare Number of Decimals su 4.</li> </ul> |  |  |  |
|      |                                                                                                    | Edit Column          Display Name Mean Resolution (hjections)         Level Compound         Units:         Precision         © Number of Decimals (0.20)         4         L'area di lavoro contiene ora una colonna per la nuova variabile Mean         Resolution (Injections).                                                                                                    |  |  |  |
| 3    | Inserire la formula per la media delle<br>risoluzioni per le iniezioni ripetute di<br>ogni composto.                              | <ul> <li>a In ognuna delle righe relative alle variabili del composto della nuova colonna, inserire la formula per calcolare la media delle risoluzioni delle iniezioni ripetute.</li> <li>Consiglio: utilizzare la sintassi =AVERAGE(D10:D12).</li> </ul>                                                                                                    |  |  |  |

|    | А  | в      | С                      | D                         | E                                  |
|----|----|--------|------------------------|---------------------------|------------------------------------|
| 1  | Г  |        |                        |                           | New                                |
| 2  |    |        |                        | Peak<br>resolution<br>USP | Mean<br>Resolution<br>(Injections) |
| 3  | Ŀ  | 1      |                        |                           |                                    |
| 4  | Mu | utti-l | njection Summary       |                           |                                    |
| 5  | •  | ML     | iti Injection Variable |                           |                                    |
| 6  | Γ  |        | Single Injection #1    |                           |                                    |
| 7  |    |        |                        |                           |                                    |
| 8  |    |        | Single Injection #n    |                           |                                    |
| 9  | ŀ  | din    | nethylphthalate        |                           | 2.0029                             |
| 10 |    |        | Single Injection #1    | 0.999                     |                                    |
| 11 |    |        |                        | 1.997                     |                                    |
| 12 |    |        | Single Injection #n    | 3.013                     |                                    |
| 13 | •  | die    | thylphthalate          |                           | 5.0156                             |
| 14 |    | -      | Single Injection #1    | 4.016                     |                                    |
| 15 | 1  |        |                        | 4 973                     | 99999999                           |

| Fasi                                                                                                    | Istruzioni dettagliate                                                                                                    |  |  |
|----------------------------------------------------------------------------------------------------|----------------------------------------------------------------------------------------------------|--|--|
| <ul> <li>Fasi</li> <li>Sul foglio di lavoro relativo all'iden-<br/>tificatore di gruppo aggiungere un<br/>nuovo identificatore per i campioni<br/>di system suitability.</li> </ul> | <ul> <li>Istruzioni dettagliate</li> <li>a Fare clic nel foglio di lavoro e selezionare Add/Modify Group Identifiers dal menu contestuale.<br/>Viene visualizzata la finestra di dialogo Add/Modify Group Identifiers.</li> <li>b Inserire SySSuit nel campo New Group Identifier Name e fare clic su Add.</li> </ul> |  |  |
|                                                                                                    | Add Rename Remove                                                                                                    |  |  |
|                                                                                                    | c Fare clic su OK per chiudere la finestra di dialogo Add/Modify                                                                                                    |  |  |
|                                                                                                    | Group Identifiers.                                                                                                    |  |  |
|                                                                                                    | L'area di lavoro ora contiene nuovi gruppi di linee in ogni sezione di <b>Group</b><br>Identifier SysSuit.                                                                                                    |  |  |

### Esercizio avanzato n. 8 Impostazione di un identificatore di gruppo con calcoli di system suitability

| Fa | isi                                                                                                    | Istruzioni dettagliate                                                                                                    |  |  |  |
|----|----------------------------------------------------------------------------------------------------|----------------------------------------------------------------------------------------------------|--|--|--|
| 5  | Sul foglio di lavoro relativo all'iden-<br>tificatore di gruppo aggiungere una<br>colonna che contenga la risoluzione<br>media di ogni componente. | <ul> <li>a Fare clic nel foglio di lavoro e selezionare Add Column dal menu contestuale. Viene visualizzata la finestra di dialogo Add Column.</li> <li>b Nella scheda Existing Column espandere la sezione User Defined e selezionare Mean Resolution (Injections). Fare clic su OK per chiudere la finestra di dialogo.</li> </ul>                                                                                                    |  |  |  |
|    |                                                                                                    | L'area di lavoro contiene ora una colonna con le risoluzioni dei picchi media per<br>ogni componente. Ricordare che il foglio di lavoro imposta gli identificatori<br>di sotto-gruppo per ogni componente; questo esercizio non utilizza identificatori<br>di sotto-gruppo, quindi solo i numeri che interessano si trovano in <b>Sub group</b><br><b>identifier #1</b> in tutti i casi. Per semplificare il foglio di lavoro, è possibile elimi-<br>nare le righe e <b>Sub group identifier #2</b> per ogni composto. |  |  |  |
| 6  | Aggiungere una colonna per conte-<br>nere il nuovo calcolo per la media<br>delle risoluzioni del picco per diversi<br>campioni.                    | <ul> <li>a Fare clic nel foglio di lavoro e selezionare Add Column dal menu contestuale.<br/>Viene visualizzata la finestra di dialogo Add Column.</li> <li>b Fare clic sulla scheda Add a New Custom Calculation Column.</li> <li>c Inserire Mean Resolution (Samples) nel campo Display Name.</li> <li>d In Level, fare clic sulla freccia rivolta verso il basso e selezionare Compound<br/>Variable (Group Identifier).</li> </ul>                                                                                 |  |  |  |
|    |                                                                                                    |                                                                                                    |  |  |  |

L'area di lavoro contiene ora una colonna per la nuova variabile **Mean Resolution (Samples)**.

| Fasi                                                                                                    | Istruzioni dettagliate                                                                                                    |  |  |  |  |
|----------------------------------------------------------------------------------------------------|----------------------------------------------------------------------------------------------------|--|--|--|--|
| <ul> <li>7 Inserire la formula per la media delle risoluzioni per le iniezioni ripetute di ogni composto.</li> <li>8 Aggiungere una colonna per contenere il nuovo calcolo della deviazione standard delle risoluzioni di media.</li> </ul> | <ul> <li>a Nella riga SysSuit della nuova colonna relativa al dimetilftalato, inserire<br/>la formula per calcolare la media delle risoluzioni dei campioni.</li> <li>Consiglio: utilizzare la sintassi =AVERAGE(F22:F24).</li> <li>b Estendere la selezione per inserire anche le righe SysSuit per ogni composto<br/>nella colonna Mean Resolution (Samples).</li> <li>Consiglio: tenere premuto il tasto sinistro del mouse durante la selezione<br/>delle celle.</li> <li>c Fare clic con il tasto destro del mouse nel foglio di lavoro e selezionare<br/>Fill Down dal menu contestuale.<br/>La formula viene copiata in ognuna delle celle disponibili.</li> </ul> |  |  |  |  |
|                                                                                                    |                                                                                                    |  |  |  |  |

L'area di lavoro contiene ora una colonna per la nuova variabile **StDev Resolution**.

Units:

### Esercizio avanzato n. 8 Impostazione di un identificatore di gruppo con calcoli di system suitability

| Fasi                                                                         | Istruzioni dettagliate                                                                                                    |  |  |  |  |
|------------------------------------------------------------------------------|----------------------------------------------------------------------------------------------------|--|--|--|--|
| Inserire la formula della deviazione<br>standard delle risoluzioni di media. | <ul> <li>a Selezionare la riga SysSuit della nuova colonna per il dimetilftalato, quinc<br/>fare clic con il tasto destro del mouse nel foglio di lavoro e selezionare<br/>Select Function dal menu contestuale.<br/>Viene visualizzata la finestra di dialogo Select Function.</li> <li>b Espandere la sezione Statistical e selezionare Standard Deviation,<br/>quindi fare clic su Select</li> </ul>                                                                                                    |  |  |  |  |
|                                                                              | Select Function     ➤       Functions     ⇒       (a) General     ⇒       (c) Statistical     → Average       - Statistical     → Statistical       - Statistical     → Statistical       - Variance     → Variance       - Vari |  |  |  |  |
|                                                                              | <ul> <li>La funzione STDDEV viene copiata nella cella selezionata.</li> <li>C Aggiungere i riferimenti della cella per il calcolo della deviazione standard<br/>La sintassi è =STDEV(F22:F24).</li> <li>d Riempire la colonna con il nuovo calcolo.</li> </ul>                                                                                                    |  |  |  |  |
|                                                                              | <ul> <li>La funzione STDDEV viene copiata nella cella selezionata.</li> <li>Carsteris</li> <li>La funzione STDDEV viene copiata nella cella selezionata.</li> <li>Aggiungere i riferimenti della cella per il calcolo della deviazione standard La sintassi è =STDEV(F22:F24).</li> <li>Riempire la colonna con il nuovo calcolo.</li> </ul>                                                                                                    |  |  |  |  |
|                                                                              | <ul> <li>Fel sto Dev.</li> <li>Fel sto Dev.</li> <li>Fred sto Dev.</li> <li>Fred sto Dev.</li> <li>For Sto Dev.</li> <li>La funzione STDDEV viene copiata nella cella selezionata.</li> <li>C Aggiungere i riferimenti della cella per il calcolo della deviazione standaro<br/>La sintassi è =STDEV(F22:F24).</li> <li>d Riempire la colonna con il nuovo calcolo.</li> </ul>                                                                                                    |  |  |  |  |
|                                                                              | <ul> <li>Feel stu Dev.</li> <li>Free stu Dev.</li> <li>Free study</li> <li>Constants</li> <li>La funzione STDDEV viene copiata nella cella selezionata.</li> <li>Aggiungere i riferimenti della cella per il calcolo della deviazione standard La sintassi è =STDEV(F22:F24).</li> <li>Riempire la colonna con il nuovo calcolo.</li> </ul>                                                                                                    |  |  |  |  |
|                                                                              | <ul> <li>Fee Sto Dev.</li> <li>Free Sto Dev.</li> <li>Free Sto Dev.</li> <li>Constants</li> <li>La funzione STDDEV viene copiata nella cella selezionata.</li> <li>Aggiungere i riferimenti della cella per il calcolo della deviazione standaro La sintassi è =STDEV(F22:F24).</li> <li>Riempire la colonna con il nuovo calcolo.</li> </ul>                                                                                                    |  |  |  |  |
|                                                                              | <ul> <li>Fel Sta Dev.</li> <li>Fel Sta Dev.</li> <li>Fromometric</li> <li>Lagical</li> <li>Constants</li> <li>La funzione STDDEV viene copiata nella cella selezionata.</li> <li>Aggiungere i riferimenti della cella per il calcolo della deviazione standard<br/>La sintassi è =STDEV(F22:F24).</li> <li>Riempire la colonna con il nuovo calcolo.</li> </ul>                                                                                                    |  |  |  |  |
|                                                                              | <ul> <li>Fel Sto Dev.</li> <li>Proconstruction</li> <li>La funzione STDDEV viene copiata nella cella selezionata.</li> <li>Aggiungere i riferimenti della cella per il calcolo della deviazione standard La sintassi è =STDEV(F22:F24).</li> <li>Riempire la colonna con il nuovo calcolo.</li> </ul>                                                                                                    |  |  |  |  |
|                                                                              | <ul> <li>Fel Sto Dev.</li> <li>Fred Sto Dev.</li> <li>Fred Sto Dev.</li> <li>Fred Sto Dev.</li> <li>Fred Sto Dev.</li> <li>Capical</li> <li>La funzione STDDEV viene copiata nella cella selezionata.</li> <li>Aggiungere i riferimenti della cella per il calcolo della deviazione standardi<br/>La sintassi è =STDEV(F22:F24).</li> <li>Riempire la colonna con il nuovo calcolo.</li> </ul>                                                                                                    |  |  |  |  |
|                                                                              | <ul> <li>□ Fel. St. Dev.<br/>□ Lagical<br/>□ Lagical<br/>□ Constants</li> <li>La funzione STDDEV viene copiata nella cella selezionata.</li> <li>Aggiungere i riferimenti della cella per il calcolo della deviazione standard<br/>La sintassi è =STDEV(F22:F24).</li> <li>Riempire la colonna con il nuovo calcolo.</li> </ul>                                                                                                    |  |  |  |  |
|                                                                              | <ul> <li>La funzione STDDEV viene copiata nella cella selezionata.</li> <li>Caggiungere i riferimenti della cella per il calcolo della deviazione standard La sintassi è =STDEV(F22:F24).</li> <li>Riempire la colonna con il nuovo calcolo.</li> </ul>                                                                                                    |  |  |  |  |
|                                                                              | <ul> <li>La funzione STDDEV viene copiata nella cella selezionata.</li> <li>C Aggiungere i riferimenti della cella per il calcolo della deviazione standard La sintassi è =STDEV(F22:F24).</li> <li>d Riempire la colonna con il nuovo calcolo.</li> </ul>                                                                                                    |  |  |  |  |
|                                                                              | <ul> <li>La funzione STDDEV viene copiata nella cella selezionata.</li> <li>C Aggiungere i riferimenti della cella per il calcolo della deviazione standard La sintassi è =STDEV(F22:F24).</li> <li>d Riempire la colonna con il nuovo calcolo.</li> </ul>                                                                                                    |  |  |  |  |
|                                                                              | <ul> <li>Feel Stat Dev.</li> <li>Proponentric</li> <li>Lagical</li> <li>La funzione STDDEV viene copiata nella cella selezionata.</li> <li>Aggiungere i riferimenti della cella per il calcolo della deviazione standard<br/>La sintassi è =STDEV(F22:F24).</li> <li>Riempire la colonna con il nuovo calcolo.</li> </ul>                                                                                                    |  |  |  |  |

### Esercizio avanzato n. 8 Impostazione di un identificatore di gruppo con calcoli di system suitability

| Fasi                                                                                                    | Istruzioni dettagliate                                                                                                    |  |  |  |  |  |
|----------------------------------------------------------------------------------------------------|----------------------------------------------------------------------------------------------------|--|--|--|--|--|
| <ul> <li>10 Aggiungere una colonna per contenere il nuovo calcolo da utilizzare in system suitability.</li> <li>11 Inserire la formula per il rapporto di risoluzione.</li> </ul> | <ul> <li>a Fare clic con il tasto destro del mouse nel foglio di lavoro e selezionare<br/>Add Column dal menu contestuale.<br/>Viene visualizzata la finestra di dialogo Add Column.</li> <li>b Fare clic sulla scheda Add a New Custom Calculation Column.</li> <li>c Inserire Resolution Ratio nel campo Display Name.</li> <li>d In Level fare clic sulla freccia rivolta verso il basso e selezionare<br/>Sample Variable (Group Identifier).</li> </ul>                                                                                                    |  |  |  |  |  |
|                                                                                                    | Edit Column                                                                                                    |  |  |  |  |  |
|                                                                                                    |                                                                                                    |  |  |  |  |  |
| 11 Inserire la formula per il rapporto di<br>risoluzione.                                                                                                    | <ul> <li>a Nella riga SysSuit della nuova colonna di Sample Group Variable inserire la formula per il calcolo del rapporto fra la risoluzione del picco di o-terfenile e quella del picco di dimetiftalato.</li> <li>Consiglio: utilizzare la sintassi =G62/G20.</li> </ul>                                                                                                    |  |  |  |  |  |
| 11 Inserire la formula per il rapporto di<br>risoluzione.                                                                                                    | <ul> <li>a Nella riga SysSuit della nuova colonna di Sample Group Variable inserire la formula per il calcolo del rapporto fra la risoluzione del picco di o-terfenile e quella del picco di dimetiftalato.</li> <li>Consiglio: utilizzare la sintassi =G62/G20.</li> </ul>                                                                                                    |  |  |  |  |  |
| 11 Inserire la formula per il rapporto di<br>risoluzione.                                                                                                    | <ul> <li>a Nella riga SysSuit della nuova colonna di Sample Group Variable inserire la formula per il calcolo del rapporto fra la risoluzione del picco di o-terfenile e quella del picco di dimetiftalato.</li> <li>Consiglio: utilizzare la sintassi =G62/G20.</li> </ul>                                                                                                    |  |  |  |  |  |
| 11 Inserire la formula per il rapporto di<br>risoluzione.                                                                                                    | <ul> <li>a Nella riga SysSuit della nuova colonna di Sample Group Variable inserire la formula per il calcolo del rapporto fra la risoluzione del picco di o-terfenile e quella del picco di dimetiftalato.</li> <li>Consiglio: utilizzare la sintassi =G62/G20.</li> </ul>                                                                                                    |  |  |  |  |  |
| 11 Inserire la formula per il rapporto di<br>risoluzione.                                                                                                    | <ul> <li>a Nella riga SysSuit della nuova colonna di Sample Group Variable inserire la formula per il calcolo del rapporto fra la risoluzione del picco di o-terfenile e quella del picco di dimetiftalato.</li> <li>Consiglio: utilizzare la sintassi =G62/G20.</li> </ul>                                                                                                    |  |  |  |  |  |
| 11 Inserire la formula per il rapporto di<br>risoluzione.                                                                                                    | <ul> <li>a Nella riga SysSuit della nuova colonna di Sample Group Variable inserire la formula per il calcolo del rapporto fra la risoluzione del picco di o-terfenile e quella del picco di dimetiftalato.</li> <li>Consiglio: utilizzare la sintassi =G62/G20.</li> </ul>                                                                                                    |  |  |  |  |  |
| 11 Inserire la formula per il rapporto di<br>risoluzione.                                                                                                    | <ul> <li>A Nella riga SysSuit della nuova colonna di Sample Group Variable inserire la formula per il calcolo del rapporto fra la risoluzione del picco di o-terfenile e quella del picco di dimetiftalato.</li> <li>Consiglio: utilizzare la sintassi =G62/G20.</li> </ul>                                                                                                    |  |  |  |  |  |
| 11 Inserire la formula per il rapporto di<br>risoluzione.                                                                                                    | <ul> <li>A Nella riga SysSuit della nuova colonna di Sample Group Variable inserire la formula per il calcolo del rapporto fra la risoluzione del picco di o-terfenile e quella del picco di dimetiftalato.</li> <li>Consiglio: utilizzare la sintassi = G62/G20.</li> </ul>                                                                                                    |  |  |  |  |  |
| 11 Inserire la formula per il rapporto di<br>risoluzione.                                                                                                    | <ul> <li>A Nella riga SysSuit della nuova colonna di Sample Group Variable inserire la formula per il calcolo del rapporto fra la risoluzione del picco di o-terfenile e quella del picco di dimetiftalato.</li> <li>Consiglio: utilizzare la sintassi = G62/G20.</li> </ul>                                                                                                    |  |  |  |  |  |
| 11 Inserire la formula per il rapporto di<br>risoluzione.                                                                                                    | <ul> <li>A Nella riga SysSuit della nuova colonna di Sample Group Variable inserire la formula per il calcolo del rapporto fra la risoluzione del picco di o-terfenile e quella del picco di dimetiftalato.</li> <li>Consiglio: utilizzare la sintassi =G62/G20         <ul> <li>6 6 62/G20</li> <li>8 60/C0 80/C000 80/C000 8</li></ul></li></ul> |  |  |  |  |  |
| 11 Inserire la formula per il rapporto di<br>risoluzione.                                                                                                    | <ul> <li>A Nella riga SysSuit della nuova colonna di Sample Group Variable inserire la formula per il calcolo del rapporto fra la risoluzione del picco di o-terfenile e quella del picco di dimetiftalato.</li> <li>Consiglio: utilizzare la sintassi =G62/G20         <ul> <li>6 6 62/G20</li> <li>7 80 0 8 1 1 1 1 1 1 1 1 1 1 1 1 1 1 1 1</li></ul></li></ul>                                                                                                    |  |  |  |  |  |
| 11 Inserire la formula per il rapporto di<br>risoluzione.                                                                                                    | <ul> <li>A Nella riga SysSuit della nuova colonna di Sample Group Variable inserire la formula per il calcolo del rapporto fra la risoluzione del picco di o-terfenile e quella del picco di dimetiftalato.</li> <li>Consiglio: utilizzare la sintassi =G62/G20         <ul> <li>6</li> <li>F-G62/G20</li> <li>F</li> <li>New New New New New New New New New New</li></ul></li></ul>                                                                                                    |  |  |  |  |  |
| 11 Inserire la formula per il rapporto di<br>risoluzione.                                                                                                    | <ul> <li>A Nella riga SysSuit della nuova colonna di Sample Group Variable inserire la formula per il calcolo del rapporto fra la risoluzione del picco di o-terfenile e quella del picco di dimetiftalato.</li> <li>Consiglio: utilizzare la sintassi =G62/G20         <ul> <li>6</li></ul></li></ul>                                                                                                    |  |  |  |  |  |

## **Operazione 3. Impostare le condizioni limite**

#### Fasi

#### Istruzioni dettagliate

- Nel pannello Group Identifier Limits, aggiungere un controllo di limite di system suitability.
  - Se il rapporto è superiore a 0,9, il controllo è stato superato; quindi continuare l'analisi.
- a Nella cartella Data Analysis selezionare la voce Limits.
- **b** Nel pannello Limits fare clic sulla scheda **Group Identifier**.
- c Fare clic con il tasto destro del mouse sul titolo della tabella e selezionare Insert new limit dal menu contestuale.

Viene visualizzata la finestra di dialogo Insert new limit.

d Espandere la sezione Sample Variable (Group Identifier) e selezionare Resolution Ratio.

| 🐂 Insert New Limit    |                                                                                                    | x |
|-----------------------|----------------------------------------------------------------------------------------------------|---|
| Available Variables : | Compounds Compound (Group Identifiers) Compound (Sub Group Identifier) Unidentified Peaks Unidentified Peaks (Group Identifier) Unidentified Peaks (Sub Group Identifier) Sample Variables Sample Variables Sample Variables Sample Variable (Group Identifier) Sample Variable (Sub Group Identifier) Sample Variable (Sub Group Identifier) |   |

- e Nel gruppo Limits impostare i parametri che seguono:
  - Data Set: SysSuit
  - Apply To: Selected Variable ID
  - Condition: >
  - Value: 0.9
  - Notification: Passed
  - User Action: Continue

| Data Set :     | All        | • | Apply To :    | Selected | /ariable ID | • |
|----------------|------------|---|---------------|----------|-------------|---|
| Condition :    | =          | • | Value :       | 0        | Units :     |   |
| Notification : | Not Passed | • | User Action : | Cor      | ntinue      | - |

**f** Fare clic su **OK** per aggiungere il nuovo controllo di limite alla tabella.

| Aggiunger                                                                                                    |                                                                                                    |                                                                                                    | Istruzioni dettagliate                                                                                                    |                                                                               |                                        |                    |                           |                                       |             |
|----------------------------------------------------------------------------------------------------|----------------------------------------------------------------------------------------------------|----------------------------------------------------------------------------------------------------|----------------------------------------------------------------------------------------------------|-------------------------------------------------------------------------------|----------------------------------------|--------------------|---------------------------|---------------------------------------|-------------|
| <ul> <li>di limite di system suitability.</li> <li>Se il rapporto è superiore a 0,8 (ma inferiore a 0,9), creare un'avvertenza, ma continuare l'analisi.</li> <li>Se il rapporto è inferiore a 0,8, il controllo non è stato superato; quindi interrompere l'analisi.</li> </ul> | a Per og<br>espand<br>Resolu<br>b Imposi<br>• Data<br>• App<br>• Con<br>• Valu<br>• Use<br>•<br>• Data<br>• App<br>• Con<br>• Valu<br>• Data<br>• App<br>• Con<br>• Valu<br>• Oata<br>• App<br>• Con<br>• Valu<br>• Oata<br>• Valu<br>• Valu<br>• Oata<br>• Oata | ni contro<br>dere la s<br>ition Ra<br>tare i pa<br>a Set: Sy<br>ly To: Se<br>dition: ><br>e: 0.8<br>fication<br>r Action<br>dition: <<br>e: 0.8<br>fication<br>r Action | ollo di lim<br>ezione Sa<br>tio.<br>rametri ca<br>ysSuit<br>elected Va<br>: Warnin<br>: Continu<br>ysSuit<br>elected Va<br>: Not Pas<br>: Abort | ite, visua<br>ample Va<br>ome seg<br>ariable I<br>g<br>e<br>ariable I<br>ssed | alizzare la<br>ariable (C<br>lue:<br>D | finestr<br>Group I | a di dialog<br>dentifier) | go <b>Insert new</b><br>e selezionare |             |
|                                                                                                    |                                                                                                    | Single Injection                                                                                                    | n ) MultiInje                                                                                                    | ction   Summa                                                                 | ry Groups   G                          | roup Identifier    |                           |                                       |             |
|                                                                                                    |                                                                                                    | Header                                                                                                    | Units                                                                                                    | Data Set                                                                      | Apply To                               | Condition          | Value                     | Notification                          | User Action |
|                                                                                                    |                                                                                                    | Resolution Ratio                                                                                                    |                                                                                                    |                                                                               | Selected<br>Variable ID                | <                  | 0.75                      | Not Passed                            | Abort       |
|                                                                                                    |                                                                                                    | Resolution Ratio                                                                                                    |                                                                                                    |                                                                               | Selected<br>Variable ID<br>Selected    | >                  | 0.8                       | Warning                               | Continue    |

Resolution Ratio

# Operazione 3. Identificare i campioni di system suitability nella tabella di sequenza

| Istruzioni dettagliate                                                                                                    |  |  |  |  |  |  |
|----------------------------------------------------------------------------------------------------|--|--|--|--|--|--|
| a Vedere "Operazione 1. Creare una nuova sequenza" a pagina 33.                                                                                                    |  |  |  |  |  |  |
| campioni nellaaVedere "Operazione 2. Inserire informazioni su campione e sequenza" a<br>pagina 34.                                                                                                    |  |  |  |  |  |  |
| <ul> <li>a Selezionare i campioni di system suitability nella tabella di sequenza</li> <li>b Nella scheda Sample Entry dell'area di lavoro fare clic sulla scheda Calculations.</li> <li>c Fare clic sulla freccia rivolta verso il basso accanto a Group Identifier e selezionare SysSuit dall'elenco.</li> </ul> Sample Entry Sequence Logbook Sample Entry Sequence Logbook Sample Entry Sequence Logbook Sample Finty Sequence Logbook Sample Finty Sequence Logbook |  |  |  |  |  |  |
|                                                                                                    |  |  |  |  |  |  |
## www.agilent.com

## In questo volume

La Guida introduttiva è una raccolta di esercizi di base ed avanzati che consentono di apprendere in modo rapido le applicazioni del sistema NDS Cerity per QA/QC in campo farmaceutico.

Gli esercizi sono suddivisi in due gruppi:

Gli esercizi di esecuzione di analisi di routine aiutano i tecnici di laboratorio ad apprendere l'analisi di campioni di base.

Gli esercizi di impostazione dei metodi saranno invece utili ai chimici per individuare le metodologie più adatte al proprio laboratorio.

© Agilent Technologies Deutschland GmbH 2003

Stampato in Germania 12/2003

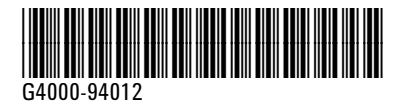

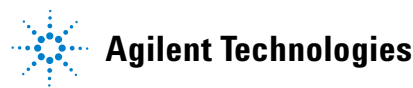